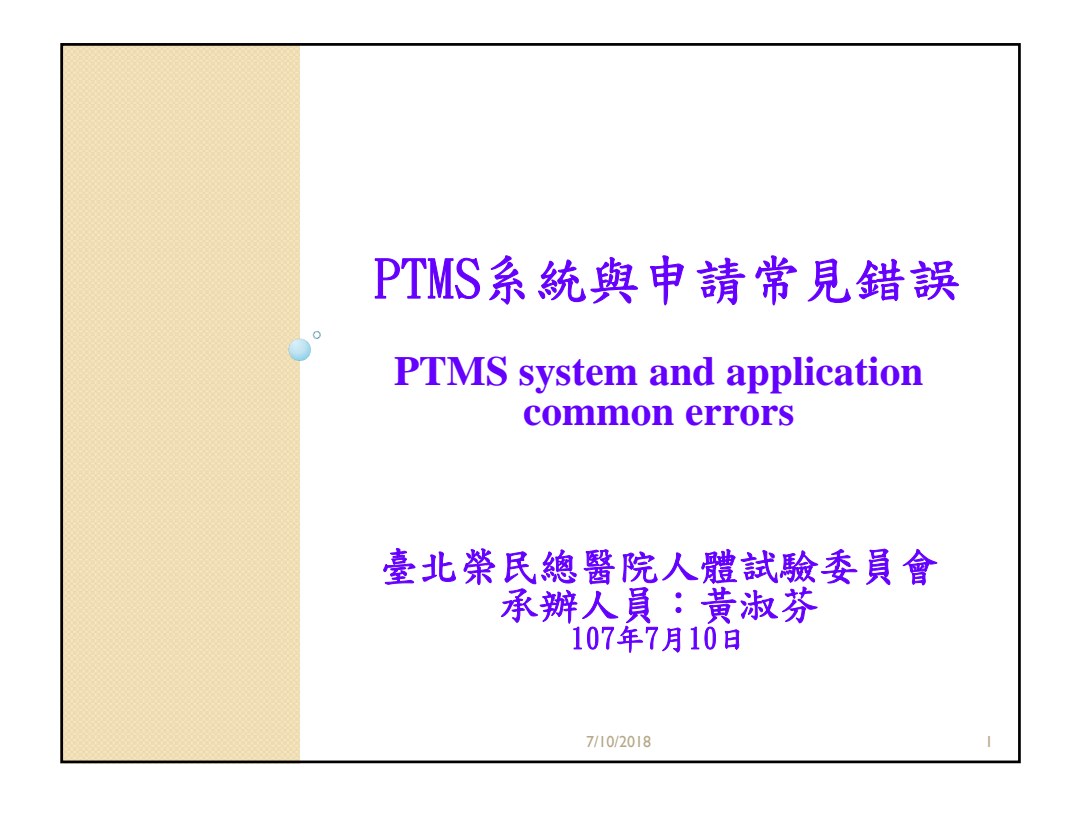

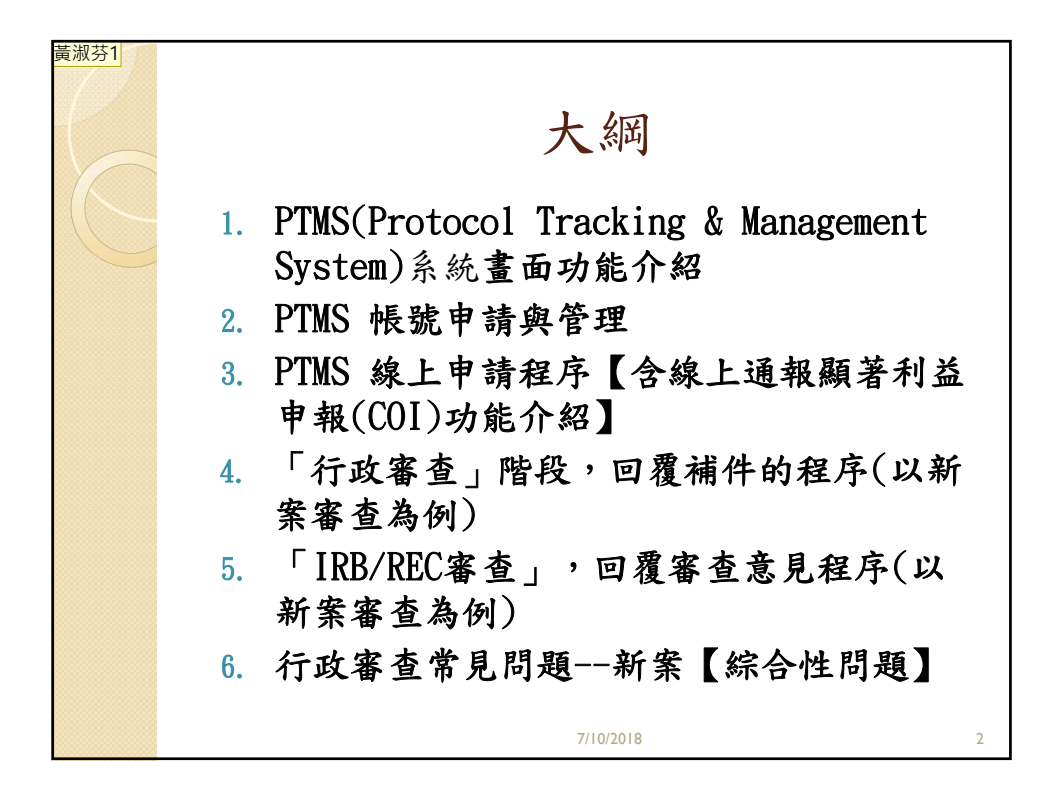

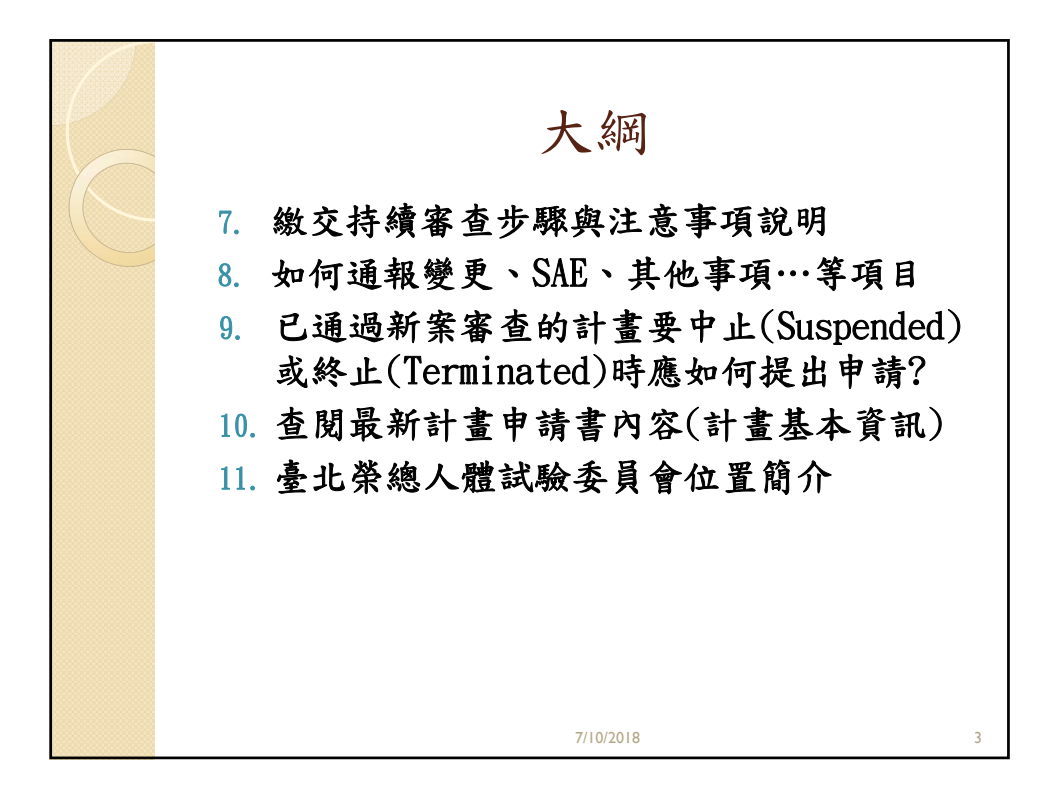

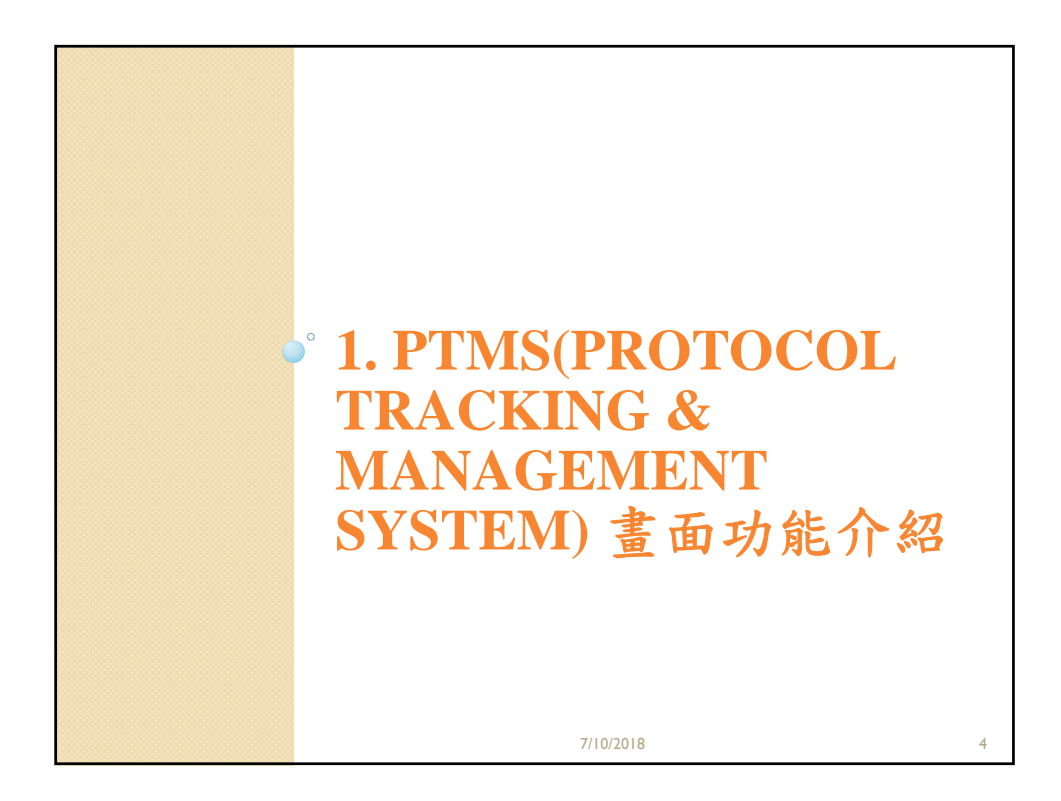

2

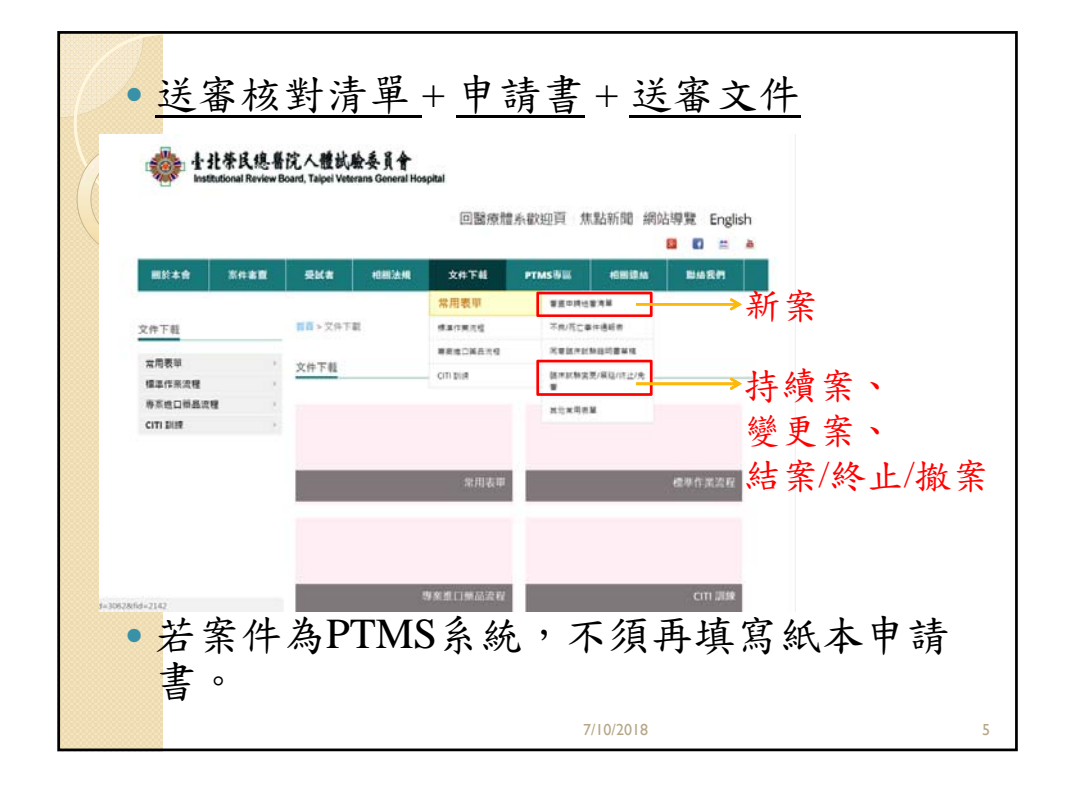

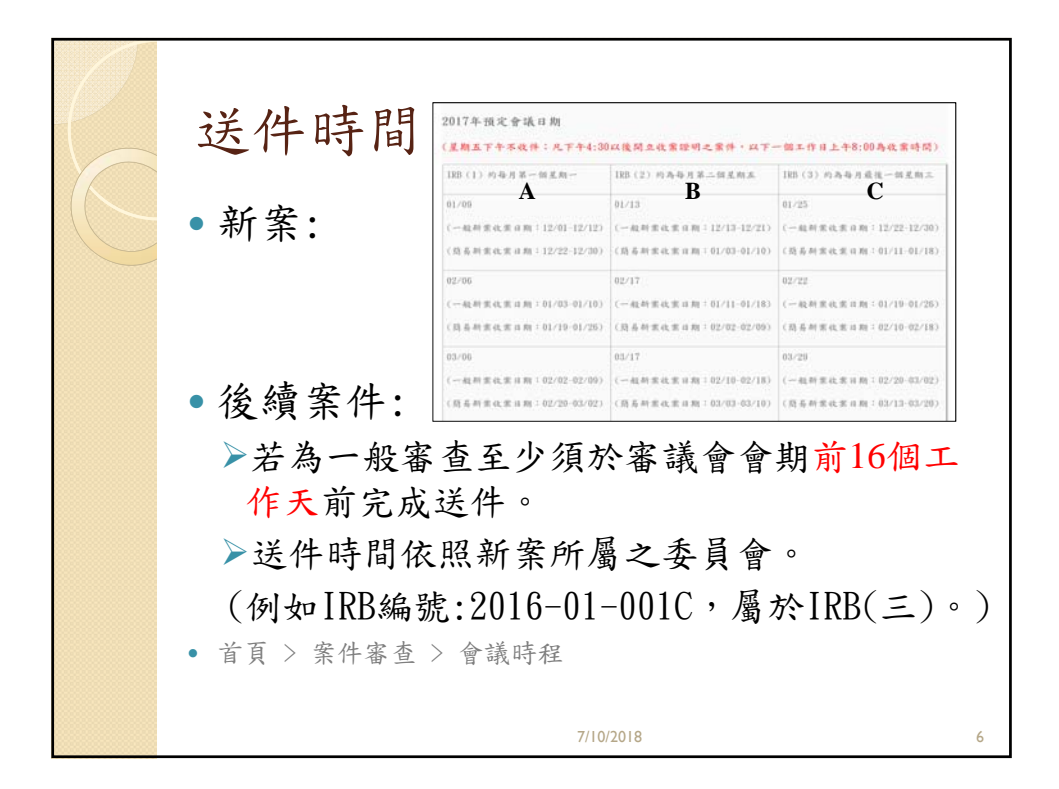

|                                                       |        |       | 144                     | 系統首                        | 「貝畫面說                       | 明            |          |                                 |        |
|-------------------------------------------------------|--------|-------|-------------------------|----------------------------|-----------------------------|--------------|----------|---------------------------------|--------|
|                                                       | 胎中姿    | 計學研   | 田冬姑。                    | 1/2015/12/14               |                             |              | • 回到主頁   | •登出 •                           | 問題通    |
|                                                       | CIMS 陽 | 明大學   | 生於501 V0.5.<br>条合中心   1 | 1(2015/12/14)<br>計畫主持人   十 | 二月 23, 2015 2:24 下午 C ST    |              | -        |                                 | 100:   |
| 17                                                    |        |       | T                       |                            |                             |              | 1        |                                 | Isc    |
|                                                       | 10023  | 4     |                         | <b>登入</b> :                | 者姓名與                        |              |          |                                 |        |
| 下水会镇。                                                 | 首頁     | 〔 > 審 | 查案件列表                   | 目                          | 前角色                         |              |          |                                 |        |
| P-86 2016                                             |        |       |                         |                            |                             |              | /        |                                 |        |
| ₩ 毎預完会詳                                               |        |       |                         |                            |                             |              | 法告: 由諸討  | 書審杏,                            | 如無書    |
| ☆ 「 「 」 「 」 」 」 」 … 」 … 」 … 」 … 」 … 」 … 」             |        |       |                         |                            |                             |              |          | 10.00 IZ                        | 747AC4 |
| 新田水香品<br>   一一一一一一一一一一一一一一一一一一一一一一一一一一一一一一一一一一一       |        |       | V                       |                            | 跑馬燈公告區                      | 可            | 輸入的以     | 下項目自                            | 的全     |
| 加加伯伯:                                                 | 所非     | 甲語界   | 〈待崩案件                   | 變更案審查案件                    | 持續審查案件 計畫結束 終止案件            | 「一般搜尋」       | 或關鍵字:    | 找尋案(                            | 4:     |
| = 計畫主持人                                               | 1      | t     | IPR/PI                  | で                          | ▶ 簡易審查委員待辦中 🎱 — 🕯           | 後審査委員/専! [R] | B/RFC 室號 | ► C-IR                          | RB     |
| 委員會                                                   | A      |       | TND/ NI<br>ムギロ          | Hn mail                    | 1 mart 1                    | ND           | DR_IDR安县 | 」<br>し<br>加<br>法<br>、<br>D<br>L | 4 9    |
| 承辦人員                                                  | 88     | 悉     | 曾讓日                     | 期 明                        |                             | INIX         | ID-IND亲: | がし、113                          | 住石     |
| 主任委員                                                  | 1 =1   | #     |                         |                            |                             | お            | 、尋案件:    | 計畫                              | 下次     |
| 同初番旦安員<br>授權的使用者                                      | 小藤     | 鱼色    | IRB/REC案                | 計畫主持人 ▲                    | 計畫由文名篇▲▼                    | Clinical 2   | 稱        | 態,承                             | 追蹤     |
| 一般審查委員/專家                                             | 劉      | 10    | 號▲▼                     | •                          | all TANK - T                | XML          | X"] ▲ ▼  | 聊人員▲▼                           | 日期     |
|                                                       | 1      |       | T-3                     | 陽明大學条合中                    | 测试PTMS上clinicaltrial.gov 動和 | 题目           | 観察性研     | N/A                             |        |
|                                                       |        |       | 12-0041                 | ID, CIMS                   | 2001029                     |              | 死        |                                 | 19     |
| 首頁選單:                                                 |        |       |                         |                            |                             |              |          |                                 |        |
| 首頁選單:<br>新增新案審查<br>新增新案審查(XMI)                        |        |       |                         |                            | <b>P H T I + F</b>          |              |          |                                 |        |
| 首頁選單:<br>新增新案審查<br>新增新案審查(XML)<br>下載文件                |        |       |                         |                            | * 作 创 去 臣                   |              |          |                                 |        |
| <b>首百選單:</b><br>新增新案審查<br>新增新案審查(XML)<br>下載文件<br>參考資料 |        |       |                         |                            | 案件列表區                       |              |          |                                 |        |

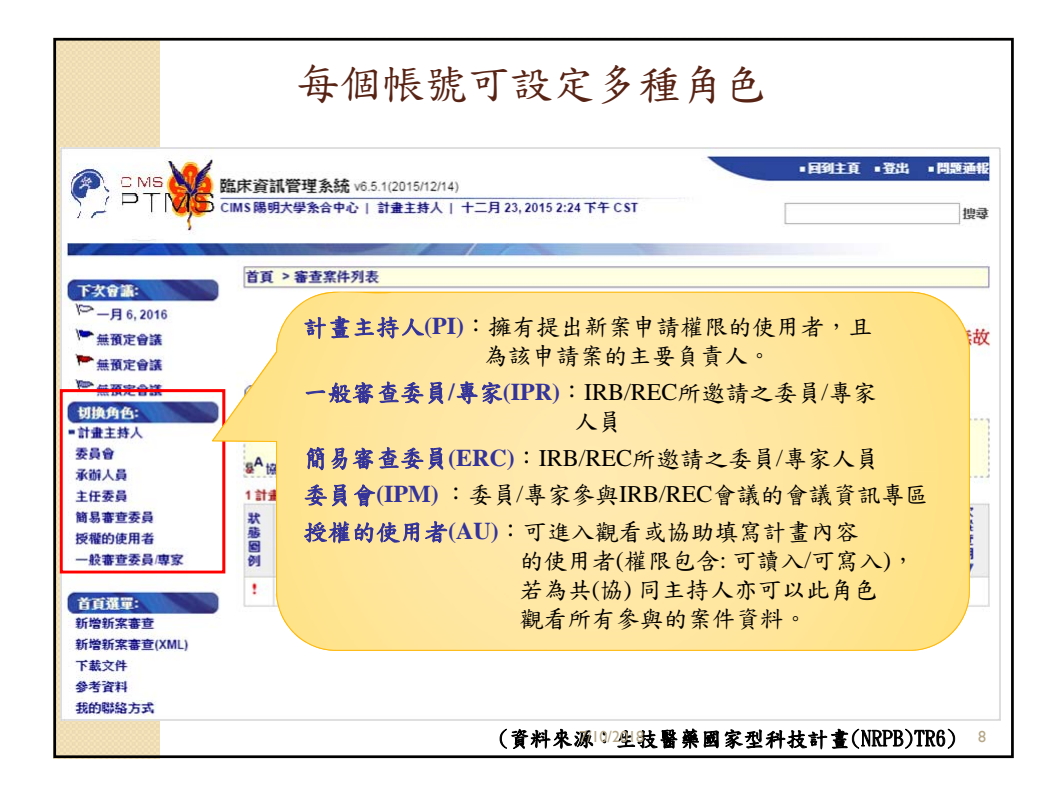

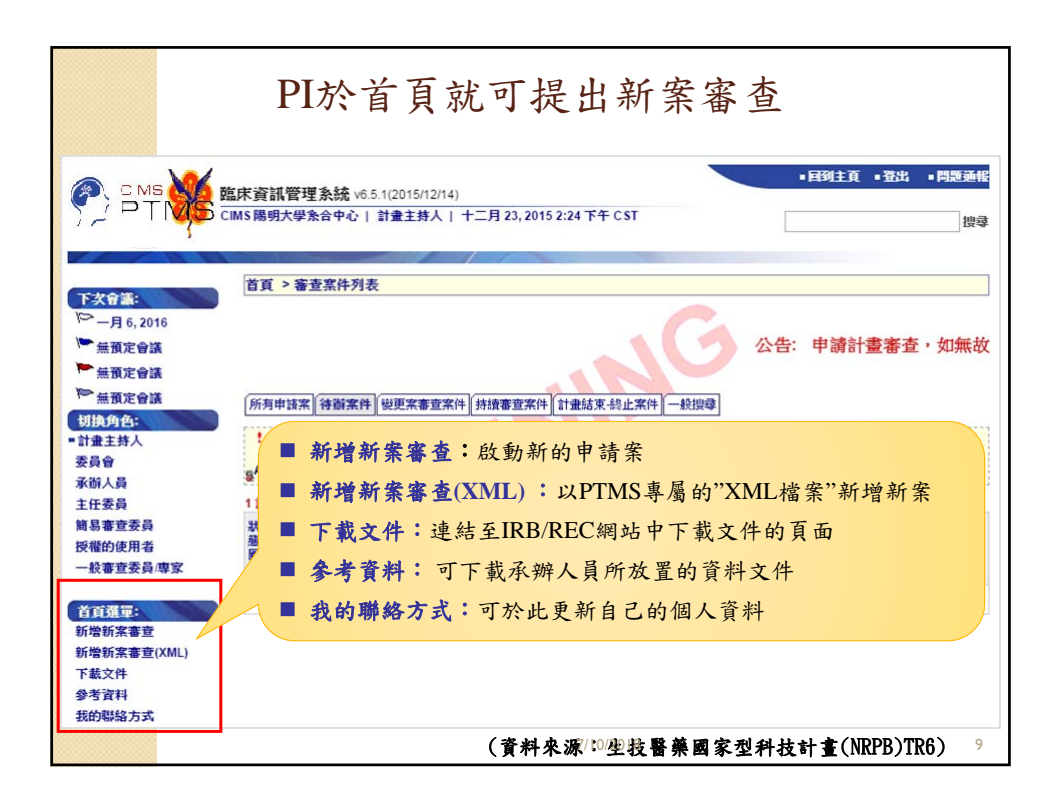

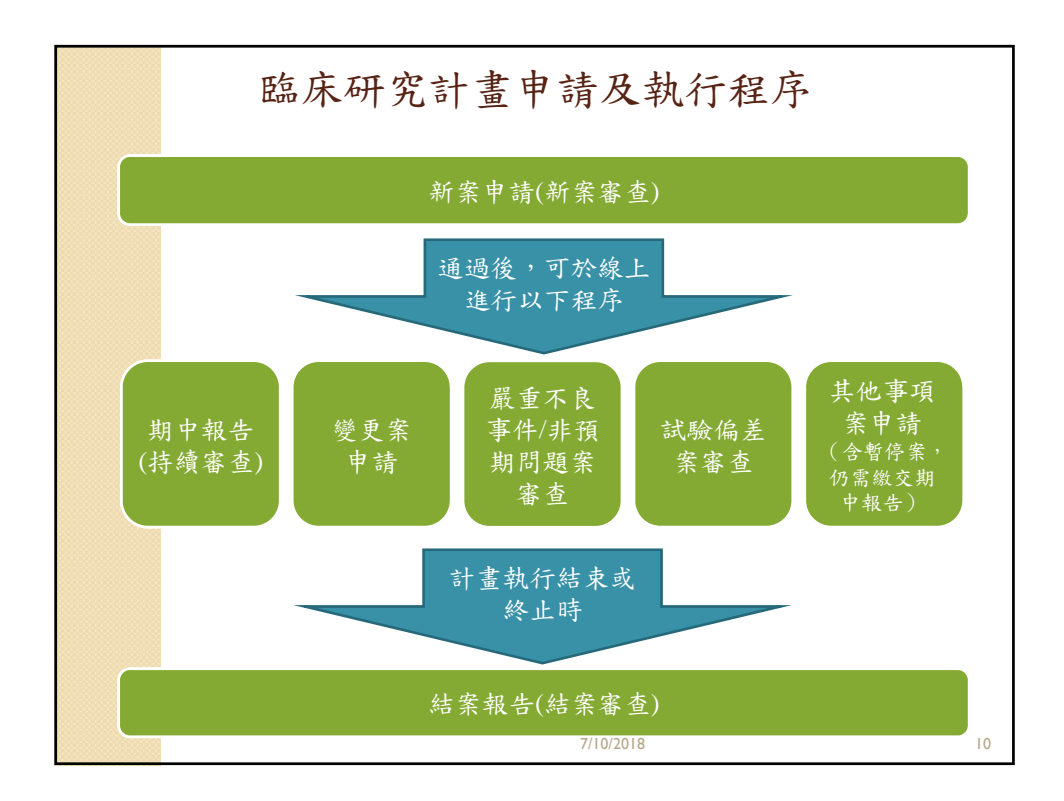

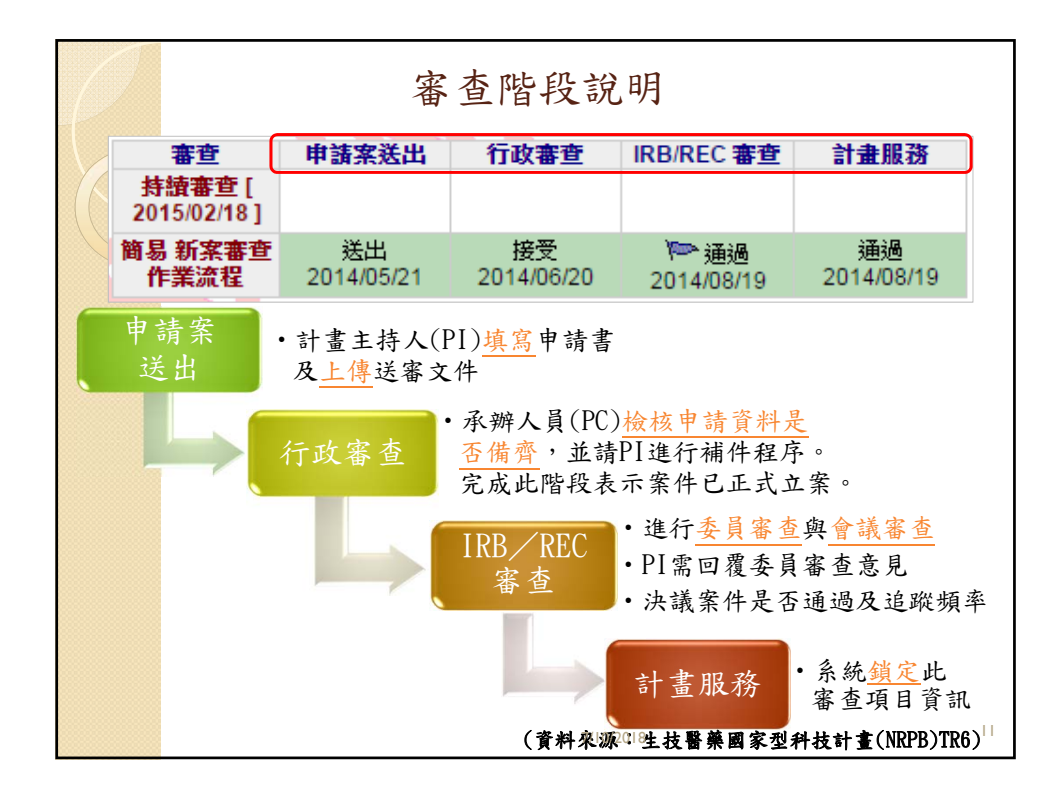

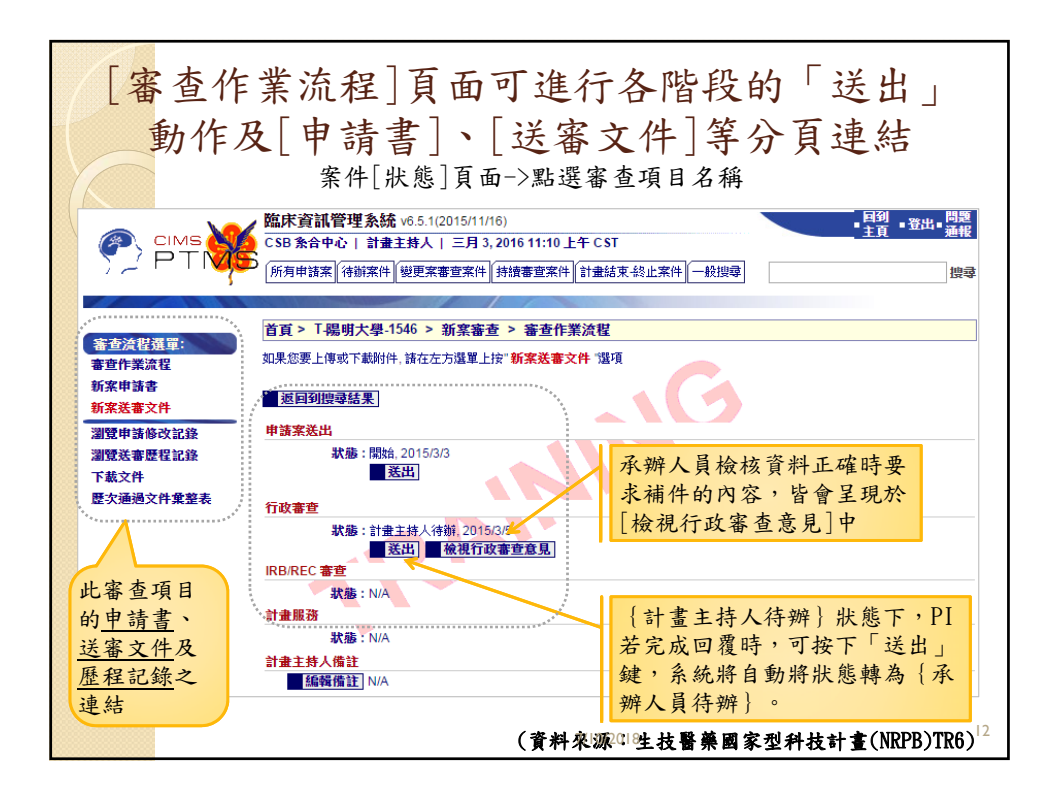

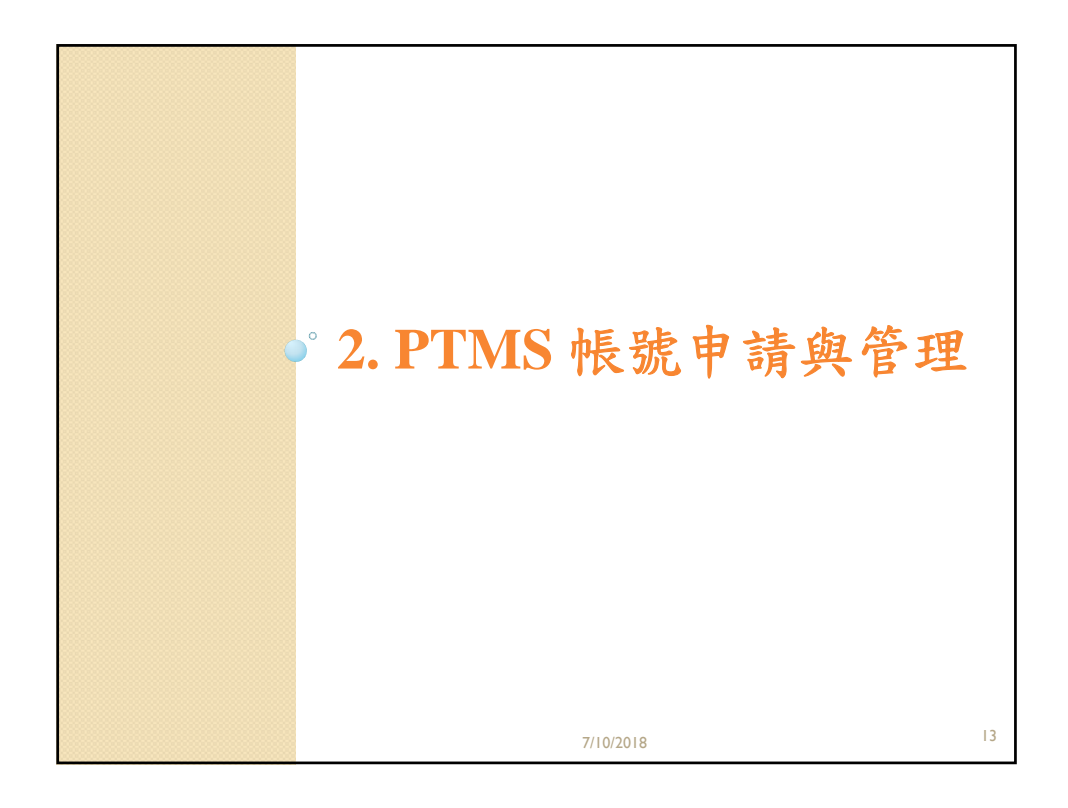

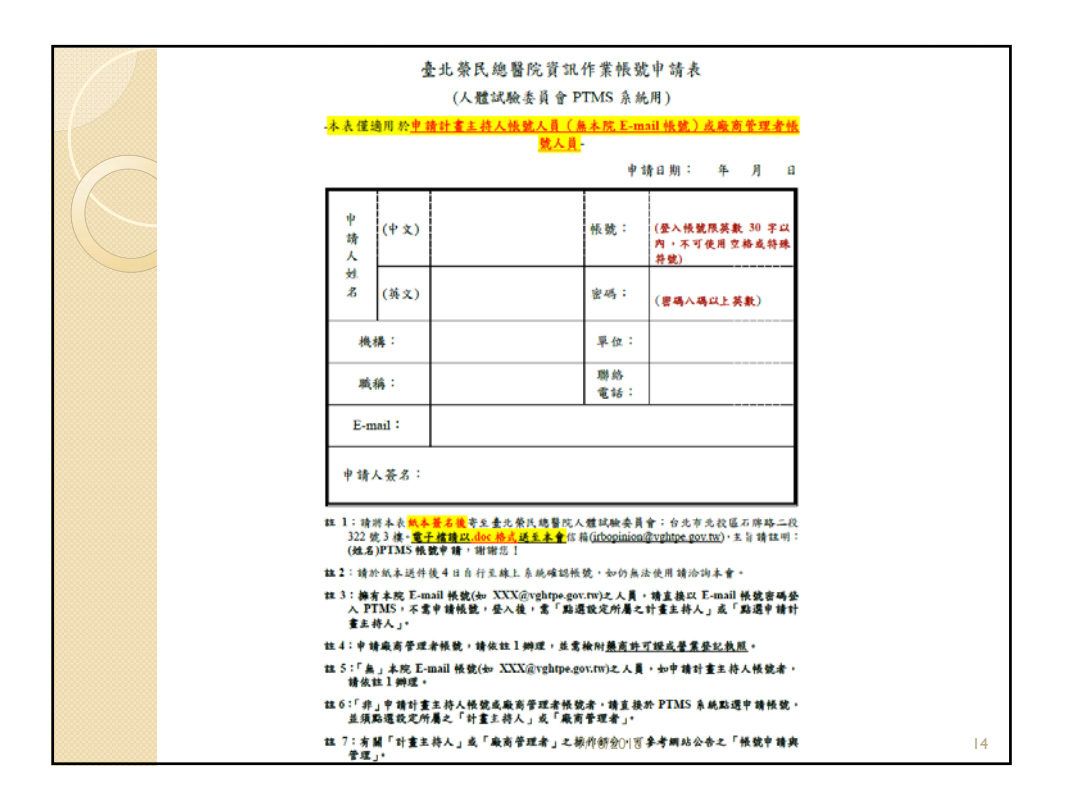

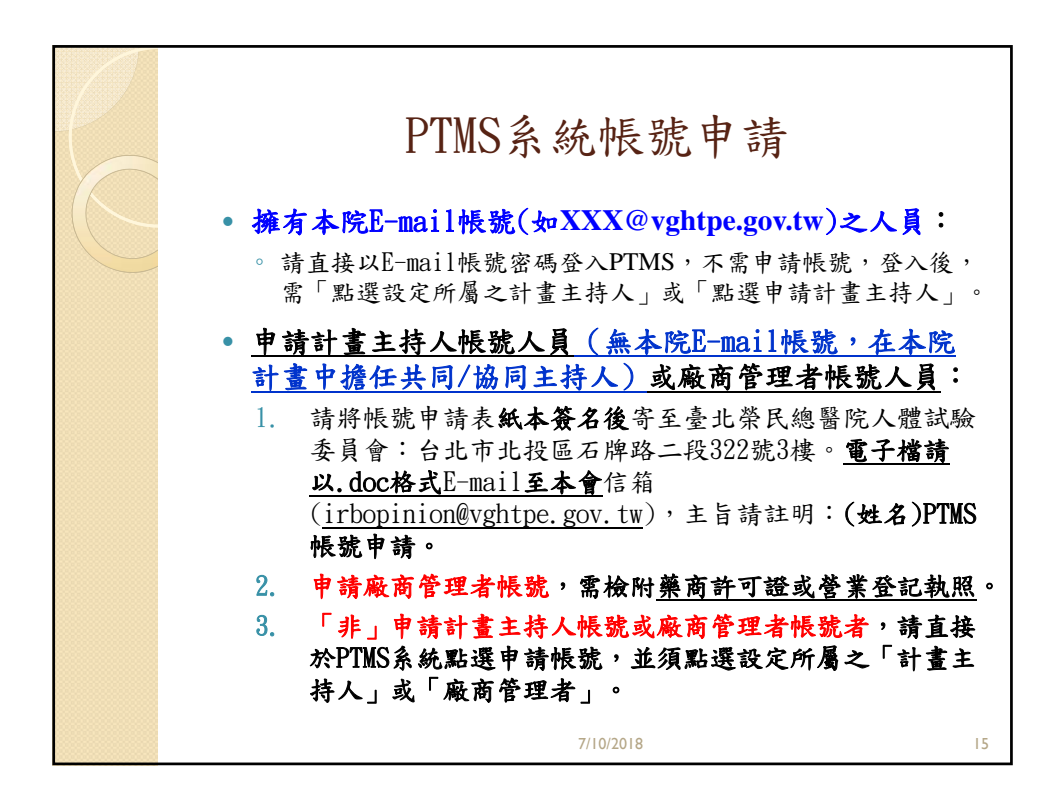

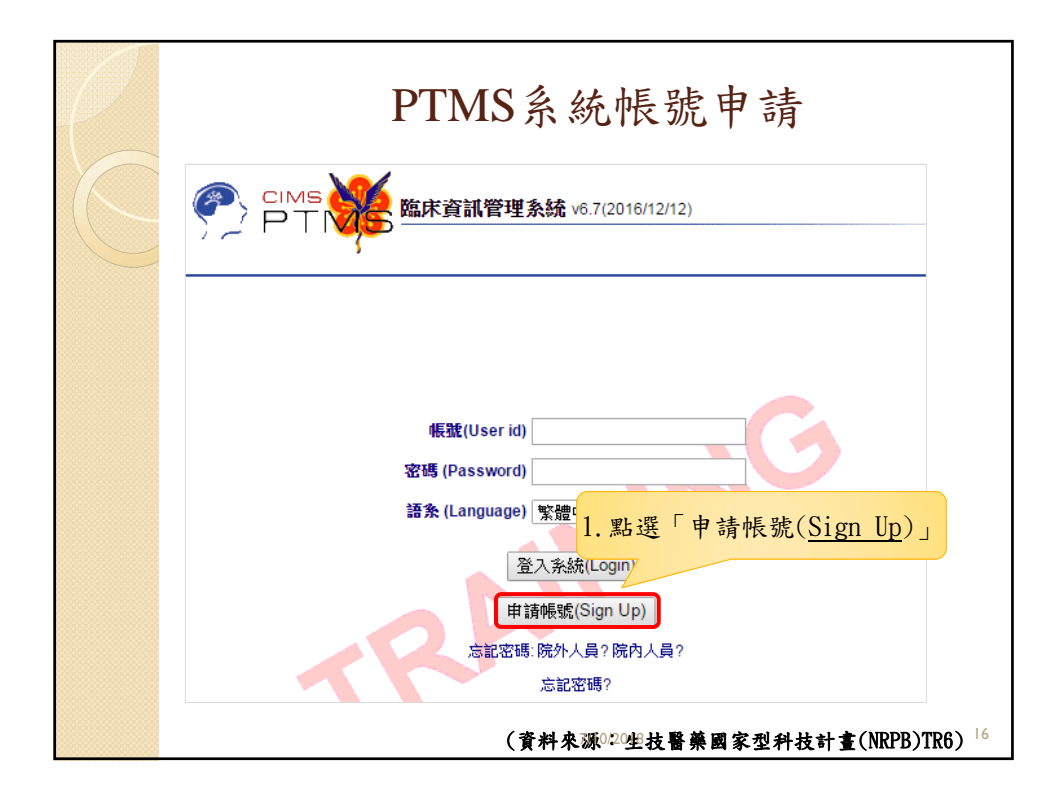

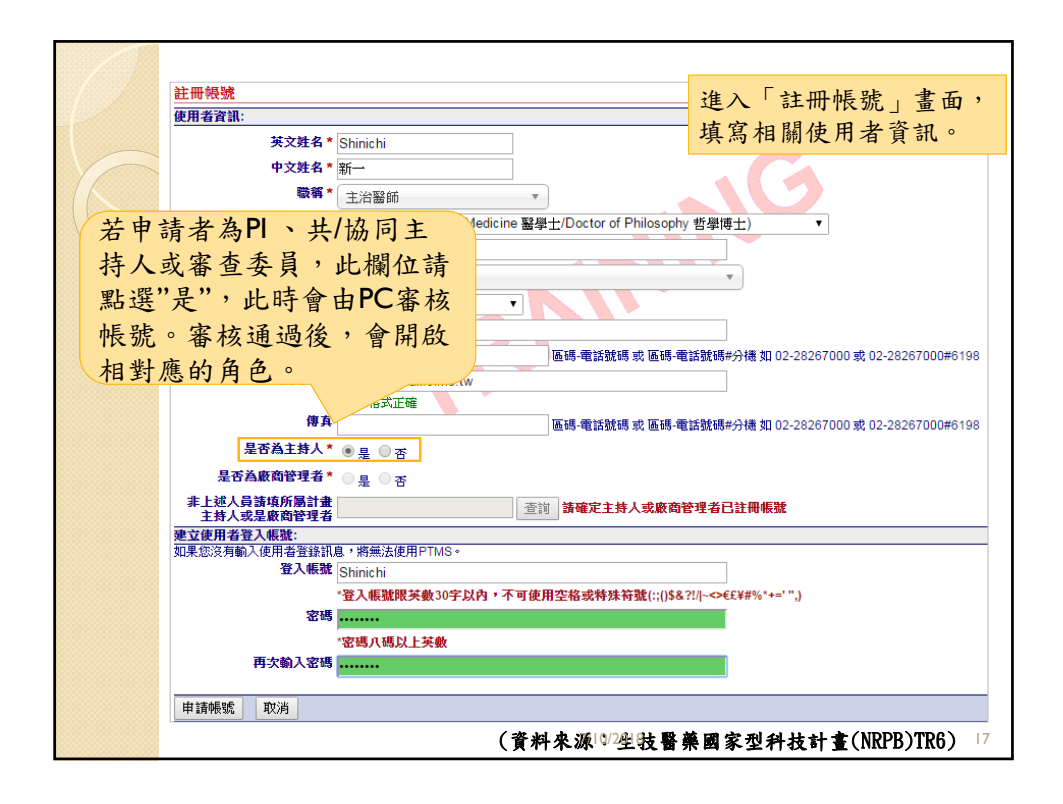

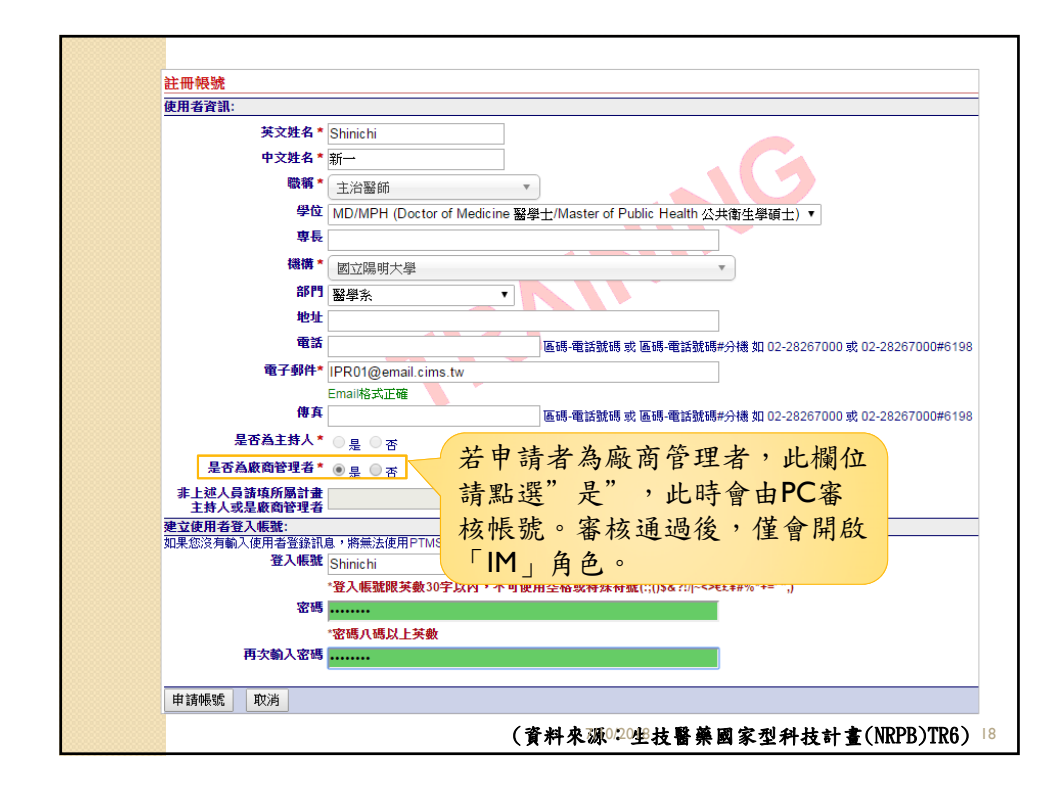

| 註冊帳號                                     |                   |           |                     |                  |                       |
|------------------------------------------|-------------------|-----------|---------------------|------------------|-----------------------|
| 使用者資訊:                                   |                   |           |                     |                  |                       |
| 英文姓名*                                    | Conan             |           |                     |                  |                       |
| 中文姓名*                                    | 柯南                |           |                     |                  |                       |
| 職稱*                                      | 研究即進              |           |                     |                  |                       |
| 母位                                       | Othoro            |           |                     |                  |                       |
| 東長                                       | Others            |           |                     | ·                |                       |
| 由生业艺发展                                   | 描码体用-             | * . 示洁    |                     |                  |                       |
| 中明有石向权                                   | 惟时使用名             | 白,而供      |                     | •                |                       |
| 寫所屬的PI或                                  | 廠商管理者             | ř(IM);會   |                     |                  |                       |
| 山镇宜的PI乱                                  | M家校帳錄             | 1. 上下涌调   |                     |                  |                       |
| 田供荷的门头                                   | 一番小人下队加           | 儿尺日迎迟     | 」。<br>古號碼 或 區碼-電話號码 | 馬#分機 如 02-282670 | 00 或 02-28267000#6198 |
|                                          | IPR01@email.cims. | tw        |                     |                  |                       |
| () () () () () () () () () () () () () ( |                   | i         | 青點選「杳言              | 自,選擇             | 00或02-28267000#6198   |
| 是否為主持人*                                  | ∞                 |           | 17世纪世纪              | ら田と              |                       |
| 是否為廢商管理者*                                |                   |           | 上唯时依犹省              | 了理有。             | )                     |
| 非上述人员装填所属计会                              |                   |           |                     |                  | 1                     |
| 主持人或是廠商管理者                               | 系合中心              | 查詢請       | 確定主持人或廠商管理者         | 记註冊帳號            |                       |
| 建立使用者登入帳號:                               | 白,熔禁注/在田DTMC      | -         |                     |                  |                       |
| 如未必次月朝八使用者並認調 登入帳號                       | Conan<br>Gonan    | 位輸入計畫主持人的 | 性名或廠商管理者的名稱         | 輸入完單後點"GO"       |                       |
|                                          | *登入帳號             |           | I                   | •                |                       |
| 密碼                                       |                   | 生名 機構     | 部門                  |                  | 電子郵件                  |
|                                          | *家碼八碼             | 合中心 國立陽明  | 大學 系統與合成生           | 物學研究中心           | pc05@email.cims.tw    |
| 再次輸入密碼                                   | 確認                | 取消        |                     |                  |                       |
|                                          |                   |           |                     |                  |                       |
| 申請帳號 取消                                  |                   |           |                     |                  |                       |
|                                          |                   | (資        | 料皮汤[(/2座)計點         | 墓圃家刑科拼           | 計畫(NRPR)TR6)          |

| 註冊帳號                    |                               |                              |
|-------------------------|-------------------------------|------------------------------|
| 使用者資訊:                  |                               |                              |
| 英文姓名                    | Conan                         |                              |
| 中文姓名                    | 间南                            |                              |
| 職稱                      | 研究助理                          |                              |
| 學(                      | Others                        | T                            |
| 専                       |                               |                              |
| 機構                      | 国立唱明十八級                       |                              |
| 261                     |                               |                              |
| 地                       |                               |                              |
| W.                      | 網頁訊息                          | Σ                            |
| 南子郵件                    | 2010                          |                              |
| 41                      | 您已完成帳號申請,待審查                  | 通過後,將會寄送"系統帳號開啟通知"至您所留的      |
| 17×+++                  | 信箱中・                          |                              |
| 定省自土村八                  | ▶ 是 ●                         |                              |
| 是否為歉簡管理者                | 是 •                           |                              |
| 非上延人員請填所屬計<br>主持人或是廠商管理 | 给中心                           | 確定                           |
| 建立使用者登入帳號:              |                               |                              |
| 如果恋没角動人使用者登録<br>281.465 | 》,將無法使用PIMS。                  |                              |
| <b>首官它比么,</b> 图         | ि<br>" 由 → 上 山 下 可使用空格或特殊符號() | :;()\$&?!//~<>€£¥#%*+=' '',) |
| 具向 兀 成 夜 / 新            |                               |                              |
| 虎",曾出現申                 | 青確認訊息                         |                              |
|                         |                               |                              |
|                         |                               |                              |
| 申請帳號 取消                 |                               |                              |
|                         |                               |                              |

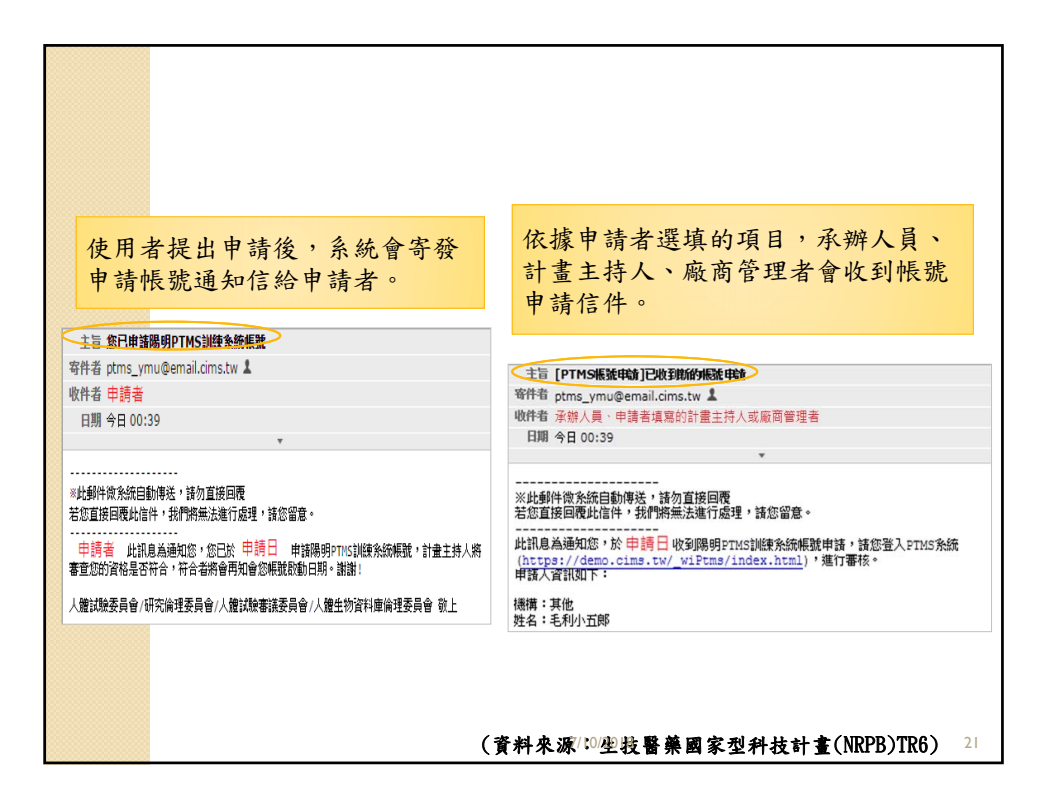

|                                                                   | <ul> <li>         ・ (水) 百 智 可 役 3 町 大い 1 に ※ 百 中 両 百         ・ (東) 東京軍歌(R) (東美海道) (東美海道) (日本)         ・ (東) 東京軍歌(R) (東美海道) (日本)         ・ (東) 東京市 (市) (日本)         ・ (東京市 (市) (日本)         ・ (東京市 (市) (日本)         ・ (東京市 (市) (日本)         ・ (東京市 (市) (日本)         ・ (東京市 (市) (日本)         ・ (東京市 (市) (日本)         ・ (東京市 (市) (日本)         ・ (東京市 (市) (日本)         ・ (東京市 (市) (日本)         ・ (東京市 (市) (日本)         ・ (東京市 (市) (日本)         ・ (東京市 (日本)         ・ (日本)         ・ (</li></ul> |
|-------------------------------------------------------------------|----------------------------------------------------------------------------------------------------|
| 館集:                                                               |                                                                                                    |
| ● 接受处面接,並加入使用类能建画面 ◎ 石綿砂面接                                        |                                                                                                    |
|                                                                   |                                                                                                    |
| #存    取消 ]<br>主音 (PTMS通知:条族振就期設通知                                 | 儲存         取消           主旨(PTMS通知:条統振號申請不通過)                                                                                                    |
| 好件者 ptms_ymu@email.clms.tw ▲                                      | 寄件者 ptms_ymu@email.cms.tw 上                                                                                                    |
| 11-4 中調者<br>日期 04.02.2016 09:48                                   | wth+a 中調看<br>日期 03.02.2016 16:21                                                                                                    |
| -此約件約次統自動傳送,諸勿直接回覆<br>56節直接回覆此信件,我們將無決進行處理,諸您留意。<br>19時季,进会人的1952 | ■此動件液外統目動傳送,諸の直接回覆<br>若認直接回覆比當件,我們需需法應行處理,諸恋留意。<br>申請書先生小姐,您好:                                                                                                    |
| Papia 元エバル ぶか:<br>S申諸陽明PTMS訓練系統之帳號經IRB/REC承辦人員審核通過。               | 您申請陽明PTMS訓練系統之帳號經IRB/REC承辦人員審核不通過。                                                                                                    |
| F查結果說明:                                                           | 審查結果說明:<br>REJECT                                                                                                    |
| 5好:<br>3的帳號申請已通過,已可登入PTMS。                                        | 人體試驗委員會/研究倫理委員會/人體試驗審議委員會/人體生物資料庫倫理委員會 敬                                                                                                    |

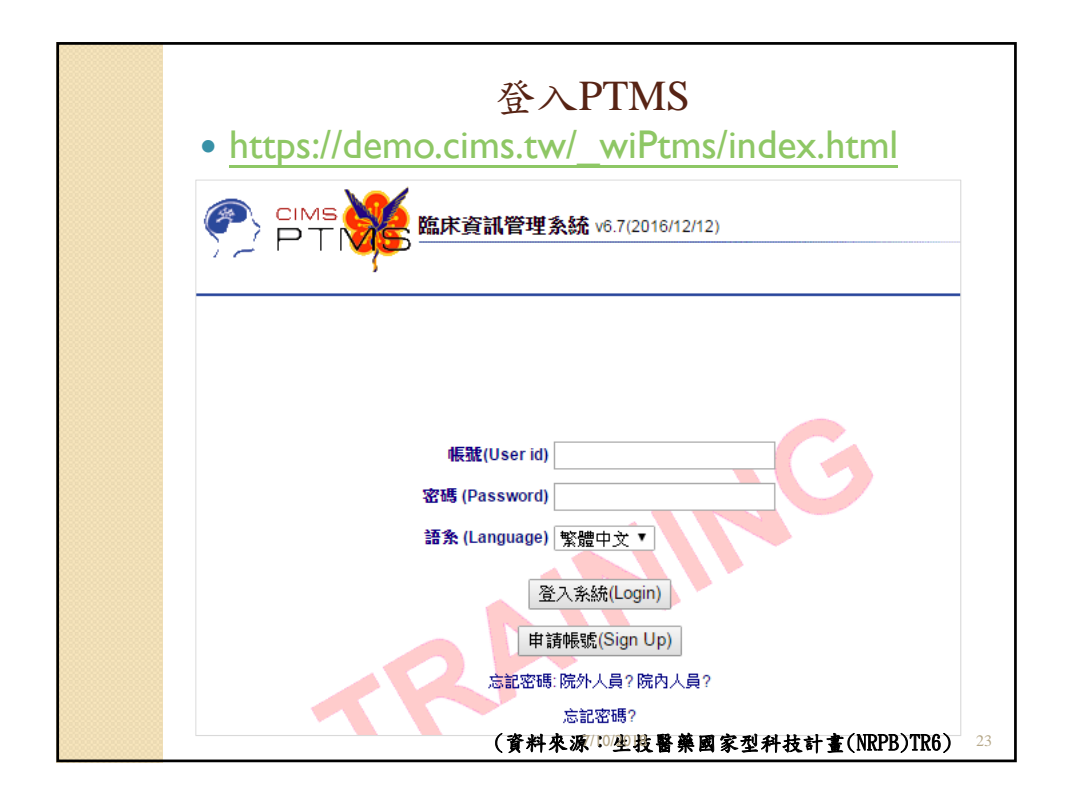

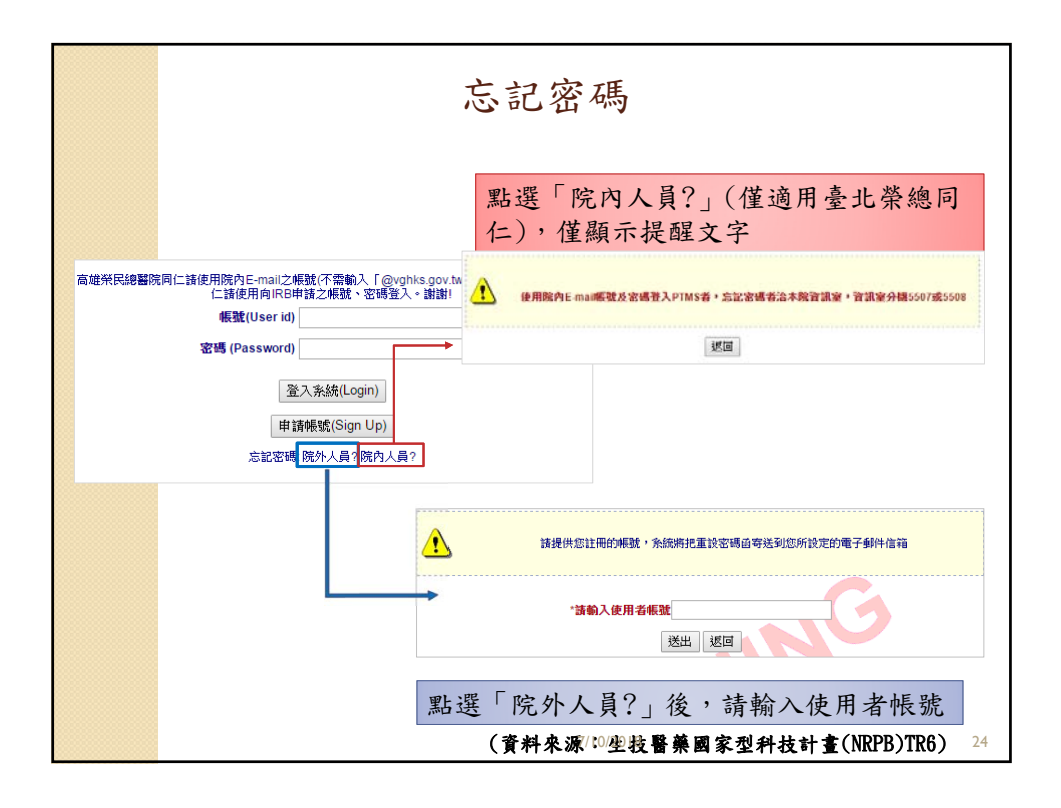

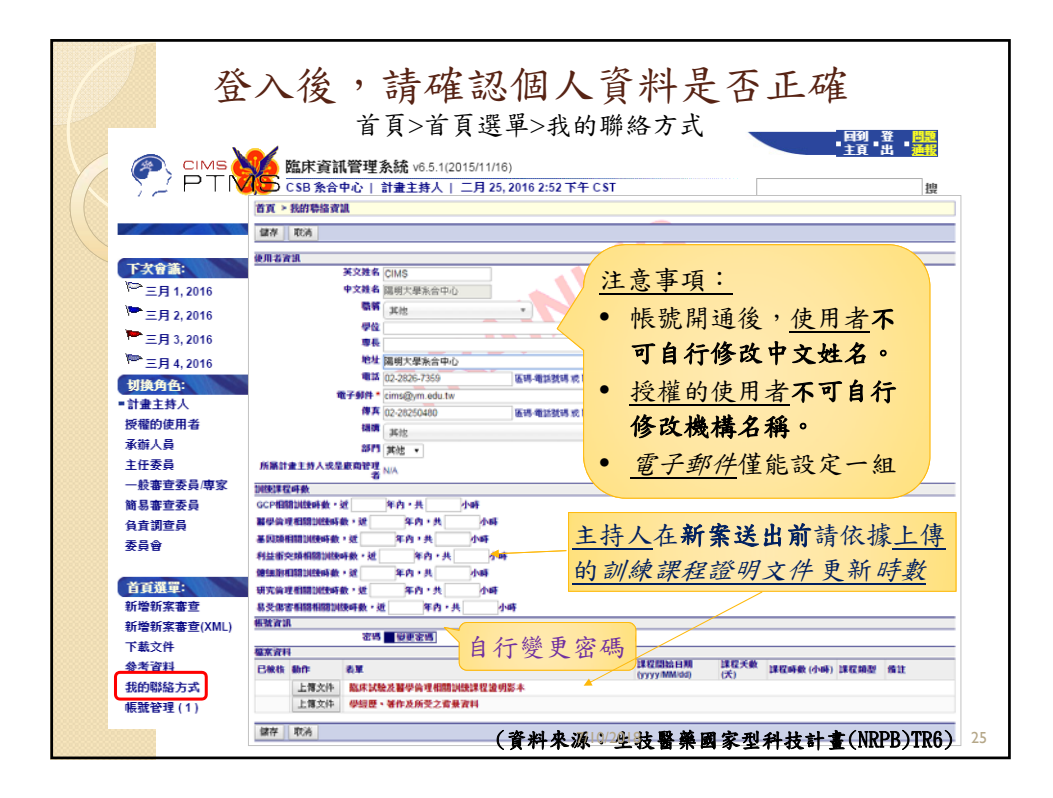

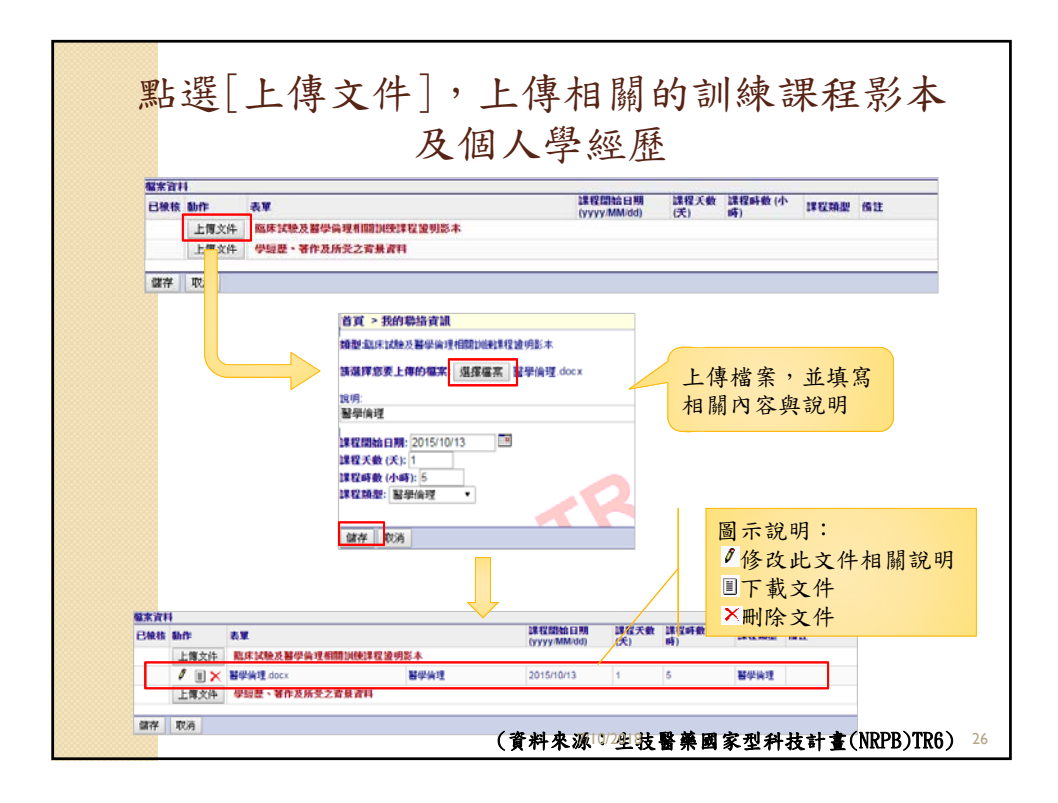

| 自治 耳    |                       |                                                   |                                                                                                    |                                                                                                    |                                                                                                    |                                        |                                          |                                        |                         |                                |                                                                                 |        |    |
|---------|-----------------------|---------------------------------------------------|----------------------------------------------------------------------------------------------------|----------------------------------------------------------------------------------------------------|----------------------------------------------------------------------------------------------------|----------------------------------------|------------------------------------------|----------------------------------------|-------------------------|--------------------------------|---------------------------------------------------------------------------------|--------|----|
| 3檢<br>s | 動作                    | ā                                                 | 長單                                                                                                    |                                                                                                    |                                                                                                    |                                        |                                          | 課程開始                                   | 日期<br>Vdd)              | 課程天數<br>(天)                    | 課程時數(2                                                                          | ト 課程類型 | 借註 |
| ^       | 上傳                    | 文件                                                | 臨床試                                                                                                    | 臉及醫學倫理                                                                                                    | 昆相關訓練課制                                                                                                    | 呈證明影本                                  |                                          | 0,,,,,                                 | ,                       | (34)                           |                                                                                 |        |    |
|         | 1                     |                                                   | 醫學倫理                                                                                                    | .docx                                                                                                    |                                                                                                    | 醫學倫理                                   |                                          | 2015/10/1                              | 13                      | 1                              | 5                                                                               | 醫學倫理   |    |
|         | 1                     | =<br>= × 1                                        | 利益衝突                                                                                                    | .docx                                                                                                    |                                                                                                    | 利益衝突                                   |                                          | 2015/11/1                              | 11                      |                                | 3                                                                               | 利益衝突   |    |
|         | 上傳                    | 文件                                                | 學經歷                                                                                                    | <b>、著作及所</b> 予                                                                                                    | 无之背景資料                                                                                                    |                                        |                                          |                                        |                         |                                |                                                                                 |        |    |
|         | _                     |                                                   |                                                                                                    |                                                                                                    |                                                                                                    |                                        |                                          |                                        |                         |                                |                                                                                 |        |    |
| 諸存      | 取迷                    | 1                                                 |                                                                                                    |                                                                                                    |                                                                                                    |                                        |                                          |                                        |                         |                                |                                                                                 |        |    |
|         |                       |                                                   |                                                                                                    | ** 1                                                                                                    | P6种物质2次21                                                                                                    | 1                                      |                                          |                                        | 1                       |                                |                                                                                 |        |    |
|         |                       |                                                   |                                                                                                    | 目見 2 社                                                                                                    | 的聯始其計                                                                                                    | ι                                      |                                          |                                        |                         |                                |                                                                                 |        |    |
|         |                       |                                                   |                                                                                                    |                                                                                                    |                                                                                                    |                                        |                                          |                                        |                         |                                |                                                                                 |        |    |
|         |                       |                                                   |                                                                                                    | 補用・得るの                                                                                                    | 森、其作方所                                                                                                    | 受力按具资料                                 |                                          |                                        |                         |                                |                                                                                 |        |    |
|         |                       |                                                   |                                                                                                    | 類型:學經:                                                                                                    | 歷、著作及所                                                                                                    | 受之背景資料                                 |                                          |                                        |                         |                                |                                                                                 |        |    |
|         |                       |                                                   |                                                                                                    | 類型:學經)                                                                                                    | 歷、著作及所                                                                                                    | 受之背景資料                                 |                                          |                                        |                         |                                |                                                                                 |        |    |
|         |                       |                                                   |                                                                                                    | 類型:學經]<br>請選擇您到                                                                                                    | 歷、著作及所<br>要 <b>上傳的檔案</b>                                                                                                    | 受之背景資料<br>選擇檔案                         | CV1.docx                                 |                                        |                         |                                |                                                                                 |        |    |
|         |                       |                                                   |                                                                                                    | 類型:學經」<br>請選擇您到                                                                                                    | 楚、著作及所:<br>要 <b>上傳的檔案</b>                                                                                                    | 受之寄景資料<br>選擇檔案                         | CV1.docx                                 |                                        |                         |                                |                                                                                 |        |    |
|         |                       |                                                   |                                                                                                    | 類型:學經)<br>請選擇您到                                                                                                    | 歷、著作及所<br>要上傳的檔案                                                                                                    | 受之背景資料<br>選擇檔案                         | CV1.docx                                 |                                        |                         |                                |                                                                                 |        |    |
|         |                       |                                                   |                                                                                                    | 類型:學經]<br>請選擇您到<br>說明:                                                                                                    | 歷、著作及所<br>要上傳的檔案                                                                                                    | 受之背景資料<br>選擇檔案                         | CV1.docx                                 |                                        |                         |                                |                                                                                 |        |    |
|         |                       |                                                   |                                                                                                    | 類型:學經)<br>請選擇您到<br>說明:<br>CV1                                                                                                    | 歷、著作及所<br>要上傳的檔案                                                                                                    | 受之背景資料<br>選擇檔案                         | CV1.docx                                 |                                        |                         |                                |                                                                                 |        |    |
|         |                       |                                                   |                                                                                                    | 類型:學經<br>請選擇您到<br>說明:<br>CV1                                                                                                    | 歷、著作及所<br>要上傳的檔案                                                                                                    | 受之背景資料<br>選擇檔案                         | CV1.docx                                 |                                        | -                       |                                |                                                                                 |        |    |
|         |                       |                                                   |                                                                                                    | 類型:學經<br>請選擇您到<br>說明:<br>C∨1                                                                                                    | 歷、著作及所<br>要上傳的檔案                                                                                                    | 受之背景資料<br>選擇檔案                         | CV1.docx                                 |                                        | -                       |                                |                                                                                 |        |    |
|         |                       |                                                   |                                                                                                    | 類型:學經)<br>請選擇您到<br>說明:<br>CV1                                                                                                    | 歷、著作及所3<br>要上傳的檔案                                                                                                    | 受之背景資料                                 | CV1.docx                                 |                                        |                         |                                |                                                                                 |        |    |
|         |                       |                                                   |                                                                                                    | 類型:学經]<br>請選擇您到<br>說明:<br>CV1<br>儲存 耳                                                                                                    | 歴、著作及所引 医上傳的檔案 (以消)                                                                                                    | 受之背景資料                                 | CV1.docx                                 |                                        | -                       |                                |                                                                                 |        |    |
|         |                       |                                                   |                                                                                                    | 類型:學經)<br>請選擇應到<br>說明:<br>CV1<br>儲存                                                                                                    | 歷、著作及所<br>要上傳的檔案                                                                                                    | 受之背景資料                                 | CV1.docx                                 |                                        |                         |                                |                                                                                 |        |    |
|         |                       |                                                   |                                                                                                    | 類型:學經]<br>請選擇您<br>說明:<br>CV1<br>儲存                                                                                                    | 歷、著作及所<br><b> 夏上傳的檔案</b>                                                                                                    | 受之背景資料                                 | CV1.docx                                 |                                        | -                       |                                |                                                                                 |        |    |
|         |                       |                                                   |                                                                                                    | 類型:學經]<br>請選擇您到<br>說明:<br>CV1<br>儲存                                                                                                    | 歷、著作及所引<br>要上傳的檔案<br>(文消                                                                                                    | 受之背景資料                                 | CV1.docx                                 |                                        |                         |                                |                                                                                 |        |    |
|         |                       |                                                   |                                                                                                    | 類型:學經]<br>請選擇您∃<br>說明:<br>C∨1<br>儲存 耳                                                                                                    | 歷、著作及所引<br>要上 <b>傳的檔案</b><br>(以消                                                                                                    | 受之背景資料                                 | CV1.docx                                 |                                        |                         |                                |                                                                                 |        |    |
|         |                       |                                                   |                                                                                                    | 類型:學經]<br>請選擇您到<br>說明:<br>CV1                                                                                                    | 题、著作及所引 题上傳的檔案 双消                                                                                                    | 受之背景資料                                 | CV1.docx                                 |                                        |                         |                                |                                                                                 |        |    |
|         |                       |                                                   |                                                                                                    | 類型:學經]<br>請選擇您到<br>說明:<br>CV1                                                                                                    | 歴、著作及所<br>要上傳的檔案<br>以消                                                                                                    | 受之背景資料<br>選擇檔案                         | CV1.docx                                 |                                        |                         |                                |                                                                                 |        |    |
|         | <u>報末首</u>            | H                                                 |                                                                                                    | 類型:學經]<br>請選擇應∃<br>說明:<br>C∨1<br>儲存 耳                                                                                                    | 歷、著作及所<br>要上傳的檔案                                                                                                    | 受之背景資料<br>通擇檔案                         | CV1.docx                                 | Na 11 11                               |                         | 建双成数 //                        | b                                                                               |        |    |
|         | <u>電業育</u><br>已級<br>技 | 科物作                                               | ***                                                                                                    | 類型:學經到<br>請選擇您到<br>說明:<br>CV1                                                                                                    | 種、著作及所<br>要上傳的檔案                                                                                                    | 受之背景資料<br>【選擇檔案】                       | CV1.docx                                 | Stats MI<br>MMA(d)                     | -<br>                   | 課程呼数 (/<br>呼)                  | <sup>下</sup> 课程编型                                                               | 備注     |    |
|         | <u>國家濟</u><br>已報<br>技 | H<br>動作<br>上博文                                    |                                                                                                    | 「類型:學經」<br>請選擇您引<br>说明:<br>C∨1<br>(儲存) 耳                                                                                                    | 费 ¥作及所<br>要上傳的檔案<br>200 // 200 // 200 | 受之背景資料<br>【選擇檔案】                       | CV1.docx                                 | Ska E Mi<br>MM (dd)                    | [課程天敏<br>(天)            | . 課程呼數 (/<br>呼)                | <sup>1</sup> ,注意制作                                                              | 传注     |    |
|         | <u>服來育</u><br>已級<br>後 | H<br>動作<br>上语文<br>/ III                           |                                                                                                    | 類型:學經]<br>請選擇您3<br>說明:<br>CV1<br>)<br>(儲存)<br>耳                                                                                                    | 楚、著作及所<br>要上傳的檔案                                                                                                    | 受之背景資料<br>[選擇檔案]                       | CV1.docx                                 | Brá EJWI<br>MM/dd)<br>10/13            | <b>課程天動</b><br>(天)      | 課程時載(x<br>時)<br>5              | ▶<br>」译程頭题<br>醫學論理                                                              | 情註     |    |
|         | <b>秘宗育</b><br>日秋<br>後 | H<br>動作<br>上语文<br>グ 山<br>グ 山                      | 存<br>本<br>単<br>本<br>単<br>本<br>単<br>本<br>単<br>本<br>単<br>本<br>単<br>本<br>単<br>本<br>単<br>本<br>単<br>本<br>単<br>本<br>単<br>二<br>本<br>単<br>二<br>本<br>手<br>一<br>本<br>単<br>二<br>二<br>本<br>単<br>二<br>二<br>二<br>二<br>二<br>二<br>二<br>二<br>二<br>二<br>二<br>二<br>二 | 類型:學經]<br>請選擇您引<br>說明:<br>CV1<br>)<br>(儲存)<br>」                                                                                                    | 要上傳的檔案<br>更上傳的檔案<br>以消                                                                                                    | 受之背景資料<br>選擇檔案<br>望明整本<br>醫學領理<br>科註書交 | 2V1.docx                                 | 986 E3 MR<br>MMA(dd)<br>10/13<br>11//1 | <b>課程天動</b><br>(天)<br>1 | 算程呼載(<<br>呼)<br>5<br>3         | ▶<br>日本<br>日本<br>日本<br>日本<br>日本<br>日本<br>日本<br>日本<br>日本<br>日本<br>日本<br>日本<br>日本 | 传让     |    |
|         | <b>服業資</b><br>日報<br>後 | H<br>動作<br>上博文<br>グ 単<br>上博文                      | 本型<br>体<br>※<br>新型<br>体<br>※<br>本型<br>の<br>の<br>の<br>の<br>の<br>の<br>の<br>の<br>の<br>の<br>の<br>の<br>の                                                                                                    | 類型:學經]<br>論選擇 Ø3<br>说明:<br>CV1<br>(協存) I<br>に<br>(協存) I<br>に<br>(協力) I<br>に<br>(協力) I<br>に<br>(協力) I<br>に<br>(協力) I<br>に<br>(協力) I<br>に<br>(協力) I<br>に<br>(協力) I<br>に<br>(協力) I<br>に<br>(協力) I<br>に<br>(協力) I<br>に<br>(協力) I<br>(協力) I<br>に<br>(協力) I<br>に<br>(協力) I<br>(<br>(協力) I<br>(<br>(<br>(<br>(<br>(<br>(<br>(<br>(<br>(<br>(<br>(<br>(<br>( | 理、著作及所<br>要上傳的檔案                                                                                                    | 受之賞県資料<br>通煙編案<br>望切影本<br>留学術理<br>利出都交 | 2015/2015/2015/2015/2015/2015/2015/2015/ | 886 F3 MI<br>MM/sdd)<br>10/13<br>11/11 | <b>課程天動</b><br>(天)<br>1 | 調理時載 (d<br>時)<br>5<br>3        | <ul> <li>建载频题</li> <li>副学供理</li> <li>利益都交</li> </ul>                            | 橋注     |    |
|         | <u>國來濟</u><br>日報<br>核 | H<br>動作<br>上博文<br>グ 目<br>上博文<br>グ 目<br>上博文<br>グ 目 | 株型<br>株型<br>株型<br>料<br>単<br>本型<br>料<br>単<br>、<br>、<br>、<br>、<br>、<br>、<br>、<br>、<br>、<br>、<br>、<br>、<br>、                                                                                                    | 類型:学經到<br>該選擇:@3<br>院明:<br>CV1<br>)<br>(儲存) 『<br>に<br>(儲存)』<br>『<br>(儲存)』<br>『<br>(儲存)』<br>『<br>(儲存)』<br>『<br>(儲存)』<br>『<br>(儲存)』<br>(<br>)                                                                                                    | 要上傳的檔案<br>更上傳的檔案<br>(以消)<br>現個期以除這程<br>要之會是資料                                                                                                    | 受之賞景資料<br>選擇檔案                         | 2V1.docx                                 | 9% a c3 M<br>MM/dd)<br>10/13<br>11/11  | <b>課程天敏</b><br>(天)<br>1 | 課程時載 (<<br>時)<br>5<br>3<br>N/A | <ul> <li>建設施設</li> <li>器等倫理</li> <li>利益審交</li> <li>N/A</li> </ul>               | 情让     |    |

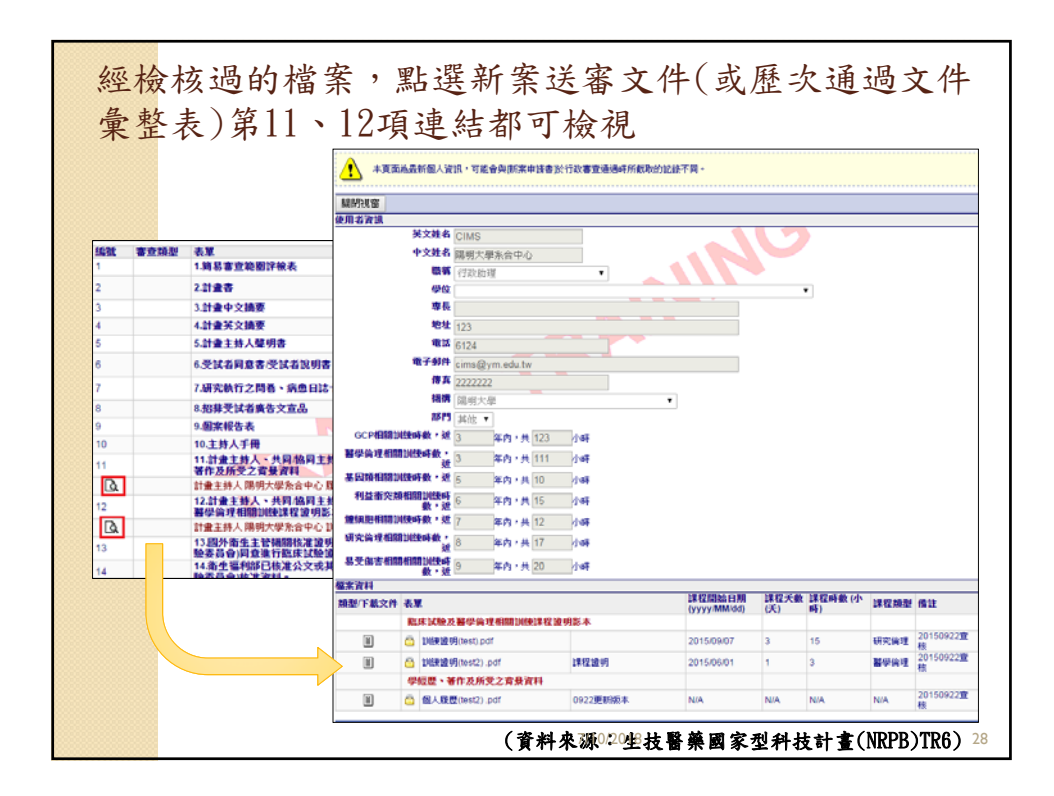

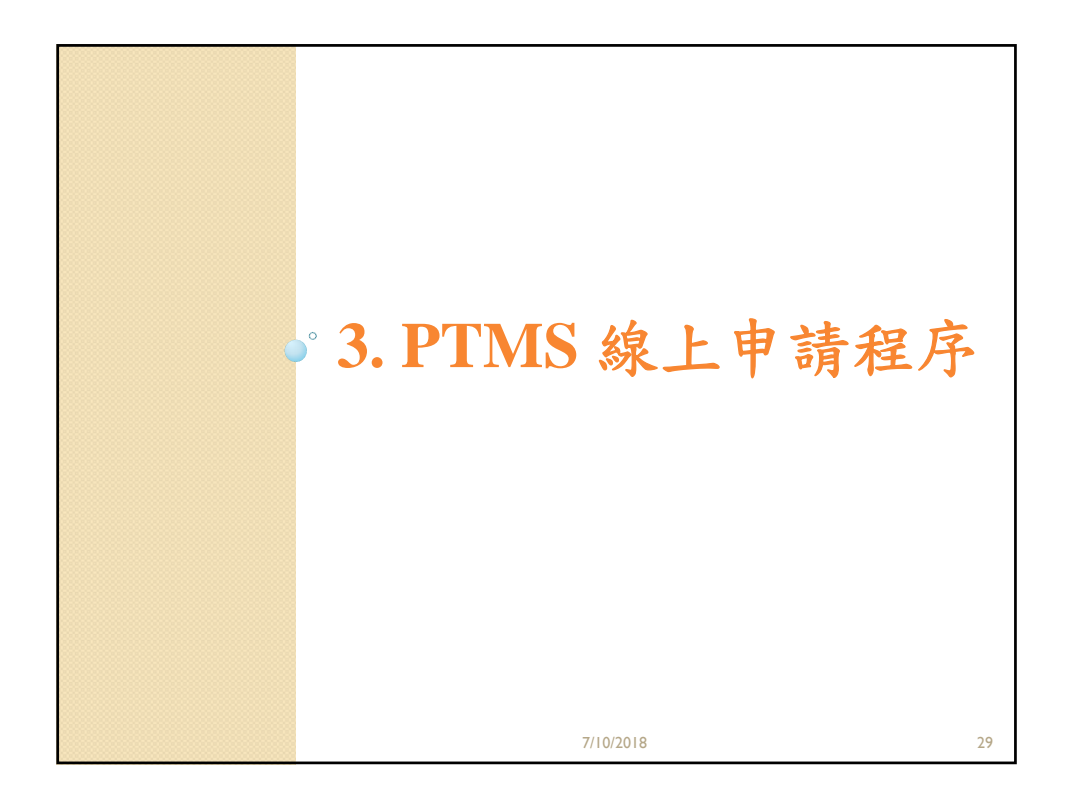

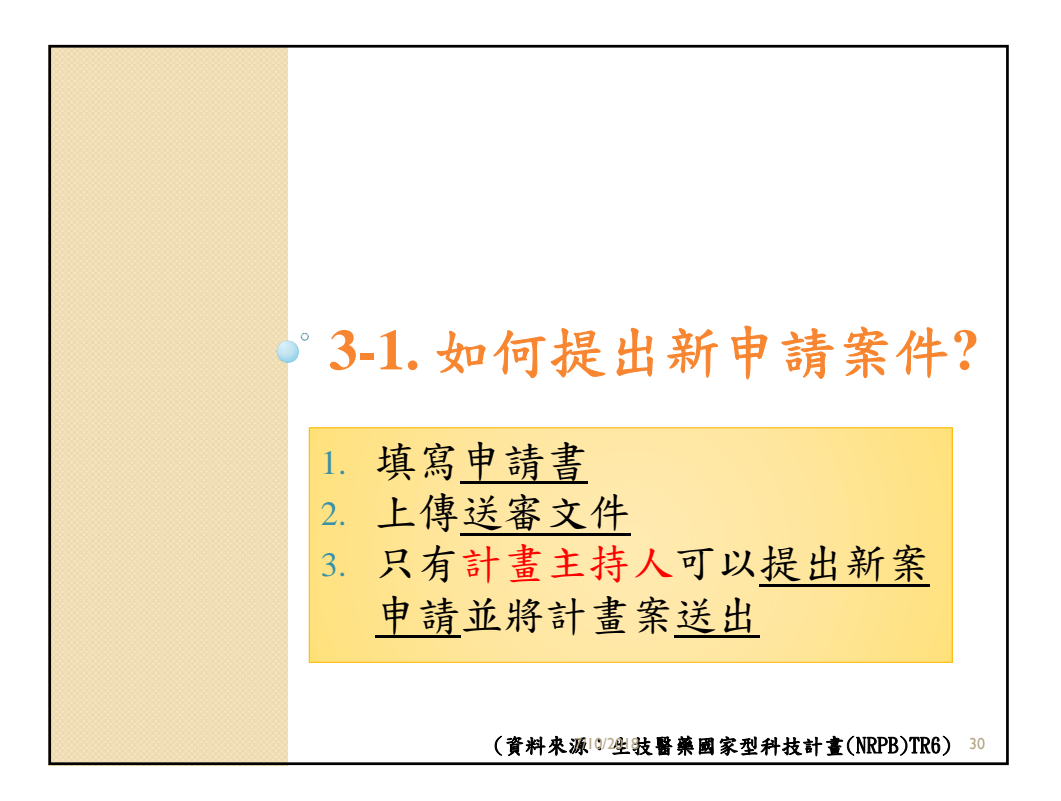

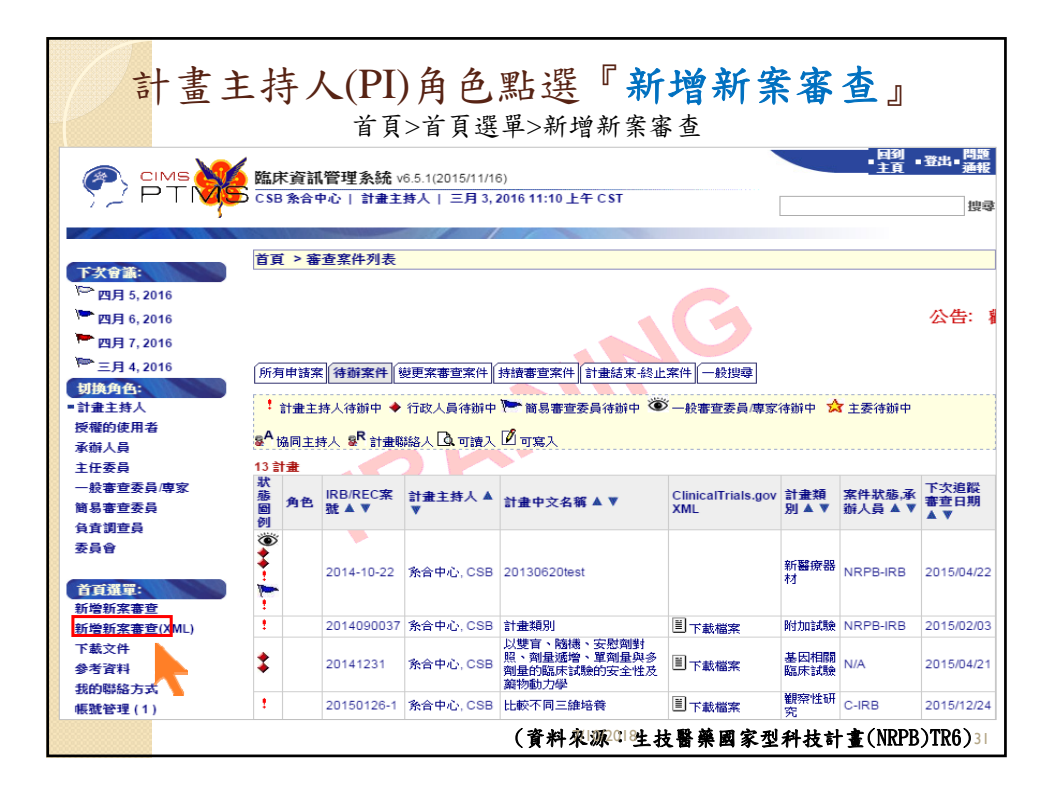

| 儲存案件資訊 重置 取消                                                                                                    |                                                                                                    |
|----------------------------------------------------------------------------------------------------|----------------------------------------------------------------------------------------------------|
| 請於輸入中英文計畫名稱、計畫類別(含該類別                                                                                                    | 月之子類)後先進行儲存1                                                                                                    |
| IRB/REC 審査<br>常號<br>案件 X版,水罐<br>人员                                                                                                    | 新史 HT II 法 Auto                                                                                                    |
| 1.計畫編號                                                                                                    |                                                                                                    |
| 2-1.計畫中文名稱* PI款學示範-20151002                                                                                                    |                                                                                                    |
| 2-2.計畫英文名標 * <u>PI-training-20151002</u>                                                                                                    | 8                                                                                                    |
| 3.計畫類別 * 觀察性研究                                                                                                    | •                                                                                                    |
| 4-1.機構 * 國立時明大學                                                                                                    | <ul> <li>4-2.部門 表統與合成生物學研究中心</li> </ul>                                                                                                    |
| 5-1.50393 aCred RI 11/01/2015 (mm/dd/yyy)                                                                                                    | 5-2.按照知道优级 10/31/2016 (mm/dd/yyyy)                                                                                                    |
| A 1 W A MAL . WNDPB IDB & BC IDB                                                                                                    | 55×11m - 1                                                                                                    |
| and a states                                                                                                    |                                                                                                    |
| 7.計畫主持人                                                                                                    |                                                                                                    |
| 7-1.0CP相關過越的處變,近1年,均共0,3%<br>7-2.服裝與運用問題總統要,近2%在代共5-3%<br>7-3.服装用問題總統要,近2%在代共5-3%<br>7-3.服装用問題總統要,近2%在代共5-3%<br>7-4.服装為現用問題總統要,近2%在代共5-3%<br>7-8.提紧為理相關目標出過途等數,近2%在代共5-<br>8.許遵控解結為(標時於入9以及代本条統:無知正<br>移動,使用者資源。<br>變更<br>9.許遵控標着<br>移動,中文姓名、價值指問<br>所違                                                                                                    | <ul> <li>請填寫完1~9項後,先點選儲存案件資訊,系統將會暫存此案件並給予臨時案號。(此案將會呈現於[所有案件]頁籤中)</li> <li>8.計畫聯絡人僅能設定一位,且會收到後續通知PI的E-mail。</li> <li>9.計畫授權者中,只要被設定權限為"可寫入"</li> </ul> |
| The second second second second second second second second second second second second second second second se                                                                                                    | 的人員,皆會收通知PI的E-mail。                                                                                                    |
| 儲存案件資訊 重置 取消<br>計畫 1955(19555-1-25-1-                                                                                                    | • 上述可计通知1日中,共去Emoil与达安土州                                                                                                    |
| 儲存案件資訊 重置 取消<br>為不要料 計畫報訊與助約計 受款                                                                                                    | • 上述可被通知人員中,若有E-mail無填寫或錯                                                                                                    |
| 「日本市内」の「日本市内」の「日本市内」」の「日本市内」」の「日本日本日本市内」」の「日本日本日本日本日本日本日本日本日本日本日本日本日本日本日本日本日本日本日本 | <ul> <li>上述可被通知人員中,若有E-mail無填寫或錯誤,可能會造成信件無法正確被寄出。</li> </ul>                                                                                          |

| 8.計    | 擁有了<br>可協                                                                                                    | <b>丁寫入權</b><br>马助計畫。                                                                                         | 限的<br>主持<br>*  | 1 <b>計畫授</b> 档<br>人填寫申       | 藿者(AU<br>請書內                 | [),<br>容                             |
|--------|----------------------------------------------------------------------------------------------------|----------------------------------------------------------------------------------------------------|----------------|------------------------------|------------------------------|--------------------------------------|
| 18 BR  | <ul> <li>使用者資訊</li> <li>中文姓名: clin, 英文姓:</li> <li>機構:高雄榮民總醫院(本)</li> </ul>                                            | <b>8:</b> clin<br>-院) <b>部門:</b> 人體試驗委員會 職                                                                   | 稱:title 電子動    | 件:email 電話:phone 傳真          | :fax <b>地址</b> :localAddress |                                      |
| 9.計    | 書授權者                                                                                                    |                                                                                                    |                |                              |                              |                                      |
| 移      | 除 中文姓名                                                                                                    | 機構部門                                                                                                    | 電子郵件/電話        |                              | 角色                           | 櫂眼                                   |
|        | ➤ clin                                                                                                    | 高雄榮民總醫院(本院)/人<br>領試験委員会                                                                                      | email / phone  |                              | 計畫聯絡人                        | <ul> <li>可讀入</li> <li>可讓入</li> </ul> |
|        | > citang                                                                                                    | 高雄榮民總醫院(本院)/人<br>體試驗委員會                                                                                      | email / phone  |                              | 共同主持人                        | ● 可讀入 ○ 可寫入                          |
|        | > yylee                                                                                                    | 高雄榮民總醫院(本院)/人<br>體試驗委員會                                                                                      | email / phone  |                              | 協同主持人                        | 🖲 可讀入 🔍 可寫入                          |
| 10.    | 共同主持人 頁首   頁                                                                                                    | E C                                                                                                    | I. 「           | 8.計畫聯絡人                      | 」、「10.共                      | 同主持人」、                               |
| 88<br> | 使用者資訊<br>中文姓名: citang 英文<br>機構: 高雄榮民總醫院(<br>GCP相關訓練時數, 近<br>醫學倫理相關訓練時數,<br>基因類相關訓練時數,<br>利益衝突類相關訓練時動,<br>和益衝突類相關訓練時勤, | 姓名: citang<br>院) /人體試驗委員會 職稱:<br>: 0年 内共0小時<br>: 近 0年内共0小時<br>近 0年内共0小時<br>載 0年 内共0小時<br>道 0年 の井の小時          | 「<br>授<br>設    | 11.協同主持/<br>權者」,僅須<br>為可讀入)。 | く」皆會自重<br>再 <u>確認給予</u>      | 为带入「9.計畫<br>的編輯權限(預                  |
|        | 研究倫理相關訓練時數<br>易受傷害相關相關訓約                                                                                              | :,近 0年內共0小時<br>時數,近 0年內共0小時                                                                                  | 2. 擁           | 有"可寫入"權                      | 限的授權使                        | 用者,僅可協                               |
| 11.    | 協同主持人頁首 頁                                                                                                    | Ē                                                                                                    | 助              | 填寫申請內容                       | , <u>PI為最後</u> "             | '送出"的權限者                             |
| 移除     | 使用者資訊<br>中文姓名:y/lee 英文<br>機構部門:高雄榮民總<br>GCP相關訓練時數,這<br>路學倫理相關訓練時數,<br>利益衝突類相關訓練時動,<br>利益衝突類相關訓練時動,<br>總細胞相關訓練時動,      | 生名: yylee<br>部院(本院) 人館試驗委員會<br>10年 内共0小時<br>・近 0年内共0小時<br>近 0年内共0小時<br>数・近 0年内共0小時<br>第 0年内共0小時<br>第 0年内共0小時 | 3. 請<br>當<br>資 | PI要隨時確認<br>助理離職時,<br>料安全。    | 授權使用者的應將其帳號                  | 的名單!<br>停用,以確保                       |
|        | 研究倫理相關訓練時數<br>易受傷害相關相關訓約                                                                                              | ;,近 0年內共0小時<br>時數,近 0年內共0小時                                                                                  | (資             | 料來源/10/聖技醫藝                  | <b>集國家型科技計</b>               | ± (NRPB)TR6) 33                      |

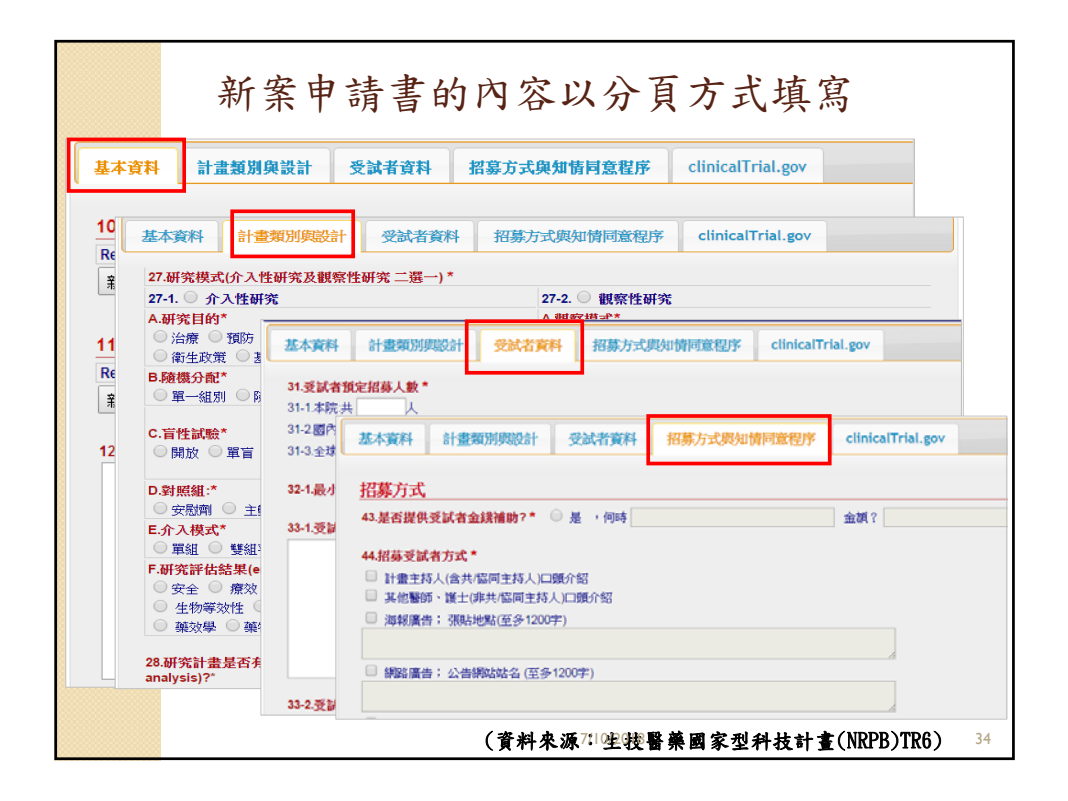

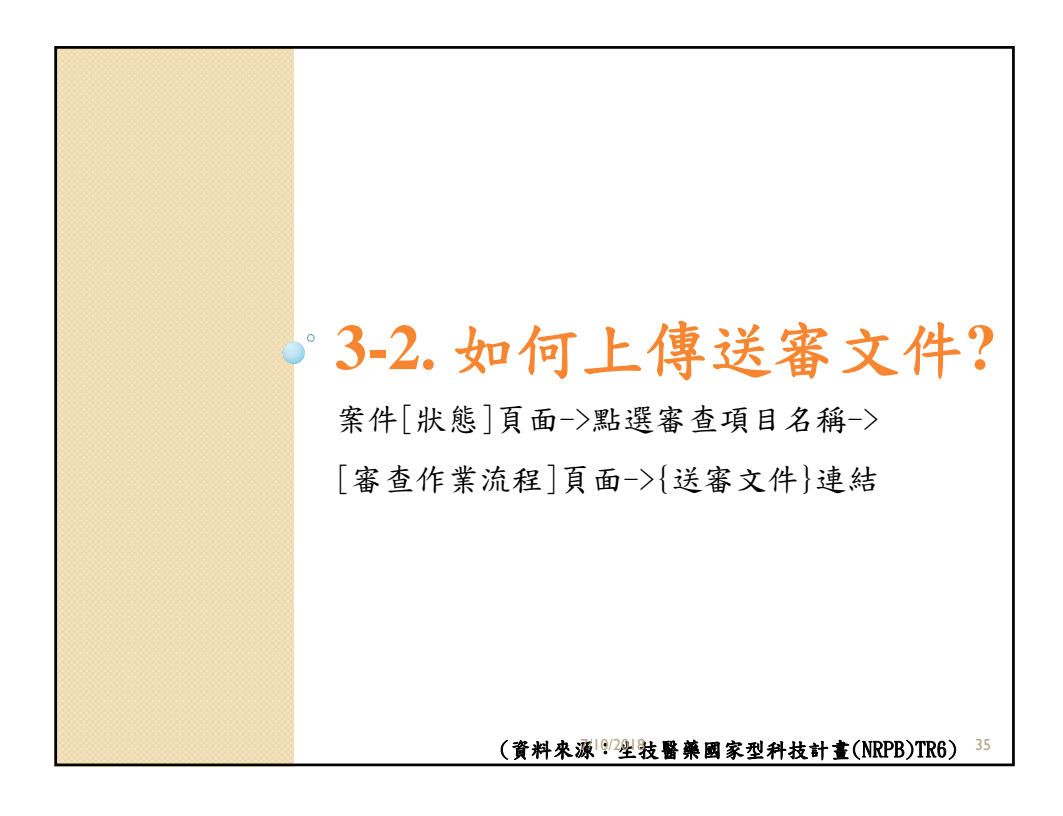

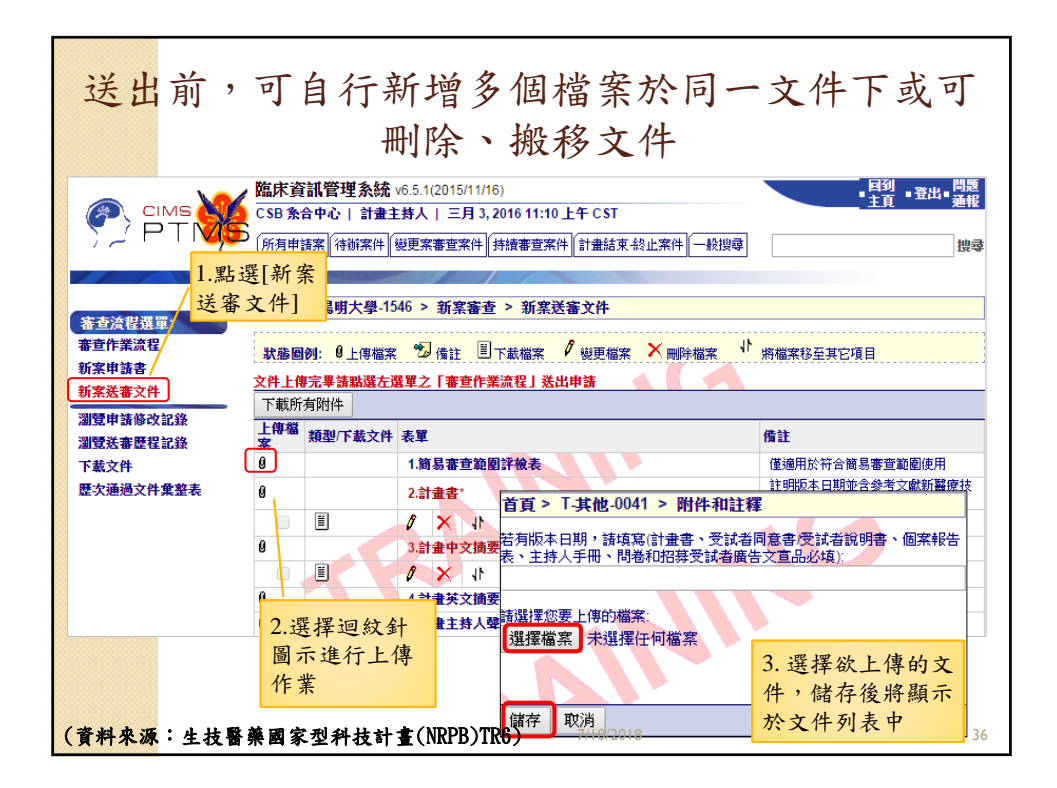

| <u>計畫送出前</u> 或 <u>計畫主持人待辨</u> 狀態<br>皆可修改[新案申請書]與[新案送審文件]<br>● CIMS● CIMS | 下<br>的內容<br>•聲·雖·驪      |
|----------------------------------------------------------------------------------------------------|-------------------------|
| <b>首百 5 丁四明七周 1546 5 新安宗本 5 新安由該</b> 争                                                                                                    |                         |
| 申請書選軍:                                                                                                    |                         |
| 資料安全監測委員會 MAPU進入 医金叉杆 見叫, 工程訂工作時期117                                                                                                    |                         |
| 新算法(修理書)<br>審査作業流程                                                                                                    |                         |
| 新家申請書 IRB/REC 審查案 T-陽明大學-1546 暂時申請書: T-陽明大學-1546                                                                                                    |                         |
| 新案送審文件 案件狀態承備人 待崩中                                                                                                    |                         |
| 瀏覽申請修改記錄 月 1計兼編號                                                                                                    |                         |
|                                                                                                    |                         |
|                                                                                                    |                         |
|                                                                                                    |                         |
| 首頁 > T-陽明大學-2706 > 新案審査 > 新案送審文部                                                                                                    |                         |
| 菁章號程題早:<br>一一一一一一一一一一一一一一一一一一一一一一一一一一一一一一一一一一一一                                                                                                    |                         |
| #查作業流程 狀態圖例: ◎上傳檔案 <sup>™</sup> ┙ 備註 ■不載檔案 個檔案,迴紋針圖示 質                                                                                                    | 案移至其它項目                 |
| 新桑田調普                                                                                                    |                         |
| 潮來這會冬時 又什上時元半頭動进在規準之「器質作集流程」送出甲是                                                                                                    |                         |
| 周寬甲酮修改配線<br>上傳檔 · ··································                                                                                                    | 上傳一                     |
| 周見达音显程記録<br>T#★☆// 的檔案不可再編輯或                                                                                                    | 之删除,                    |
| ▶₩×₩<br>₩₩₩₩₩₩₩₩₩₩₩₩₩₩₩₩₩₩₩₩₩₩₩₩₩₩₩₩₩₩₩₩₩₩                                                                                                    |                         |
|                                                                                                    | $+ \pm (NRPB)TR6)^{37}$ |
|                                                                                                    | E (                     |

| 完成<br>回到[                                                                                                    | 或 <u>申請書填寫</u> 及 <u>送審文件上傳</u> 後,<br>審查作業流程]頁面,按下「送出」                                                                                                    |    |
|----------------------------------------------------------------------------------------------------|----------------------------------------------------------------------------------------------------|----|
|                                                                                                    | (加尿資訊管理系統 v6.5.1(2015/11/16)         目到         目到         目到         日         目         目         日         目         目         目         目         目         目         目         日         日         < |    |
| <ul> <li>審查洗程選單:</li> <li>審查作業流程<br/>新案申請書</li> <li>新案世請書</li> <li>新案送書文件</li> <li>潮覽申請修改記錄</li> <li>潮覽就審歷程記錄</li> <li>下款文件</li> <li>歷次通過文件彙整表</li> </ul> | 首頁 > T磯明大學 1546 > 新窯審查       審查作業流程         如果您要上傳或下載的件,請在左方還單上读"新菜諾書文件 强項         返回到瞭尋話果         申請菜差出         款 =                                                                                                    |    |
|                                                                                                    | ■編編書註 N/A<br>(資料來源102坐技醫藥國家型科技計畫(NRPB)TR6) 3                                                                                                    | 38 |

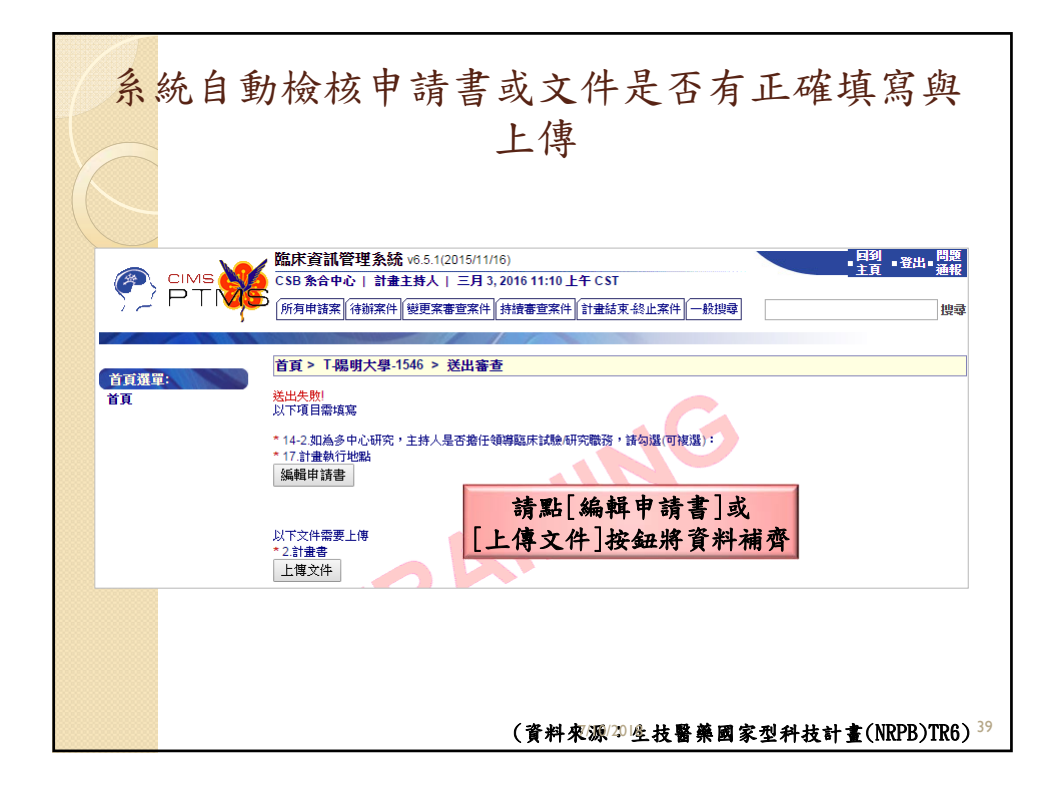

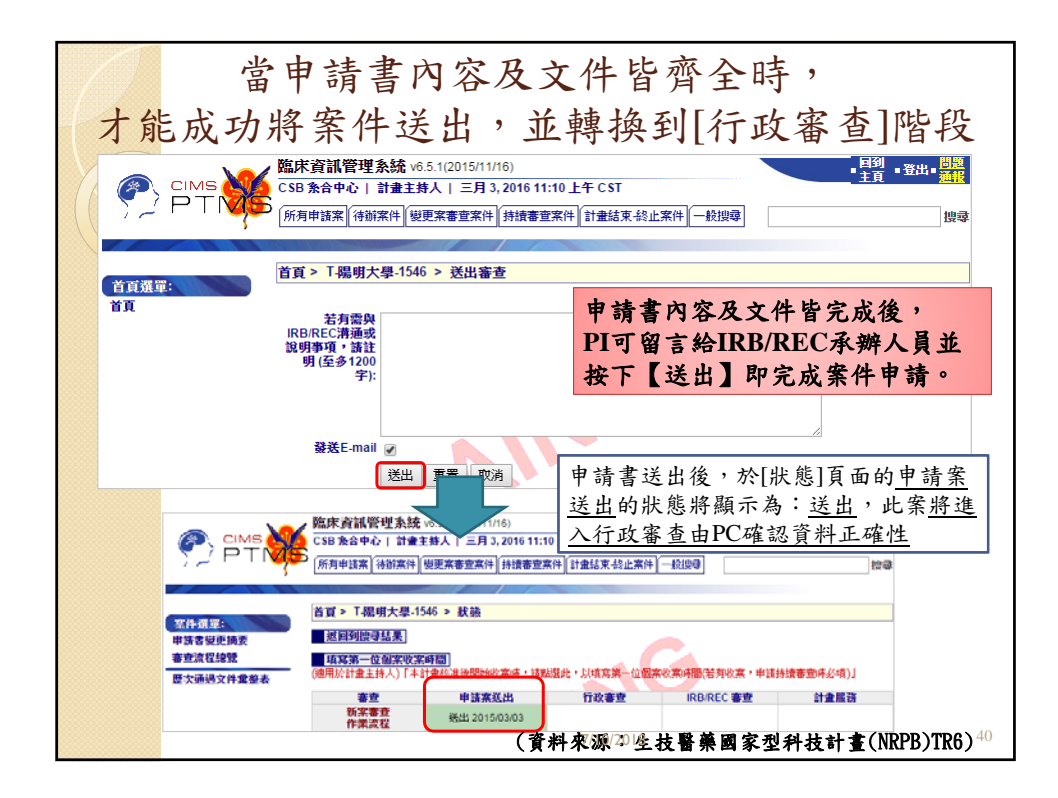

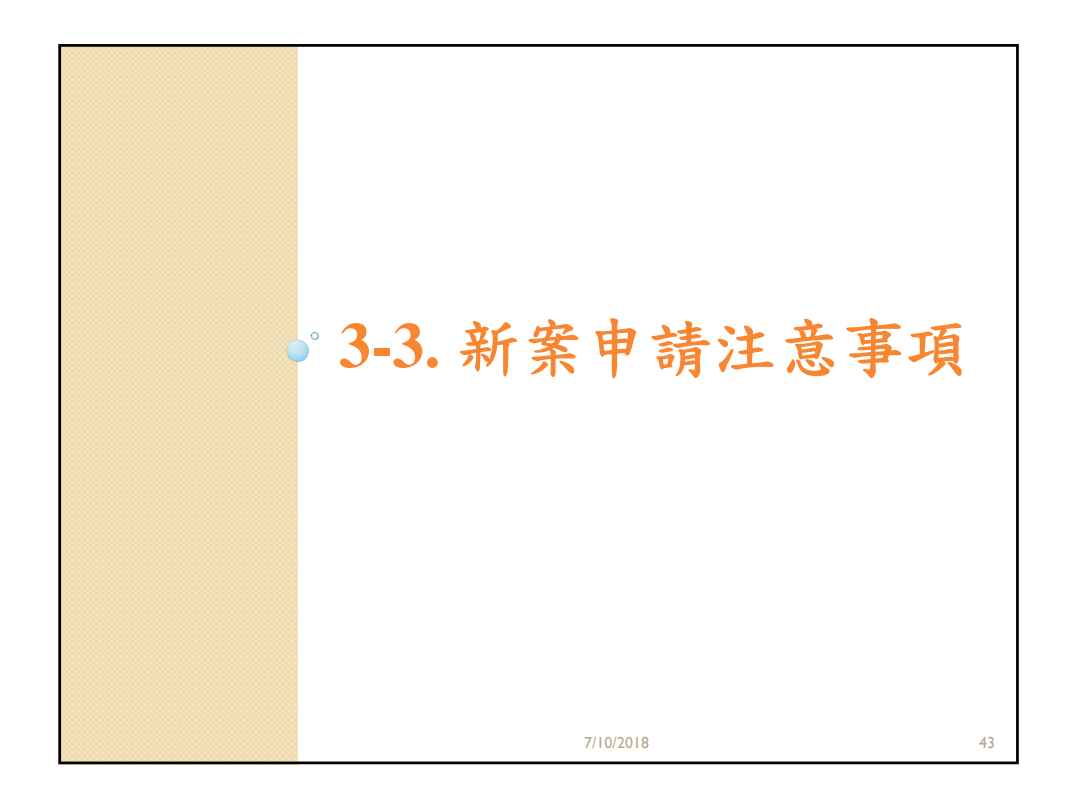

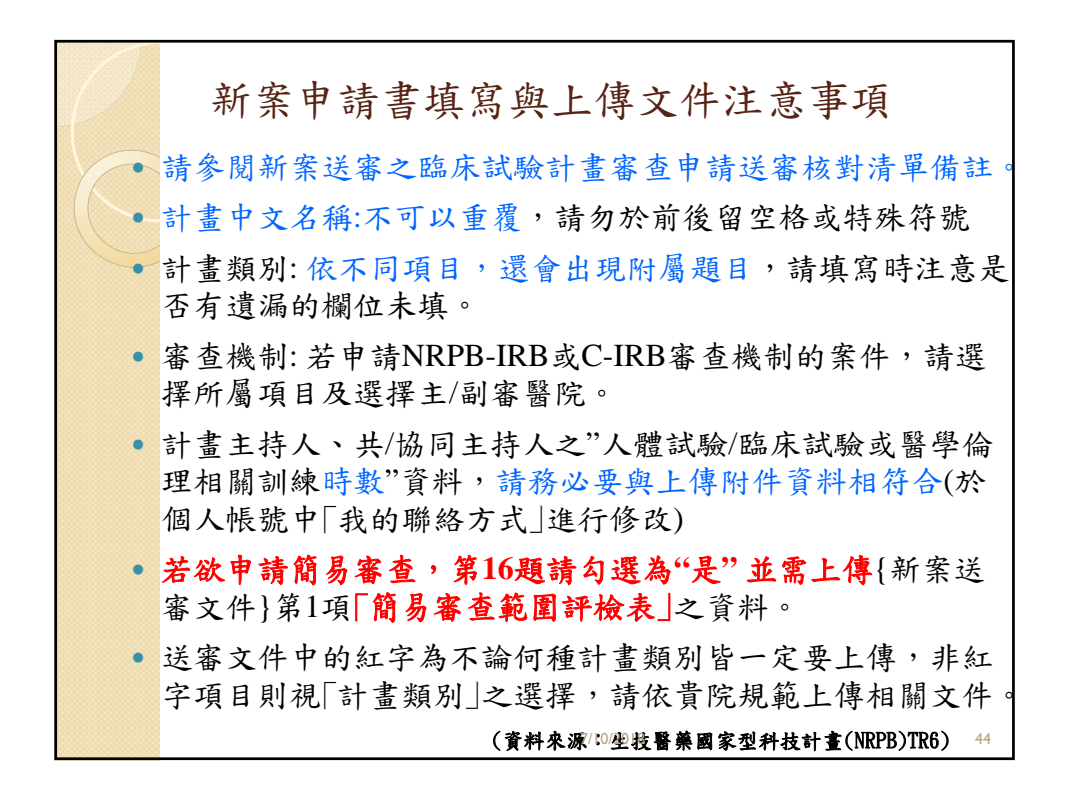

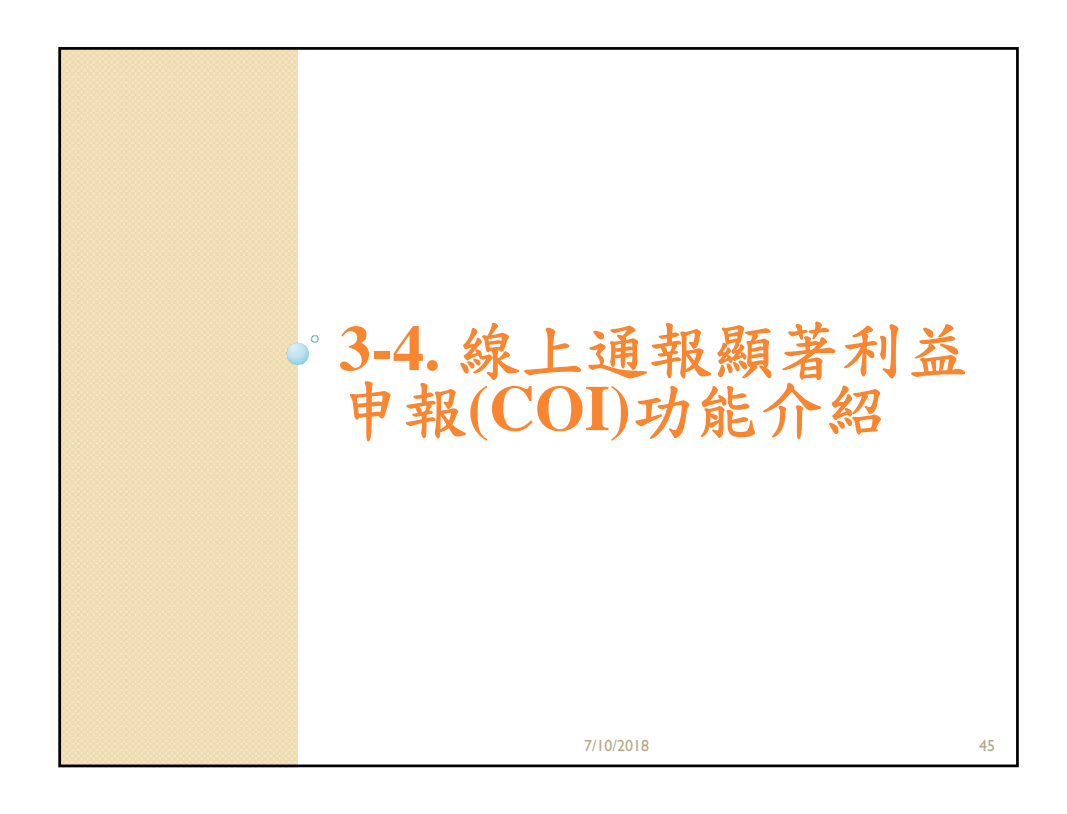

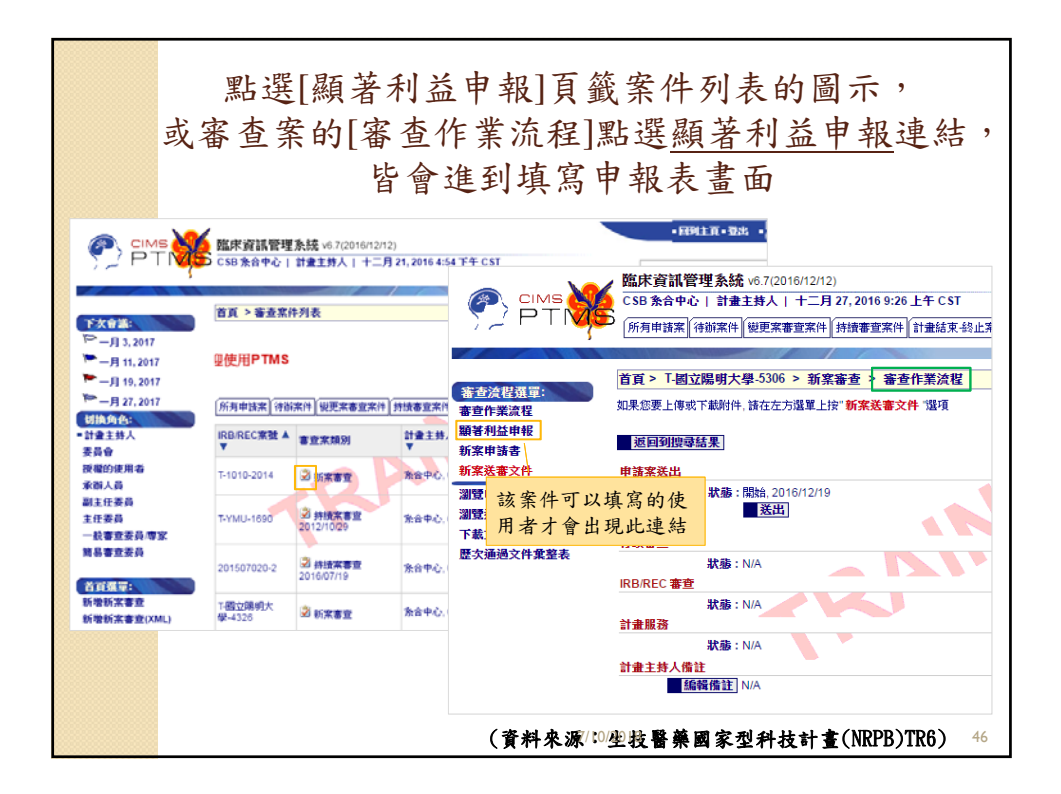

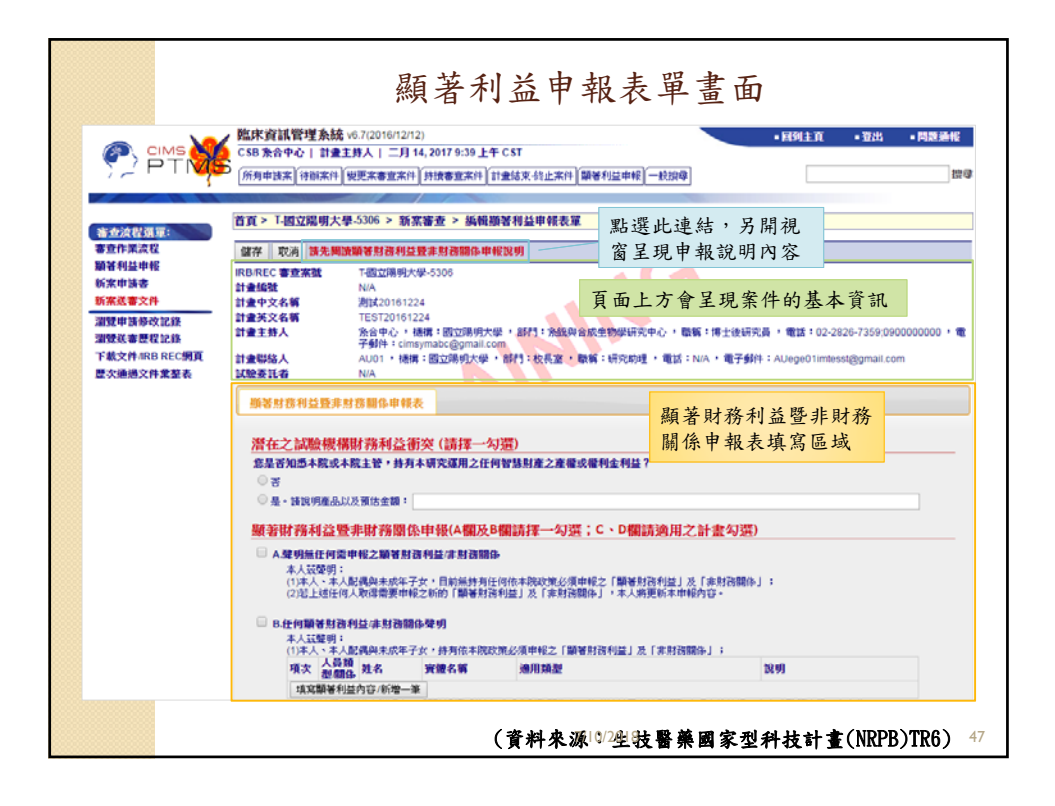

| 百良 > 「-图立陽明                                                                                                    | 大學-5306 > 新窯審查 >                                                                                                    | 編輯顯著利益申報表單                                                                                                    | 潛在之言                                             | 式驗機構財務利             |
|----------------------------------------------------------------------------------------------------|----------------------------------------------------------------------------------------------------|----------------------------------------------------------------------------------------------------|--------------------------------------------------|---------------------|
| 儲存 取消 請先                                                                                                    | 閱讀顯著財務利益暨非財務問                                                                                                    | 關係申報說明                                                                                                    | 益衝突雷                                             | <b>雪填寫才可儲存</b>      |
| IRB/REC 審查案號                                                                                                    | T-國立陽明大學-5306                                                                                                    |                                                                                                    |                                                  |                     |
| 計畫編號                                                                                                    | N/A<br>測試20161024                                                                                                    |                                                                                                    | ,                                                | <                   |
| 計畫革文名稱                                                                                                    | TEST20161224                                                                                                    | demo.cims.tw 顯示:                                                                                                    |                                                  |                     |
| 計畫主持人                                                                                                    | 条合中心 , 機構:國立                                                                                                    | 潛在之試驗機構財務利益衝突 (請擇一勾邏)                                                                                                    |                                                  | -2826-7359;09000000 |
| AL. 35 1992 0 1                                                                                                    | 子郵件:cimsymabc@                                                                                                    | 防止此網賣產牛其他對話方塊。                                                                                                    |                                                  |                     |
| 訂重明給入<br>試驗素託者                                                                                                    | AUU1 ,德博 · 國立勝·<br>N/A                                                                                                    |                                                                                                    |                                                  | itesst@gmail.com    |
|                                                                                                    |                                                                                                    |                                                                                                    | te 🗢                                             |                     |
| 顯著財務利益暨                                                                                                    | 非財務關係申報表                                                                                                    |                                                                                                    | NE AL                                            |                     |
| <u>潛在之試驗構</u><br>您是否知悉本院<br>◎ 중                                                                                                    | 幾構財務利益衝突 (請打<br>或本院主管,持有本研究運用                                                                                                    | <mark>睪一勾選)</mark><br>用之任何智慧財產之產權或權利金利益?                                                                                            |                                                  |                     |
| 潜在之試驗机<br>参是否知悉本院<br>○ 否<br>○ 是・請說明確<br>顕著財務利之                                                                                                    | 发精财務利益衝突(請排<br>或本院主管,持有本研究選F<br>品以及预估金額:                                                                                                    | 睪一勾選)<br>用之任何智慧財產之產權或權利金利益?<br>欄及B欄請擇一勾選;C、D欄請適用之;                                                                                  | 計畫勾選)                                            |                     |
| <ul> <li>潜在之試驗机</li> <li>窓是否知悉本院</li> <li>否</li> <li>是・請說明確</li> <li>題著財務利益</li> <li>▲登明毎年(1)</li> </ul>                                                                                                    | 授橘財務利益衝突(請打<br>或本院主管・持有本研究運<br>品以及預估金額:<br><u>     金暨非財務關係申報(A</u><br>司雲由報之簡美財務利益書目                                                                              | 睪一勾選)<br>用之任何智慧財產之產權或權利金利益?<br>欄及B欄請擇一勾選;C、D欄請適用之言<br>对種類44                                                                         | 計畫勾選)                                            |                     |
| <ul> <li>潜在之試驗構<br/>多是否知题本院         <ul> <li>否</li> <li>是。話說明應</li> <li>顯若財務利益</li> <li>A壁明無任<br/>本人茲壁</li> </ul> </li> </ul>                                                                                                    | 装 <mark>梯財務利益衝突(請打<br/>或本院主管,持有本研究運)</mark><br>品以及預估金額:<br>這暨非財務關係申報(A<br>可雪申報2顯著財務利益律則<br>別:                                                                    | 睪一勾選)<br>用之任何智慧財產之產權或權利金利益?<br>欄及B欄請擇一勾選;C、D欄請適用之i<br>均適關係                                                                          | 計畫勾選)                                            |                     |
| <ul> <li>酒在之試驗構<br/>象是否知趣本院<br/>受 否<br/>星・請說明確<br/><mark>類著財務利益</mark>         ▲ <u>韓明無任</u><br/>本人茲聲<br/>(1)本人、<br/>(2)诺上述</li> </ul>                                                                                                    | 被構財務利益衝突(請排<br>或本院主管,持有本研究選手<br>品以及預估金額:<br>這些非財務開係申報(A<br>可雪申報之願著財務利益和基本則<br>用:<br>本人配偶與未成年子女,目前<br>任何人取得需要申報之新的「置                                              | <mark>睪一勾選)</mark><br>用之任何智慧財產之產權或權利金利益?<br>欄及B欄請擇一勾選;C、D欄請適用之<br>問審問路<br>曲時月任何依本院政策必须申報之「顯著對资利益」及<br>歸著財務利益」及「非財務關係」,本人規更新本申報/     | <b>計畫勾選)</b><br>「非時激勵你」;<br><sup>515 -</sup>     |                     |
| <ul> <li>潜在之試驗報</li> <li>第二日本</li> <li>第二日本</li> <li>第二日本</li> <li>第二日本</li> <li>第二日本</li> <li>第二日本</li> <li>第二日本</li> <li>第二日本</li> <li>第二日本</li> <li>第二日本</li> <li>第二日本</li> <li>第二日本</li> <li>第二日本</li> <li>第二日本</li> <li>第二日本</li> <li>第二日本</li> <li>第二日本</li> <li>第二日本</li> </ul> | 技術財務利益衝突(請損<br>或本院主管,持有本研究運)<br>品以及預估金額:<br>管理非財務開係申報(A<br>可當申報之類者用為利益体則<br>用:<br>本人配偶與未成年子女,目前<br>任何人取得需要申報之新的「<br>指初利益非財務關係舉明                                  | <mark>睪一勾選)</mark><br>用之任何智慧財產之產權或權利金利益?<br>欄及B欄請擇一勾選;C、D欄請適用之<br>均適關係<br>#終月任何依本院政策必須由報之「歸著對務利益」及<br>儲著財務利益」及「非財務關係」,本人將更新本申報(     | <mark>計畫勾選)</mark><br>「非时预關你」:<br><sup>內容,</sup> |                     |
| <ul> <li>潜在之試驗机</li> <li>您是否知悉本院</li> <li>否</li> <li>显差財務利益</li> <li>A壁明編任</li> <li>本人茲壁</li> <li>(清上述</li> <li>B£任何顧客</li> </ul>                                                                                                    | 被捐助務利益衝突(請捐<br>或本院主管,持有本研究運)<br>品以及預估金額:<br>些暨非財務關係申報(A<br>雪市報之願著用務利益利益/<br>月):<br>用人配偶與未成年子女,目前指<br>任何人取得需要申報(乏新的)[<br>對務利益/年財務關係學明<br>明:<br>」」<br>個用的上述在了本、二等) | 至一勾選)<br>用之任何智慧財產之產權或權利金利益?<br>欄及B欄請擇一勾選;C、D欄請適用之;<br>均適關係<br>維持月任何依本腐敗策必須申報之「歸著財務利益」及<br>儲容財務利益」及「非財務關係」,本人將更新本申報行                 | <mark>计畫勾選)</mark><br>[走时恐關係」;<br>內容。            |                     |
| 潜在之試驗相           您是否知志本院           否           量           量           計説明確           動著財務相名           ● 品・諸説明確           「法人茲聲           (1本人、<br>2)溶上減           ● 品・目標調算           ● 品・目標調算           ● 品・日報           ○ 本、人茲聲                                                      | 技術財務利益衝突(請損<br>或本院主管,持有本研究運)<br>品以及預估金額:<br><                                                                                                    | 第一勾選)<br>用之任何智慧財產之產權或權利金利益?<br>相及B欄請擇一勾選;C、D欄請適用之<br>对證關係<br>無持有任何依未陈政策必須申報之「歸著對預利益」及<br>」。並用 物理<br>在本原政策必須申報之「歸著財預利益」及「非財務關係」<br>。 | <b>計畫勾選)</b><br>「走時務關係」;<br>5倍・<br>↓」;<br>→24    |                     |

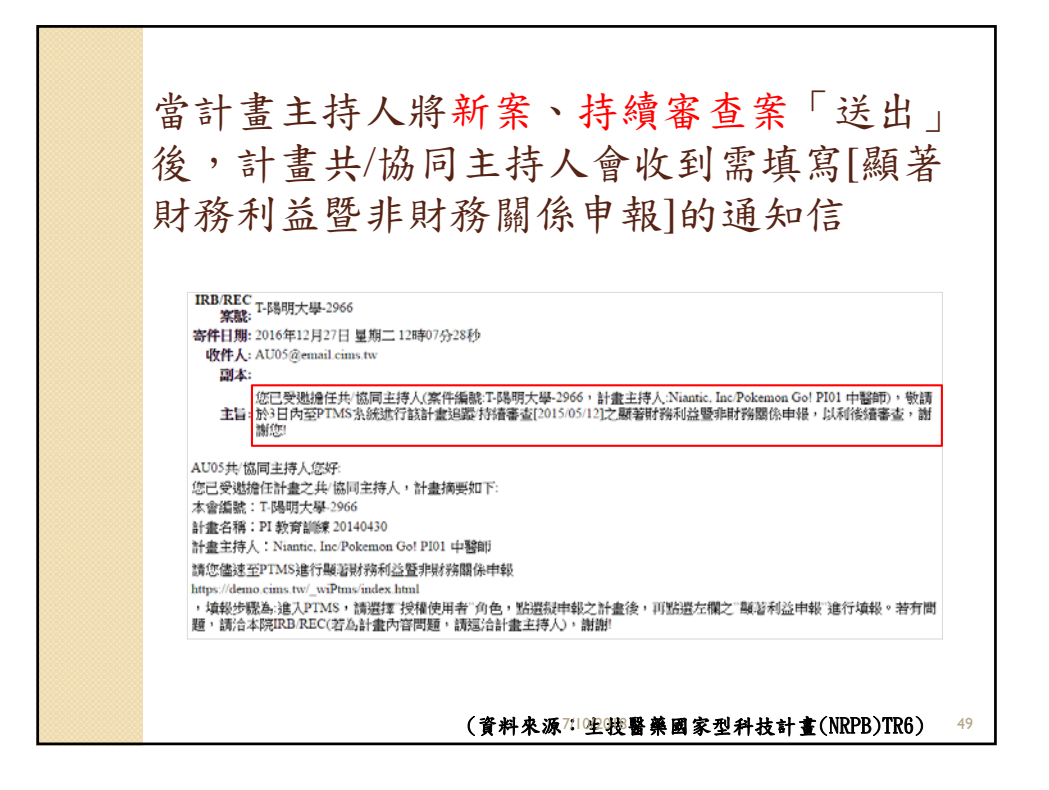

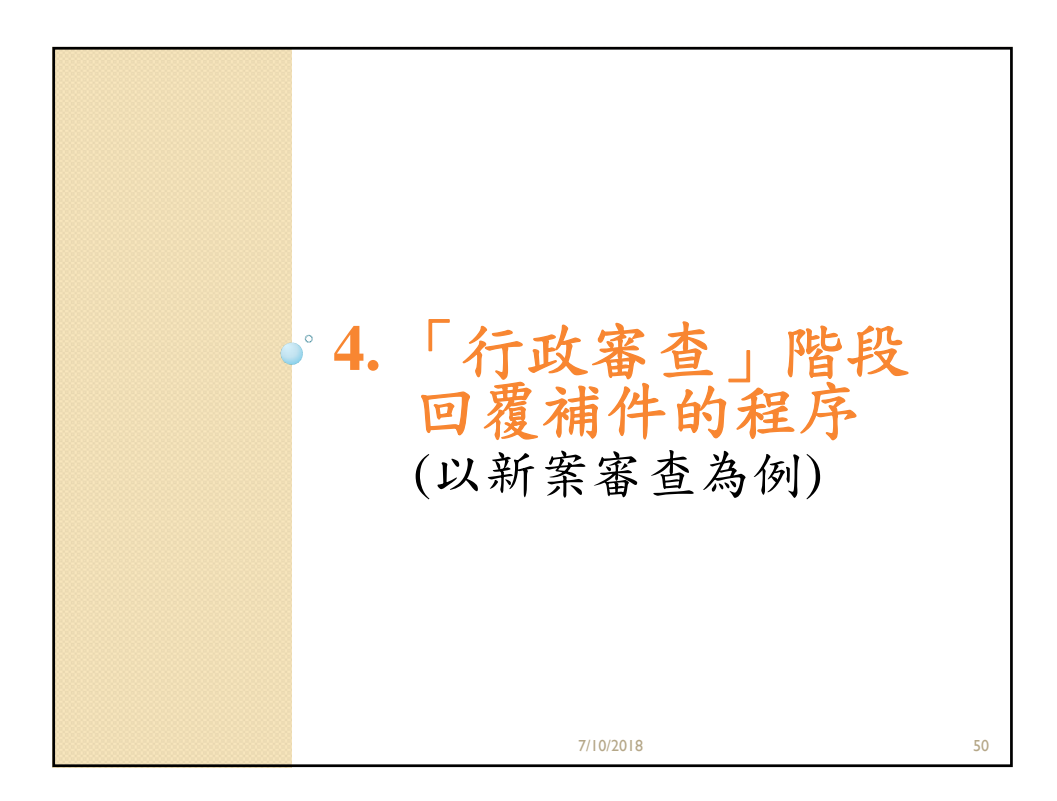

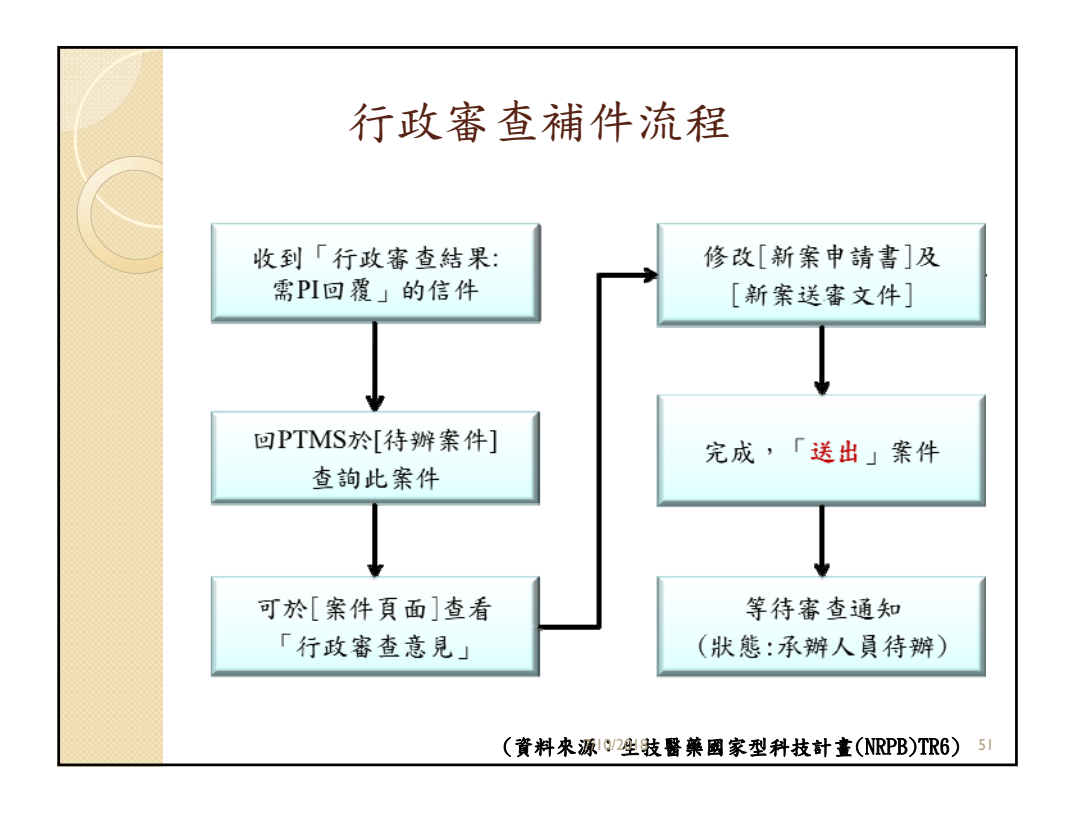

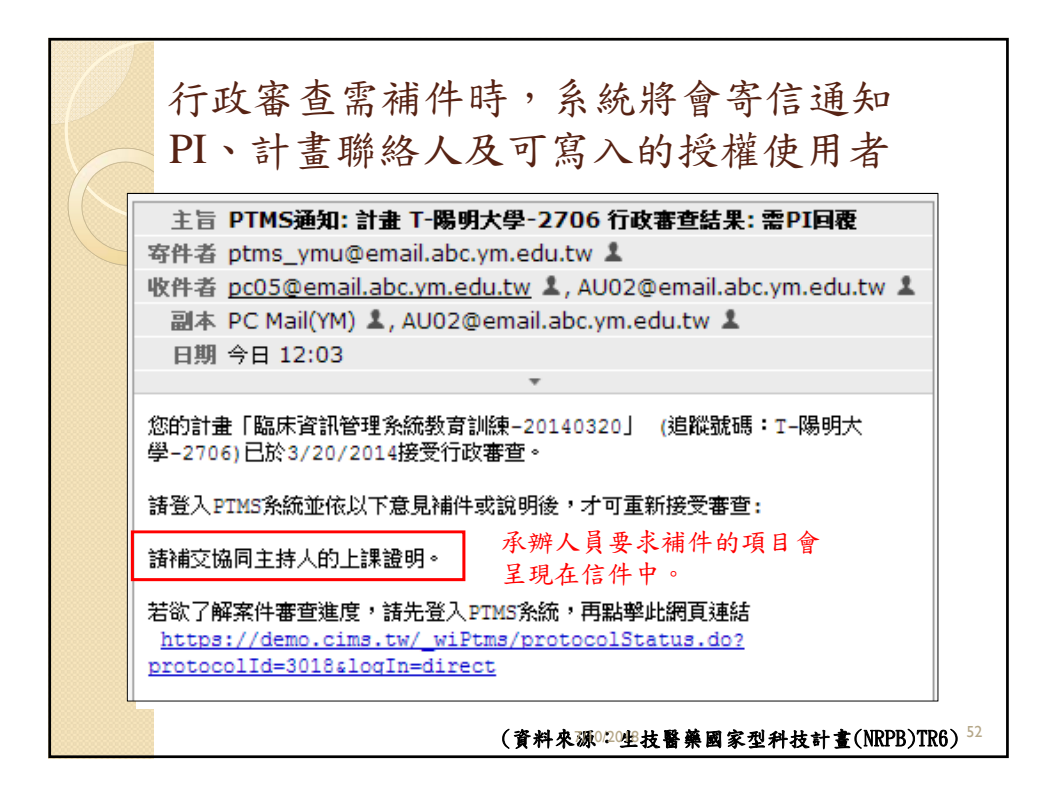

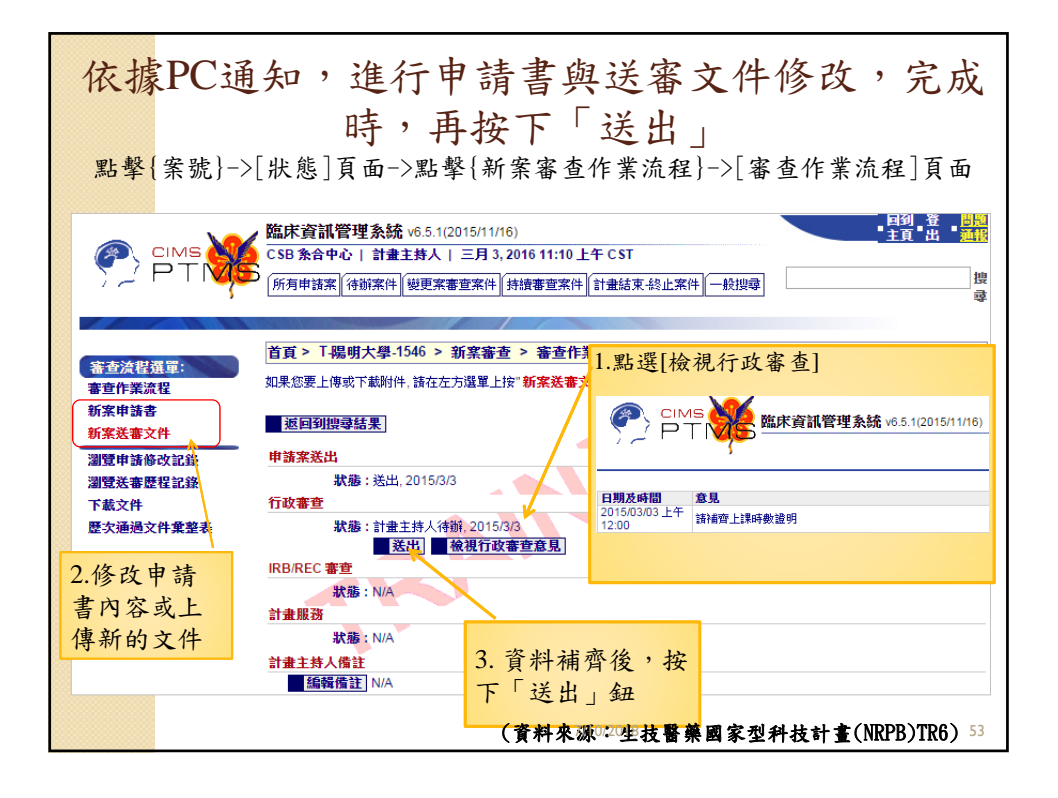

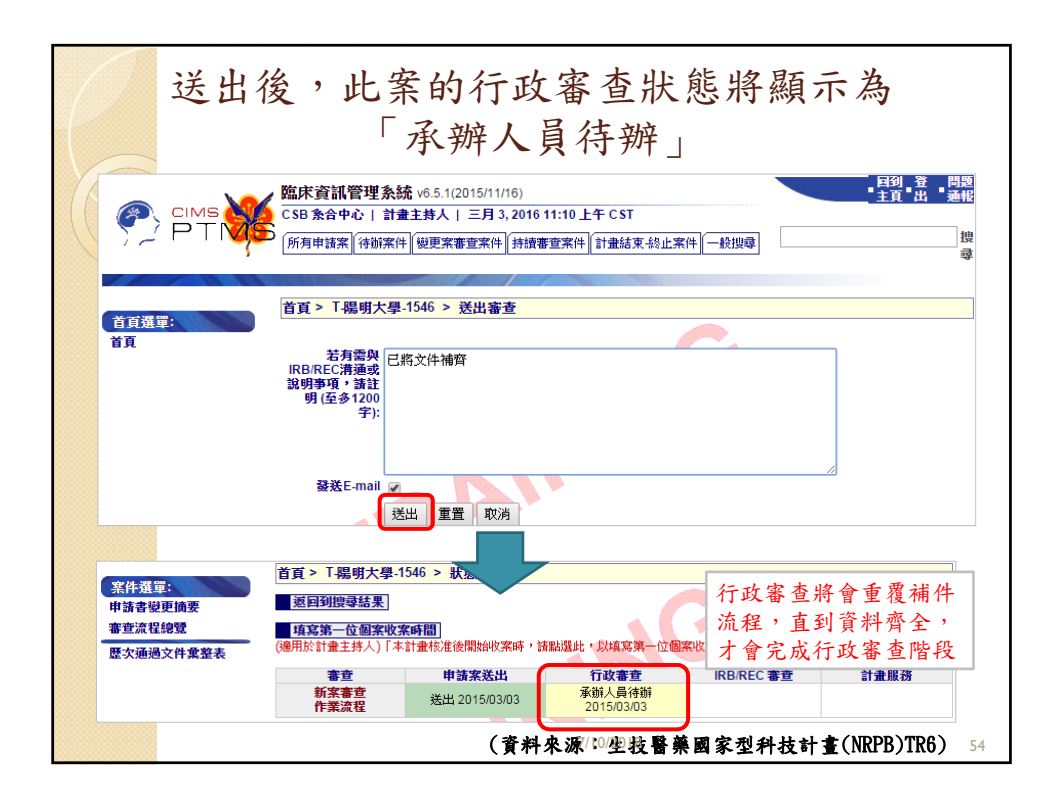

| 行」                                                  | <b></b><br>安                    | 寄查:<br>將會                                                                                                    | 通過後,所有已上<br>育被鎖住、無法修改                                                                                                    | 傳文件                                                                    |
|-----------------------------------------------------|---------------------------------|----------------------------------------------------------------------------------------------------|----------------------------------------------------------------------------------------------------|------------------------------------------------------------------------|
|                                                     | 臨床資<br>C SB2 加<br>所用申請          | 訊管理系統 v6<br>3中心   計量主時<br>深 (※前案件) [坦                                                                                                    | 2(2014/10/20)<br>人   十月 30, 2014 11:15 上午 C ST<br>更來事意來來  拆換書 夏來作   計量結束-经企來作   一般接導                                                                                                    | • 國列主頁 • 33出 • 33明<br>數尋                                               |
| 速应流程通罪:<br>还作紧流程<br>统申请書<br>统送審文件                   | 首頁 > A<br>秋熱開設<br>文件上開設<br>下載所利 | -YMU-2350-13<br>: <sup>0</sup> 上爆蛋素<br>器構成值左强基<br>的计件 编字器                                                                                                    | 0510 > 新家都友 > 新家語家文件<br>10月11 - 日本編集 / 東東編集 × 1006編集 <sup>(1)</sup> 再編集65系第<br>2. (18合作第次項) 254申請<br>4558年54月                                                                                                    | 5年間                                                                    |
| 摡笚請導改記錄<br>摡莨荟審歷程記錄<br>「載文件<br>「載審查檢核表<br>灰次通過文件彙整表 | 0<br>0<br>0<br>0                | 1973日 (1973日)<br>1月23日<br>1月23日<br>1101<br>1101<br>1101<br>1101<br>1101<br>1101<br>1101<br>11 | The sector is a sector is a s | 備建<br>運動用於行合業局等查測面使用<br>注明版本目就並会參考文獻新醫療技術/器材請依衛生<br>福利期格式<br>2014/0128 |
|                                                     | 0<br>0<br>0                     | U.                                                                                                    |                                                                                                    | 20140128<br>結有則調則上<br>注明版本目期多图研究計畫講知時國外與文质委試書<br>開意書                   |
|                                                     | 0                               | ¥                                                                                                    |                                                                                                    | 20140128 Drop out<br>若有到期時上,須注明版本日期,結當1510,18月15<br>該大國<br>現實須能注明版本日期  |
|                                                     | 8                               |                                                                                                    | x 期間研究 0.                                                                                                    | (1)編 要(項註明級(十日前)<br>20140128<br>結實則請對上。續註明版(半日期)<br>2(篇 與(((這註明版) 半日期) |
|                                                     | 8                               |                                                                                                    | □ □ オ 文件1001<br>12計畫主持人,共同12時主持人及其他研究人員能示試驗及醫學論增相關調練<br>課程證明整本。<br>(資料來源於(18生技醫藥圖                                                                                                    | 20140128<br>国家型科技計畫(NRPB)TR6) 56                                       |

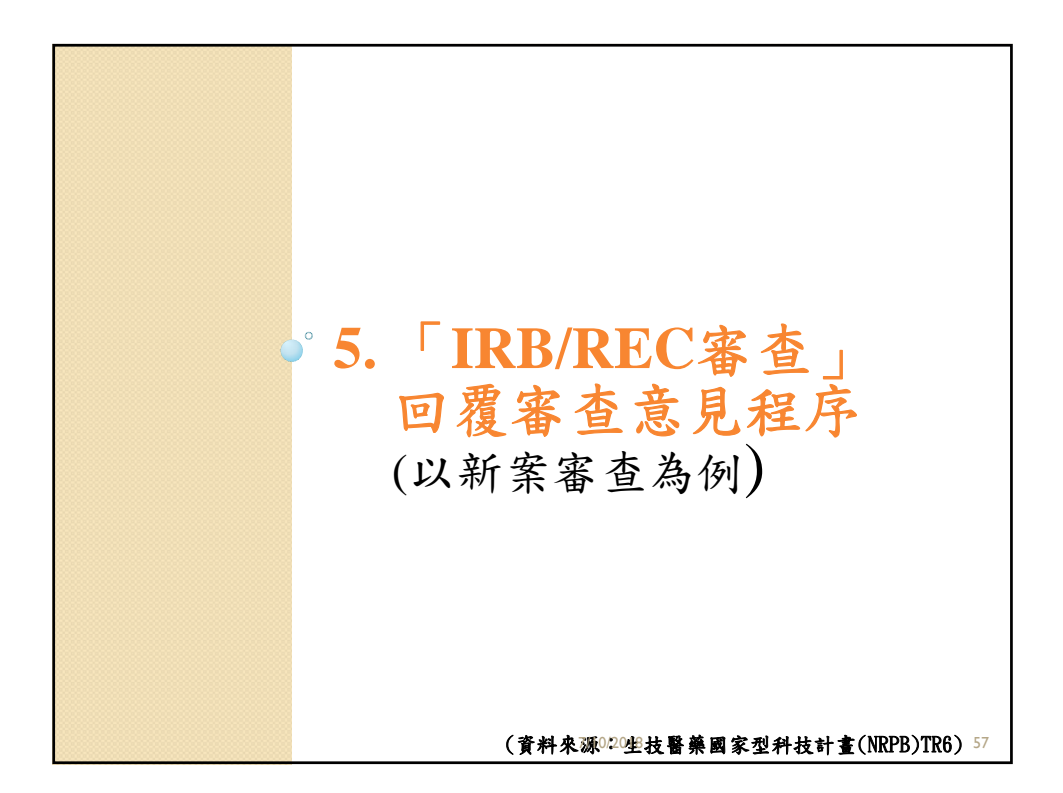

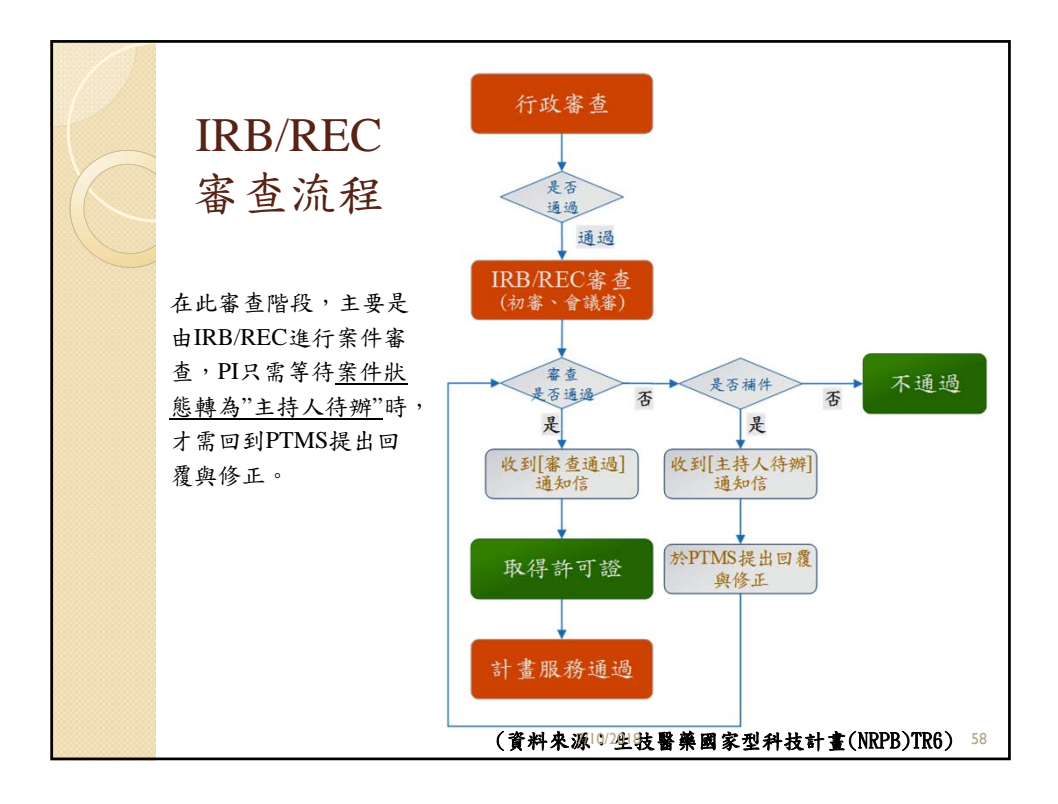

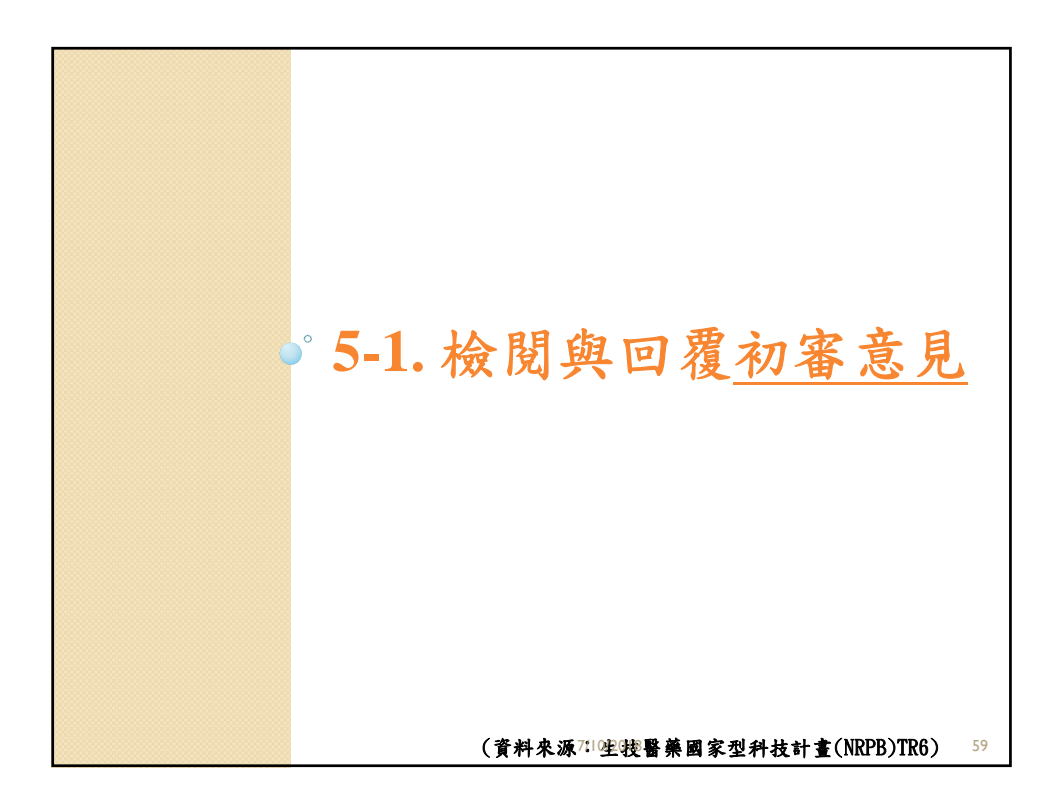

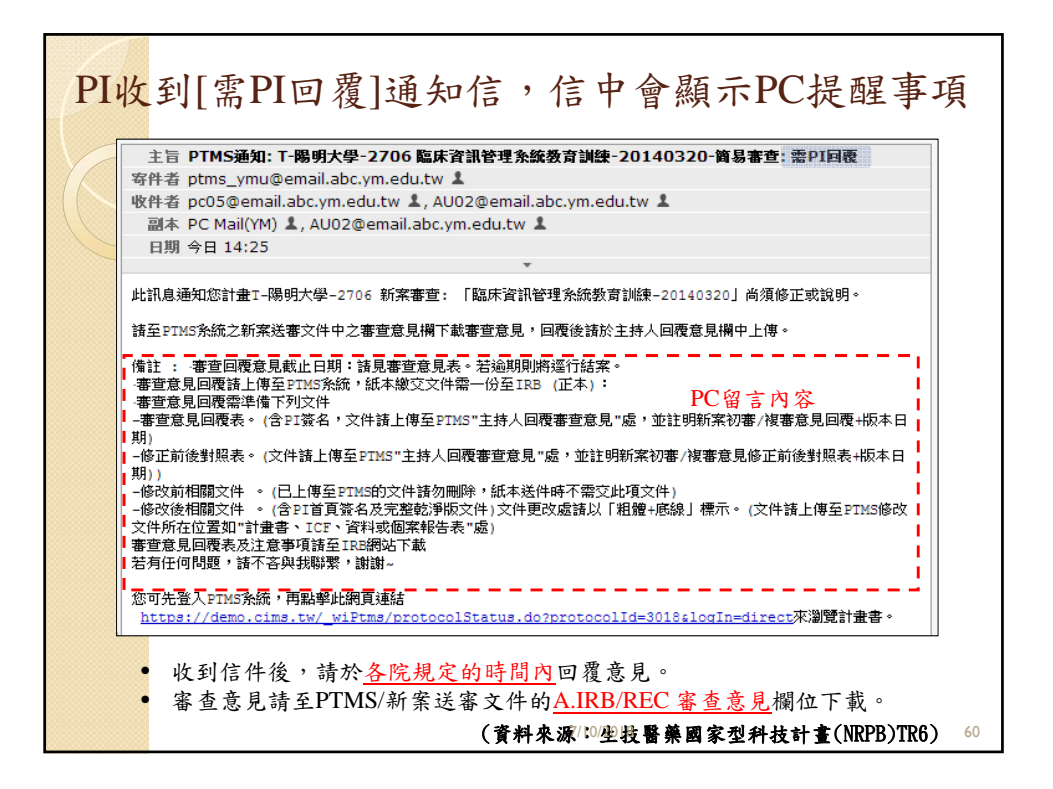

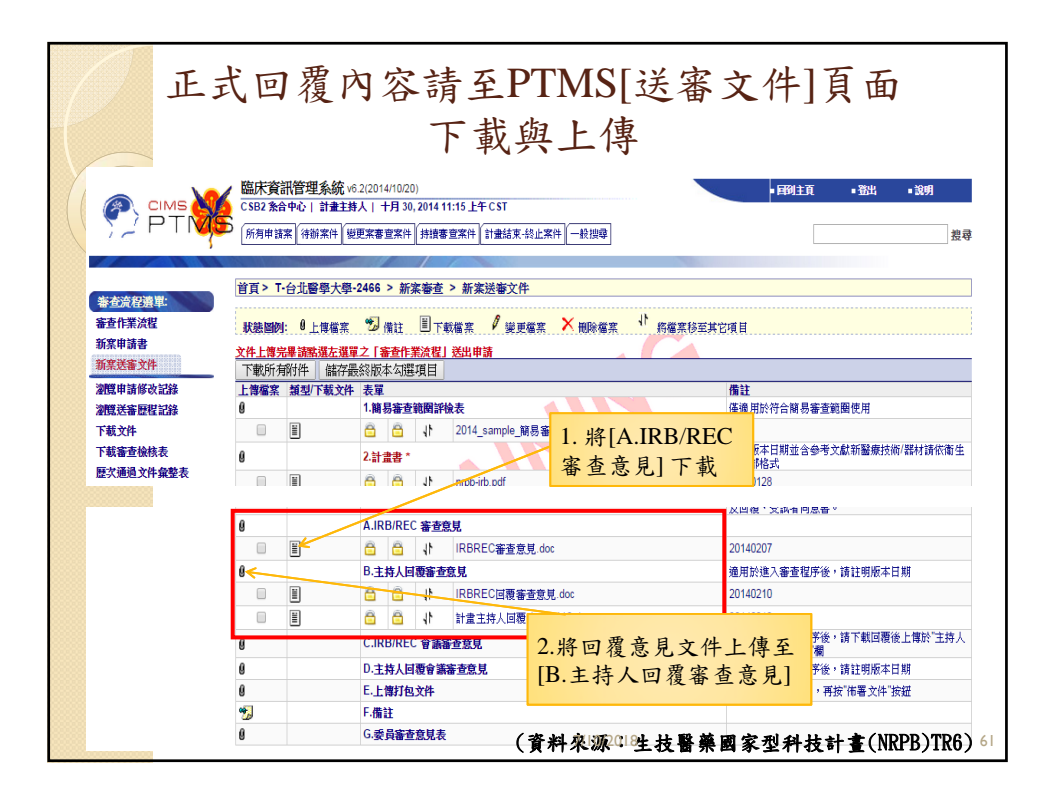

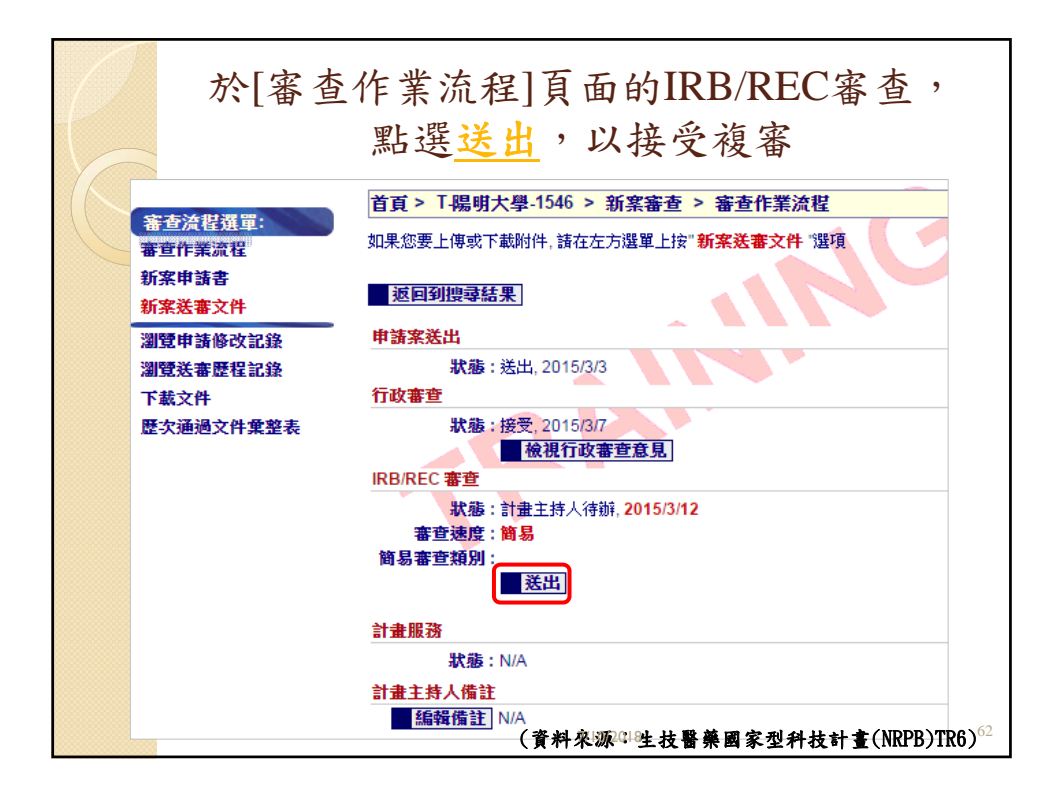

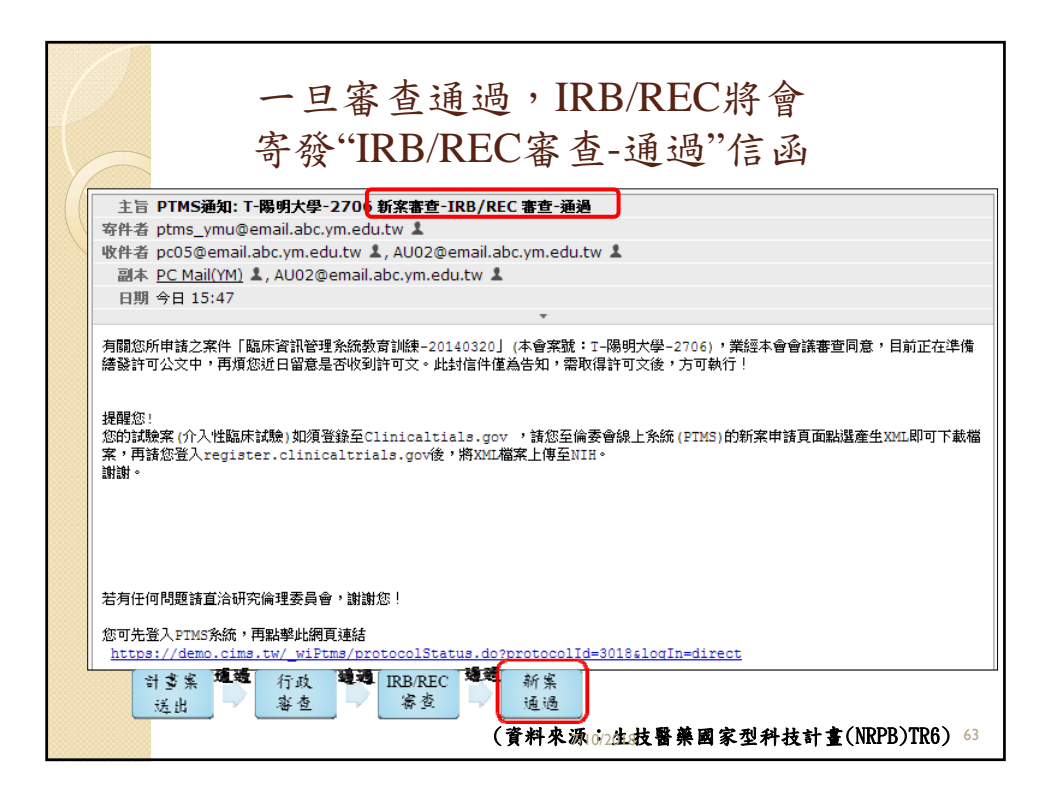

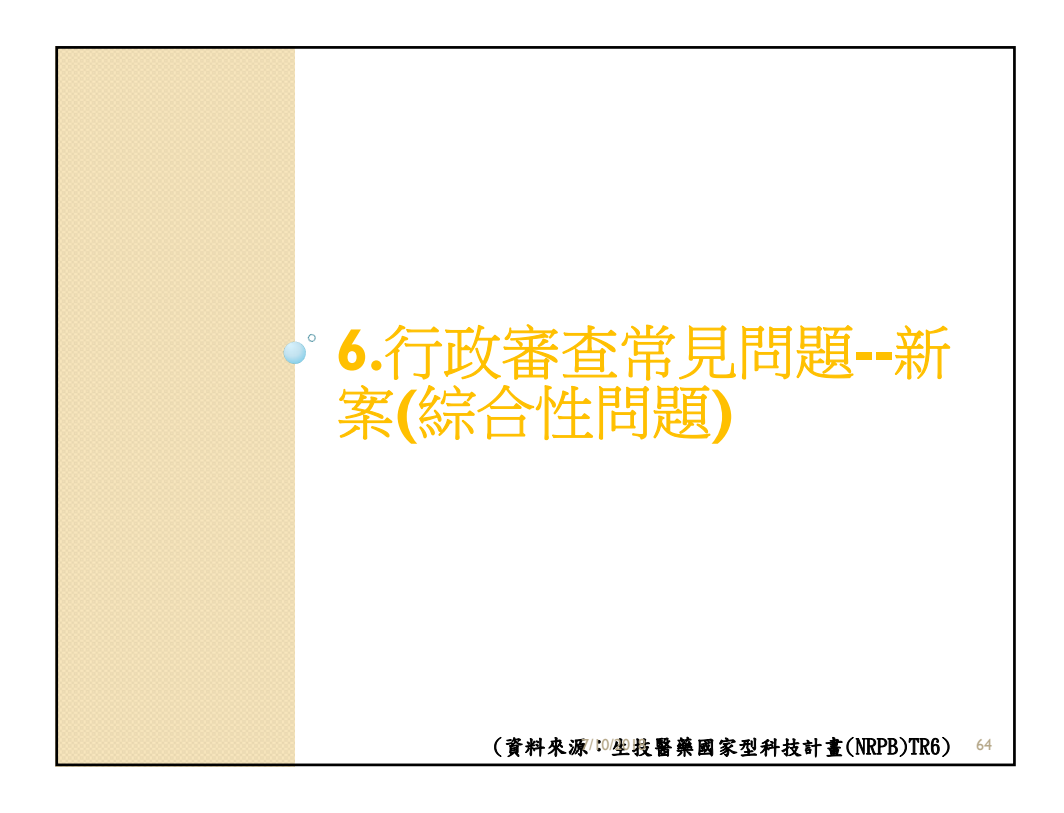

| 新案-可採簡易                                                                                                    | 程序審查(A、B                                                                                                    | 表)     |    |
|----------------------------------------------------------------------------------------------------|----------------------------------------------------------------------------------------------------|--------|----|
| 臺北榮民總醫院人體試驗委員會<br>簡易程序審查之人體研究案件範圍檢核表(A)                                                                                                    | 臺北榮民總醫院人體試驗委員會<br>簡易程序審查之人體研究案件範圍檢檢表(B)                                                                                  |        |    |
| □新業                                                                                                    | 以下選項若有勾選「是」,請主持人說明送簡易審查原因                                                                                                | 6      | T  |
| 研究主要之實施,對於研究對象所可能引發之主理、公理、社會之危險或不過之或<br>然率,不高於自常生活之遭遇我们付任醫療處量之與成時、並将含下列情形之一者,<br>祥以因易程序畫:<br>□一、自體室50公斤以上之成年人,採集手指、腳跟、耳朵成靜脈血流,且接血總量                                                                                                    | <ol> <li>醫療法第八條所稱人體試驗<br/>(係為醫療機構成醫學理論於人體純行新醫療技術、新藥品、新醫療器材<br/>及學名藥生體可用率,生體相等性之試驗研究)</li> </ol>                          | □£ □\$ |    |
| 八週內不超過 320 毫升, 毋週採血不超過 20 毫升。<br>二、以下列非侵入性方法採集研究用人體檢體:<br>□((一)以不損傷分形的方式收集頭髮、指甲或體表自然脫落之皮層。                                                                                                    | <ol> <li>使用来去連結、仍可辨識特定個人之資料、檔案、文件、資訊或檢體<br/>進行研究,或涉及核群或群體利益之研究</li> </ol>                                                | □2 □5  | 13 |
| □(二)收集因例行照護需要而拔除之恆當。 □(二)收集因例行照護需要而拔除之恆當。 □(二)收集損沖抽動骤外分泌物,如汗淡葉。                                                                                                    | 3. 基因等生物基本将從有關之醫學研究                                                                                                    | □£ □5  | -  |
| <ul> <li>(四)非以条管取得唾液,但使用非刺激方式、咀嚼口香糖、蠟或純用棉揉酸刺激舌<br/>類尿得唾液。</li> <li>(五)以一或洗牙程序或然外其侵犯性範圍之程序採集牙級上或牙銀內之牙菌與及<br/>牙結石。</li> <li>(二)以一或洗牙在方式,自己貯或皮膚採集為服或皮膚細胞。</li> </ul>                                                                                                    | 4. 以未成年人、受刑人、原住民、孕婦、身心障礙、缺乏自主能力,<br>轉於點點處、轉物濫用者,其化屬關係(例知:老問/學生處失官/下<br>屬單),意識不清楚或思考認處之精神病息及其他受不當會迫成無法<br>以自由意照板法定意為研究計集。 | □£ □5  | 8  |
| □(七)以蒸氣吸入後收集之痰液。<br>□(人)其始非以宜刻、此實切開去後用緊結果人人辦大式給集論辦。                                                                                                    | 5. 使用人额後天性免疫不全病毒(HIV)隔性患者病歷進行之研究。                                                                                        | □£ □5  | 8  |
| 二、使用下列非侵入性方法收集資料。使用之醫療器材,須經中央主管機關核准<br>上市,且不包括使用消離輻射、微定、全身麻醉或鎮靜劑等方式。                                                                                                    | <ol> <li>使用可夠讓是可能影響受試者工作,保險,財務及社會關係之資料進行之研究</li> </ol>                                                                   | □£ □5  |    |
| □(一)使用於研究對象體表或一段距離之感應器,不涉及相當能量的輸入或侵犯研究<br>對象隱私。                                                                                                    | 7. 具有造成個人皮線群歧視之潜在可能之研究                                                                                                   | □£ □5  |    |
| □(二)測量體重或感覺測試。 □(三)核磁共振造影。                                                                                                    | 8. 涉及使用游離輻射、微波、全身麻醉或鎮靜劑                                                                                                  | □£ □5  |    |
| □(四)心電圖、腦波圖、體溫、自然背景輻射偵測、視網膜電圖、超音波、診斷性紅<br>外線邊影、杜卜勒血流檢查及心臟超音波。                                                                                                    | 9. 本试验涉及给予受试者身體上的刺激、誘發疼痛或侵入性處置。                                                                                          | □£ □5  |    |
| □(1.1)依研究對某年龄、體重和健康情形所為之過度運動、肌力測試、身體組織成分<br>評估與素軟度測試。 □(1.1)世体協会+出席之中建築,地方法。                                                                                                    | 10. 本試驗屬於前瞻性治療介入性方案之效果評估                                                                                                 | □£ □5  | 8  |
| □ □ □ □ ● □ □ ● □ ■ ● □ ■ ● □ ■ ■ | 11. 本試驗之研究设计组则為隨機分配                                                                                                    | □是 □종  |    |
| 不全病毒(HIV)陽性患者之病歷。<br>□ 五、以研究為目的所蒐集之錄音、錄影或影像資料。但不含可辨識或可能影響研究                                                                                                    | <ol> <li>本試驗之研究設計經別為平行研究,且對照組之權益較未參與研究者<br/>古今祖士皮必須知動率。</li> </ol>                                                       | □£ □5  |    |
| 對象工作、保險、財務及社會關係之資料。<br>一六、研究個人或群體特質或行為,但不含造成個人或族群歧視之潛在可能者。                                                                                                    | 13.本試驗涉及重新運用過去以侵入性方法取得之研究標本(非由常規或<br>(4)() > 約本/ · · · · · · · · · · · · · · · · · · ·                                   | □£ □5  |    |
| 七、自合法生物資料庫取得之去連結或無法辨識特定個人之資料、檔案、文件、資<br>机或檢體進行研究。但不包括涉及族群或群體利益者。(若勾選此項,則不需)                                                                                                    | 14. 本試驗涉及生態醫學,例如:胚胎、不孕症、妊娠终止等                                                                                            | □£ □5  |    |
| 場局做極衣 B)  八、符合人鑽研究法規定・已由本會公告並訂有約定之合法審查會或審查機制等(包  ↓ : <- TBR、NDPR、3.1 融合案書機制等)修通過ク研究計畫書。                                                                                                    | 15. 本試驗可能危害受試者,例如:暴露於不安全的環境等                                                                                             | □£ □₹  |    |
| 10、0、11、10日0、01、11世で安全政策分子が11進速率。<br>请判出客意言名意。並做附通過控制文件反要員審查意見:<br>(若勾進此項,則不需購寫撥接表 B)                                                                                                    | <b>主持人說明:</b><br>7/10/2018                                                                                               |        | 65 |

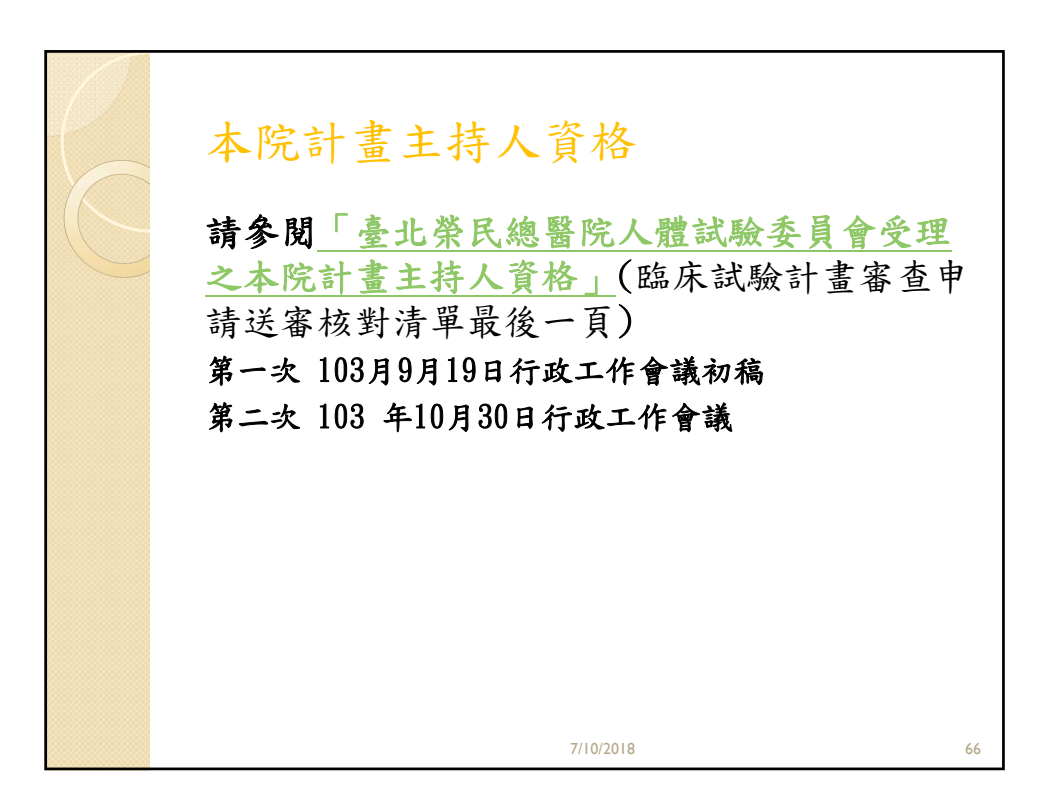

| P | 本院計畫主持人資格                                                      |    |
|---|----------------------------------------------------------------|----|
|   | IRB -TPEVGH \$0P-05-01-20180221                                |    |
|   | <b>臺北榮民總醫院人體試驗委員會受理之本院計畫主持人資格</b>                              |    |
|   | 第一次 103月9月19日 行政工作會議初稿                                         |    |
|   | 第二次 103 年10月30日行政工作會議                                          |    |
|   | 一、本院計畫主持人資格條件依計畫屬性規範如下:                                        |    |
|   | 1. 介入性措施之計畫(如分入性醫療或侵入性檢查類):本院主                                 |    |
|   | 沿管岬(含)确制内及关制主沿管岬)。                                             |    |
|   | 石 該計 並圖 人 難 試 戰 計 量,问 须 付 管 今 因 相 删 法 件 死 靶之 前<br>書 主 技 人 猛 休。 |    |
|   | 五十四八四川<br>2. 介入株提施之計畫(Jun介入性衝對、運動、心理語商與心理治                     |    |
|   | 療、護理照護等,須符合該醫事職類專業法定業務,且若需                                     |    |
|   | 依醫囑執行之措施,需有主治醫師擔任協同主持人;社會工                                     |    |
|   | 作師須符合其法定業務):                                                   |    |
|   | <ul><li>(1)本院主治醫師,含院時(執業執照在本院)、編制內及契</li></ul>                 |    |
|   | 約主治醫師                                                          |    |
|   | (2) 本院師級資歷5年(含)以上之專任醫事人員及社會工作                                  |    |
|   | ά <del>ρ</del>                                                 |    |
|   | <ol> <li>非介入性措施之計畫(如病歷回顧、問卷調查、訪談、行為觀</li></ol>                 |    |
|   | 张子);<br>(1)、上的"上"这段标。人的"赌(从 进业 12) 大上的"人,他们的 75 和              |    |
|   | (1) 本院主治智卿, 召阮疴(机系机黑在本院)、确时内发关<br>約十法戰伍(4), 本政王公戰伍(4), 本日日左部之  |    |
|   | 刘王治雪岬。石井王治雪岬以20.總雪岬),则已会外可止,<br>重祖题标题李书可切合头社委士技上。              |    |
|   | (2) 太阳编制内研究员、副研究员、助理研究员、博士後研                                   |    |
|   | 完、醫事人員(師級人員方可申請)、社会工作師,上述                                      |    |
|   | 人員包含契約人員。                                                      |    |
|   | (3)本院编制內行政人員若有研究需要時,得專案簽陳核准                                    |    |
|   | 後方得申請。                                                         |    |
|   | 二、 已通過審查之介入性計畫,如遇本院計畫主持人離職、借調                                  |    |
|   | 外院 (非屬本院醫療體系) 或退休者,必須更換本院之計畫                                   |    |
|   | 主持人。                                                           |    |
|   | 三、 計畫若同時在總院及分院執行,計畫主持人規範如下:                                    |    |
|   | 1. 執行計畫之院所需有至少一名專任人員擔任協同主持人。                                   | 67 |
|   | 2. 丽項協同王持人必須符合第一條計畫所要求之資格。                                     |    |

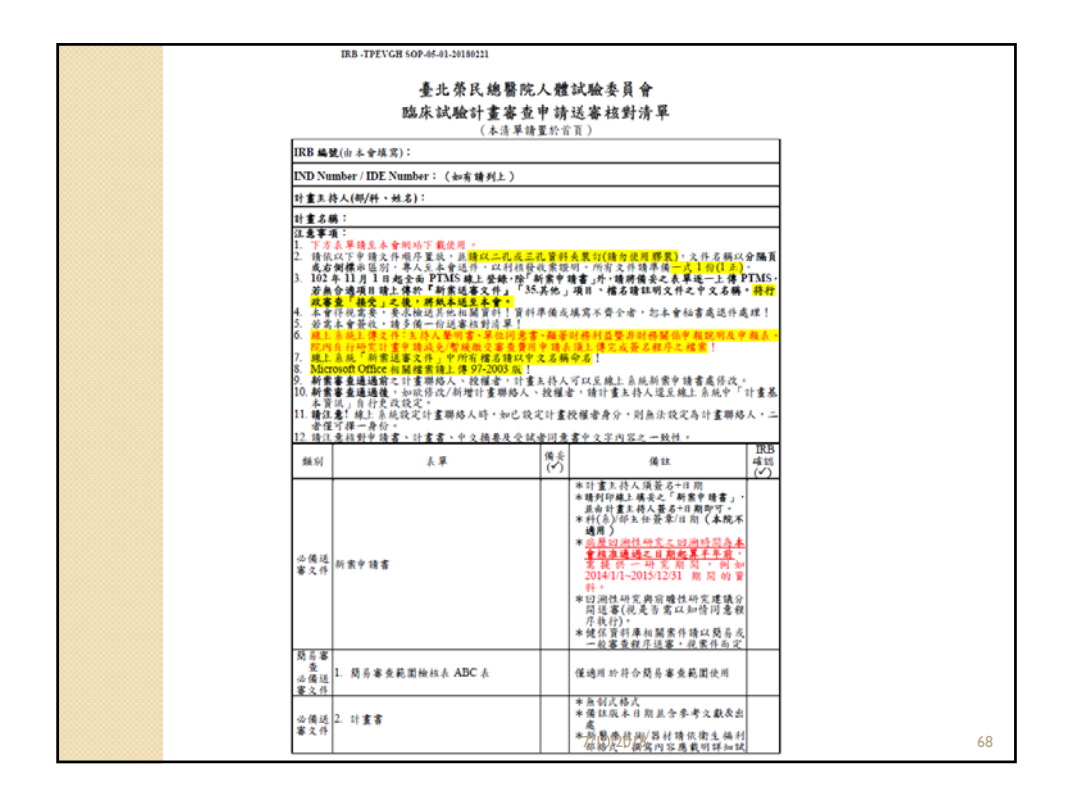

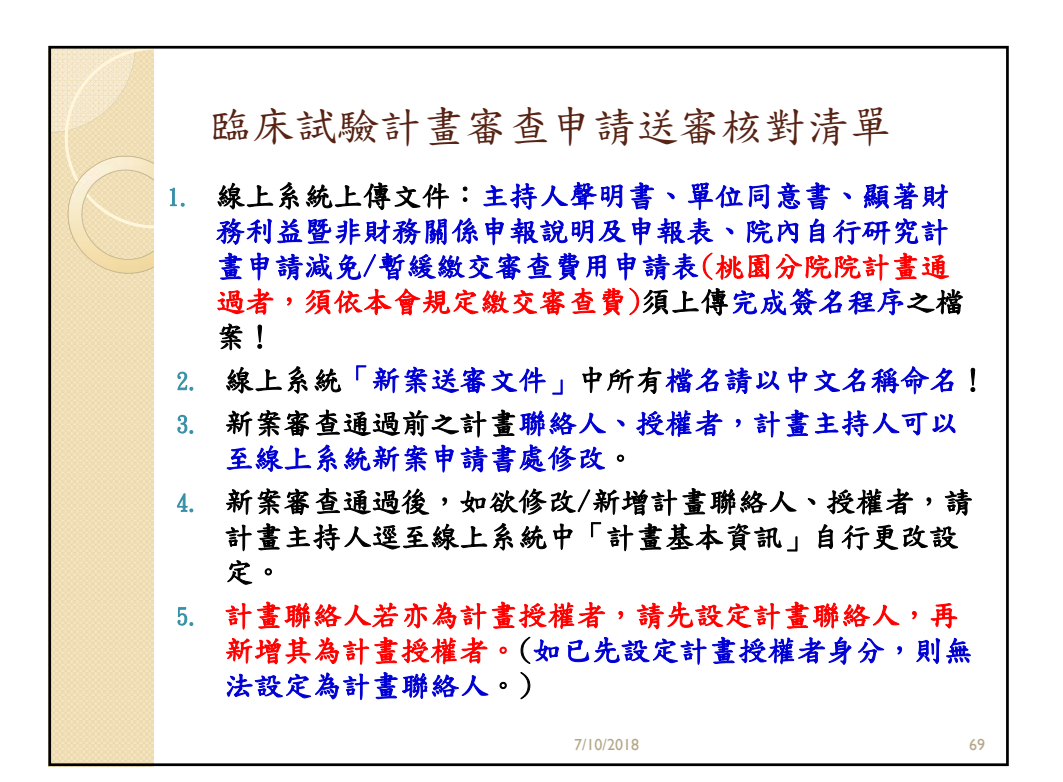

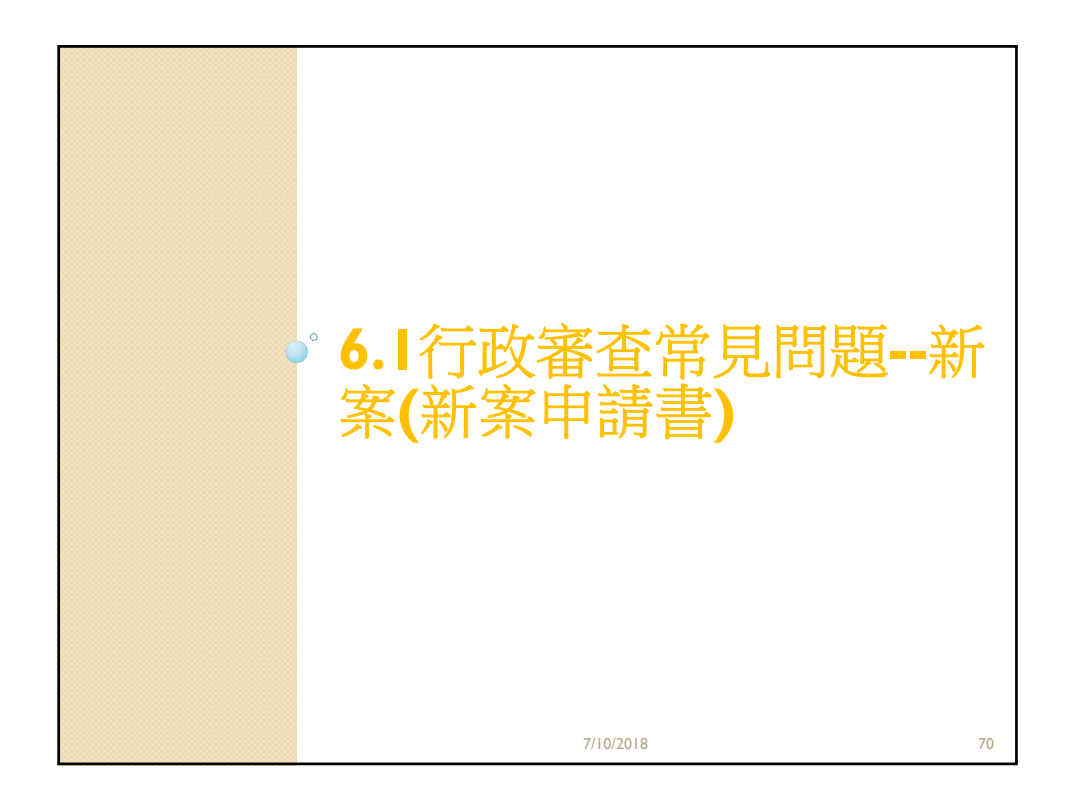

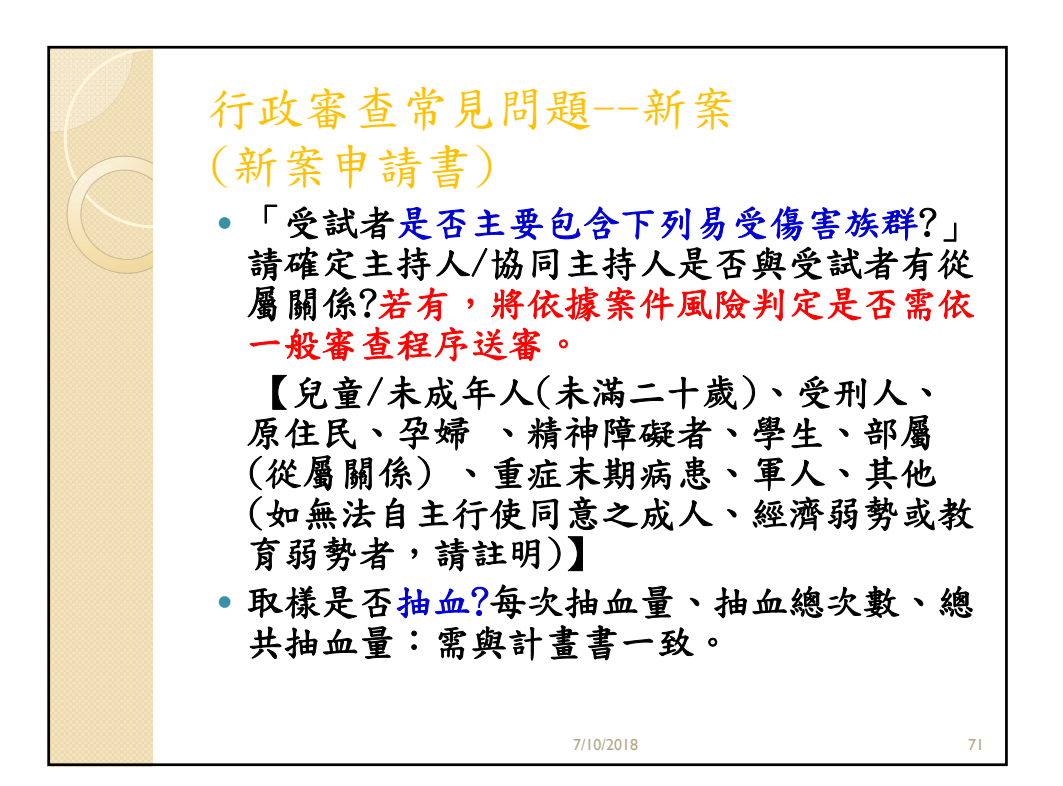

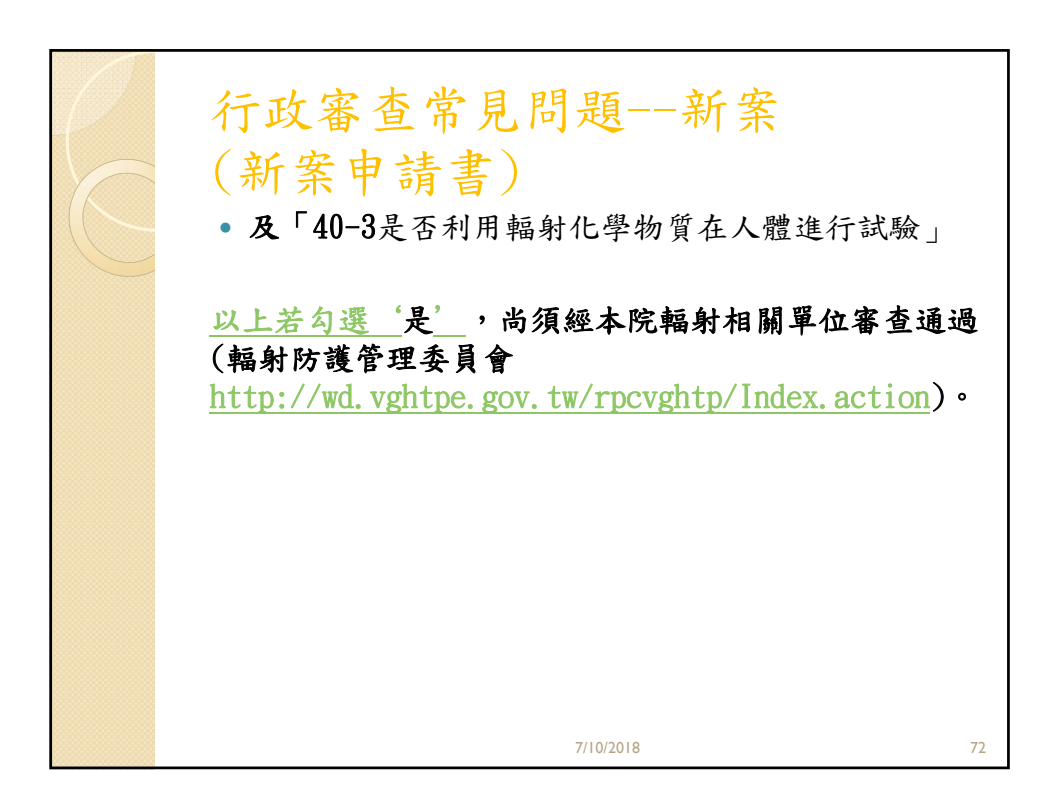

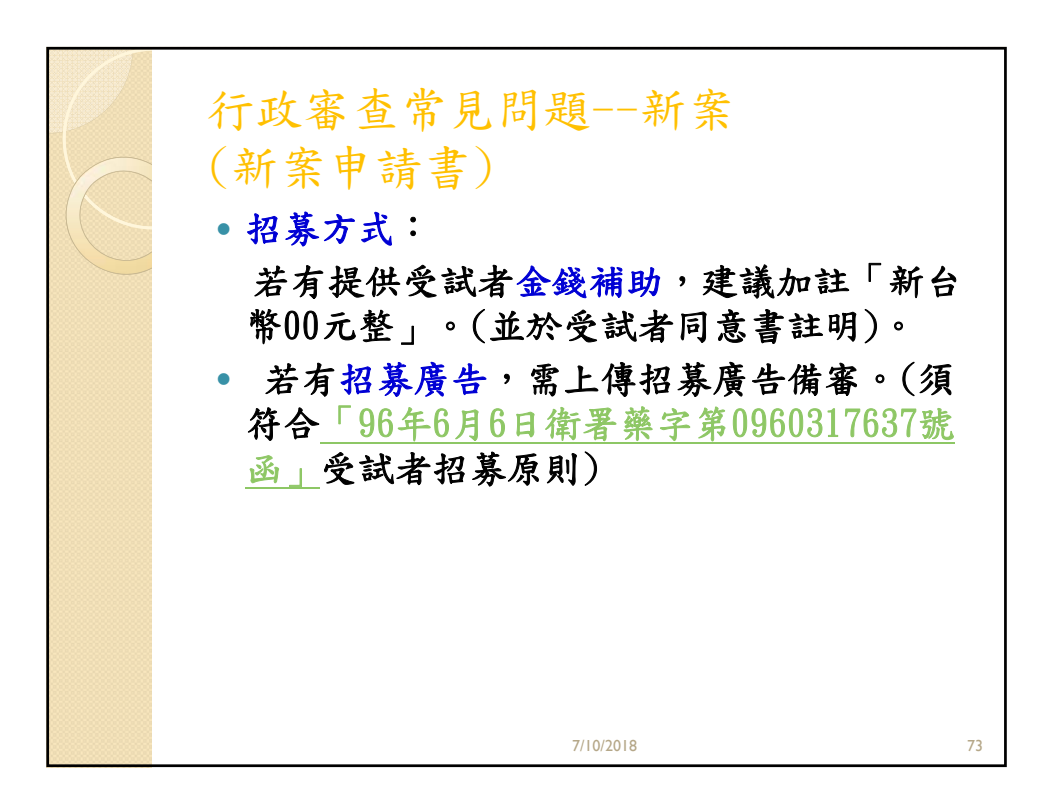

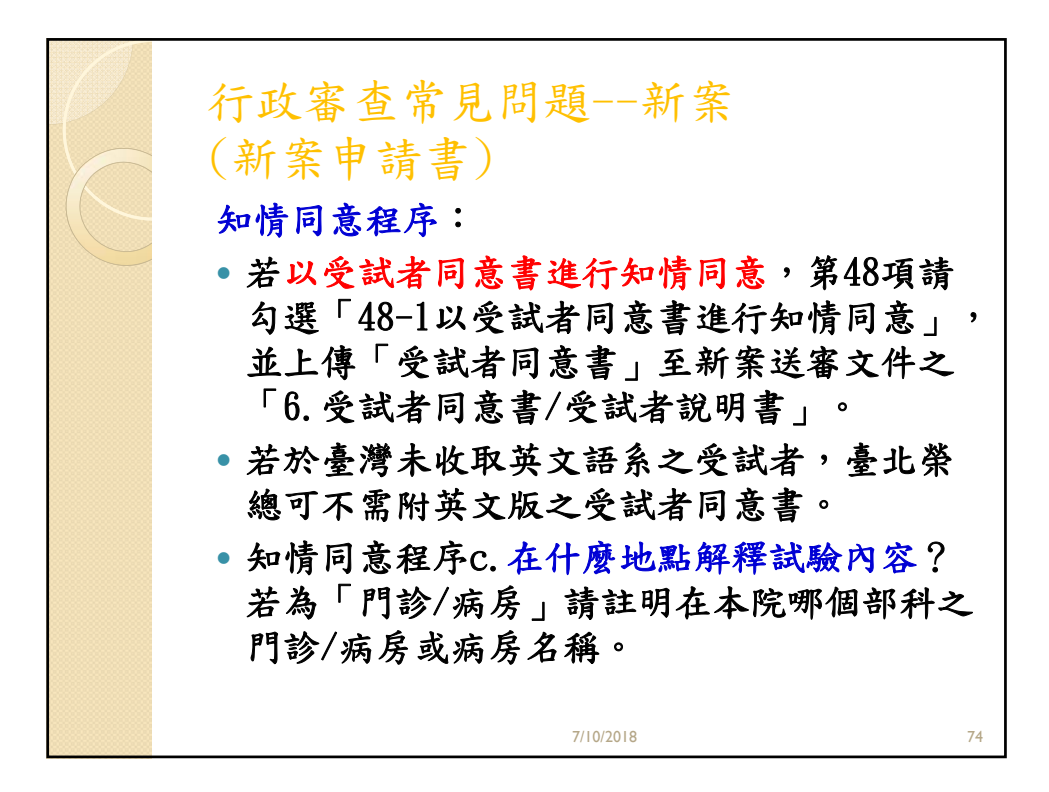

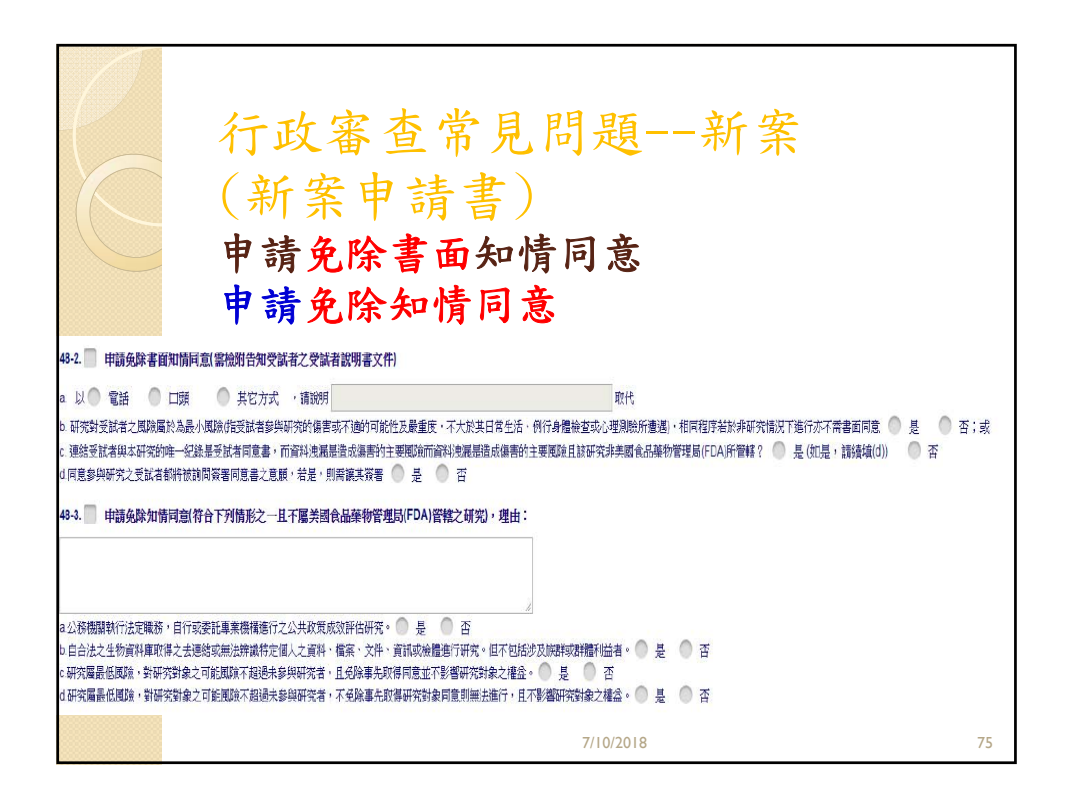
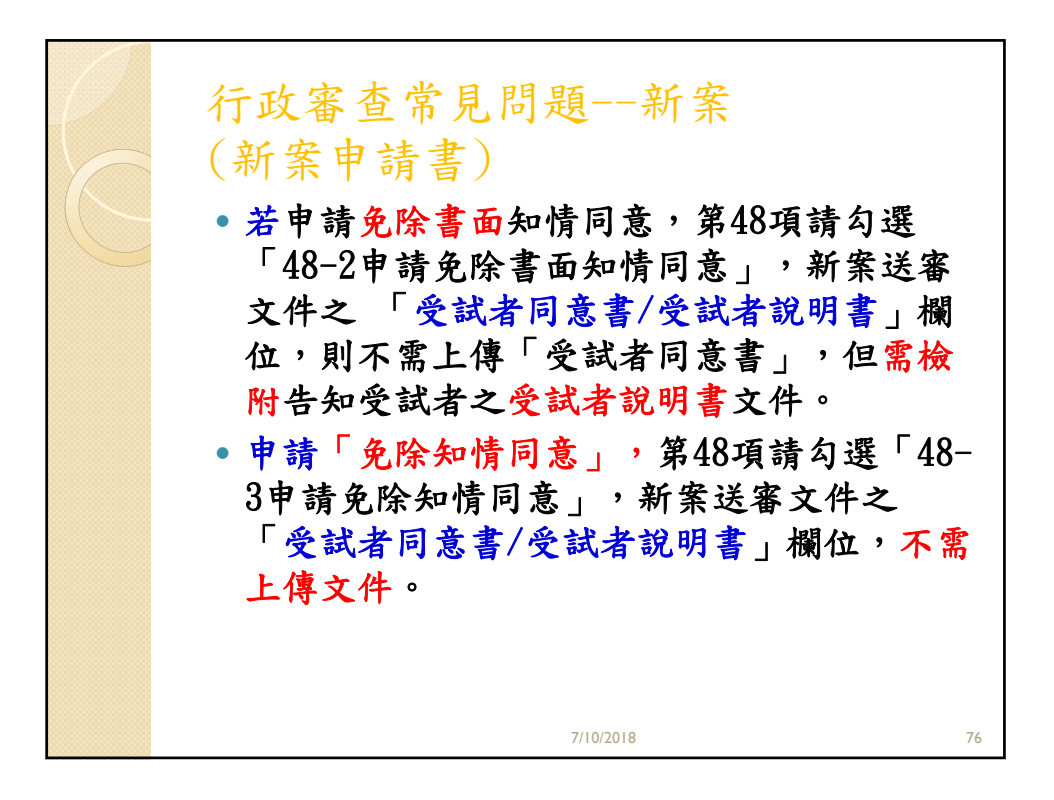

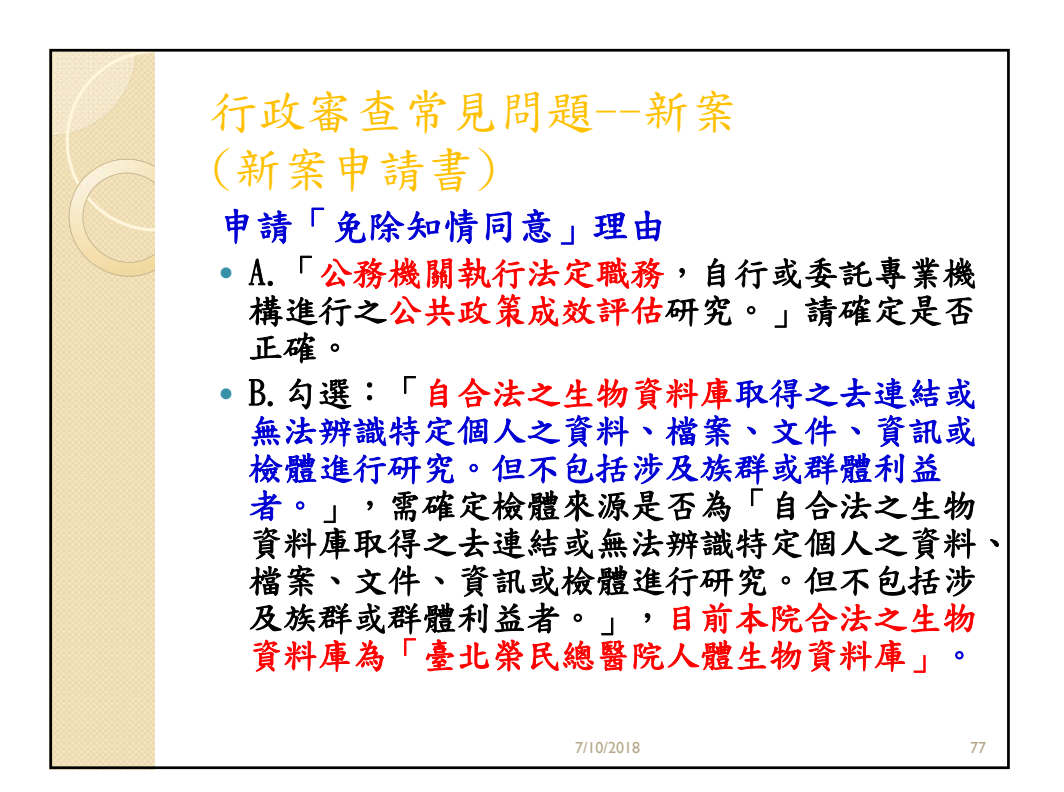

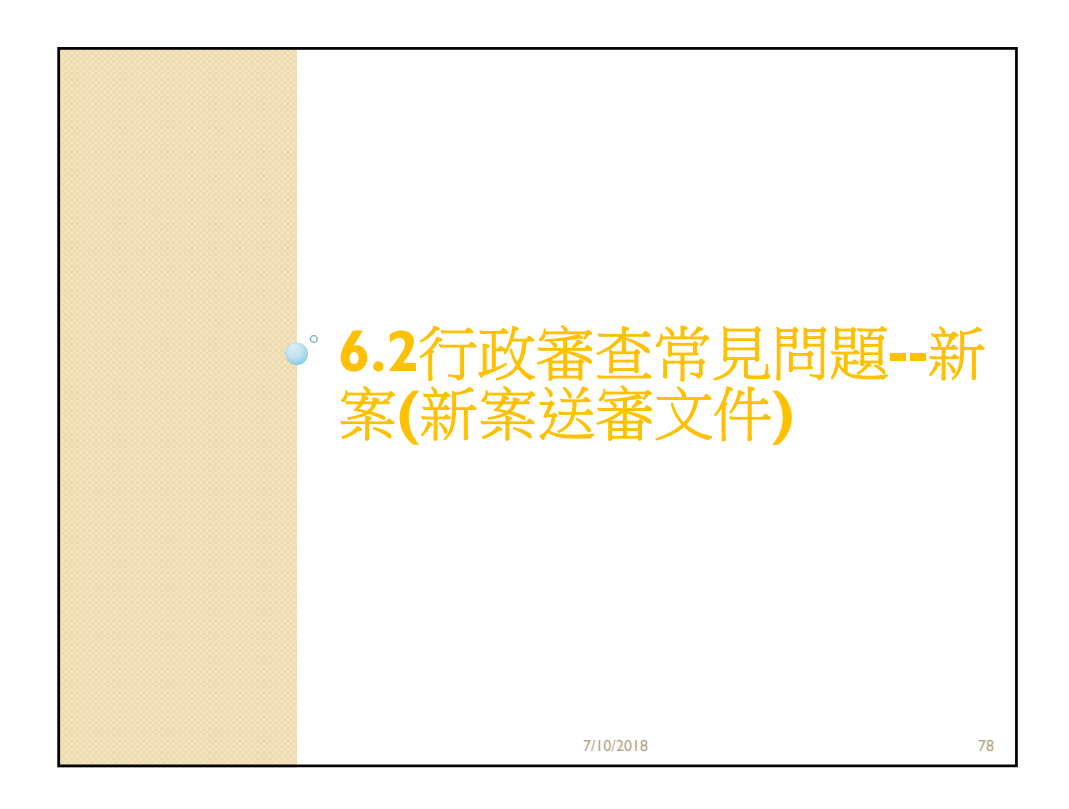

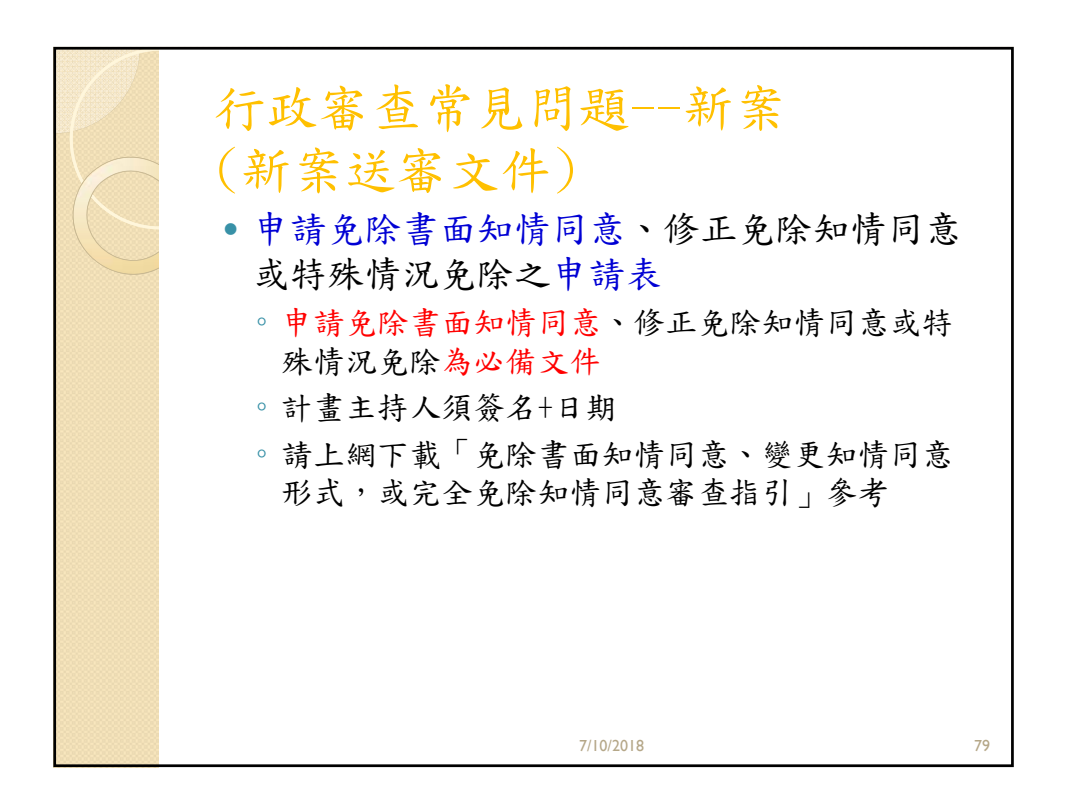

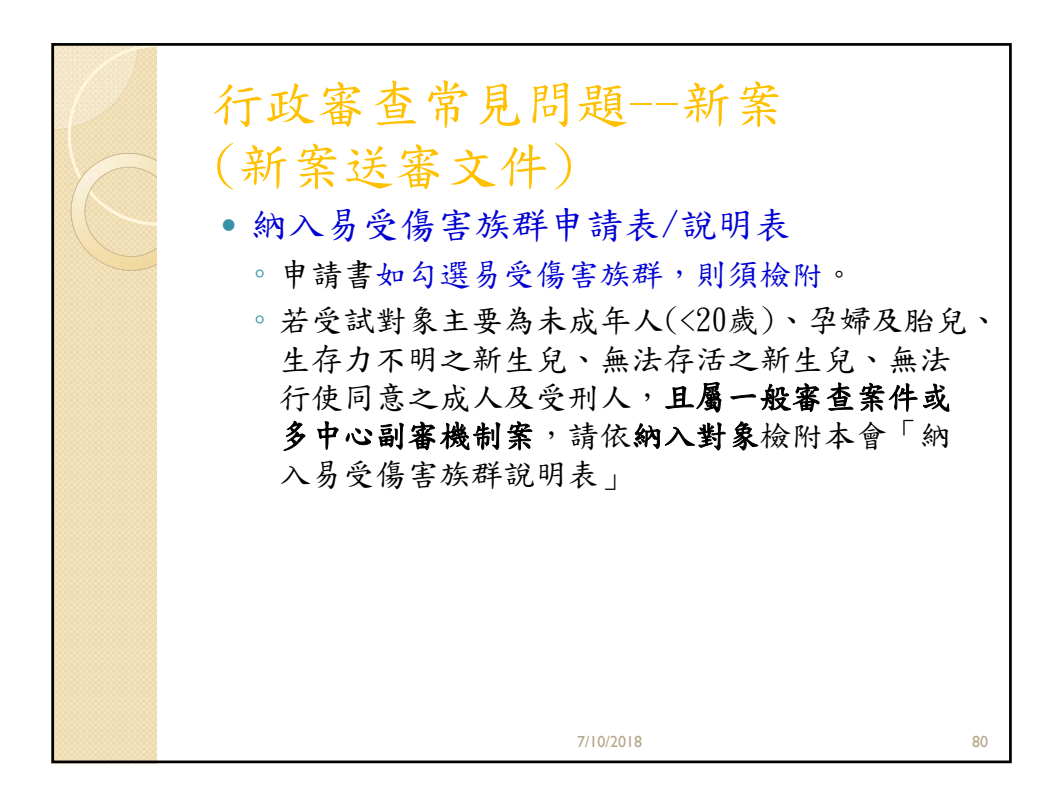

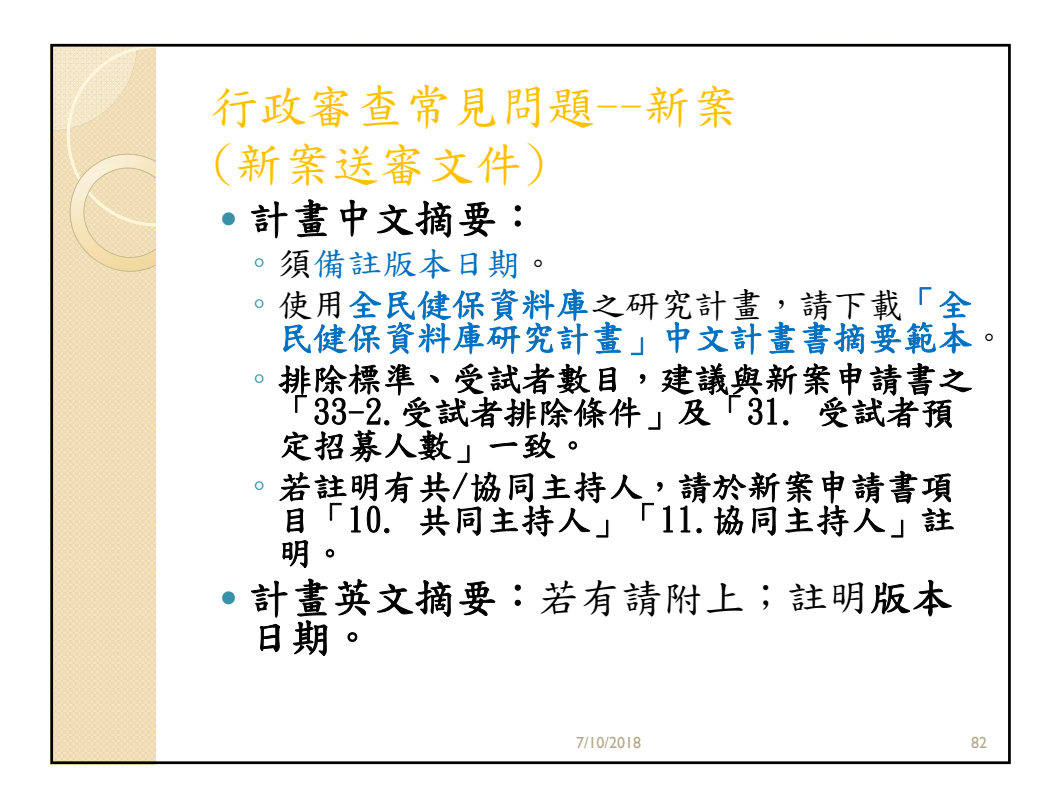

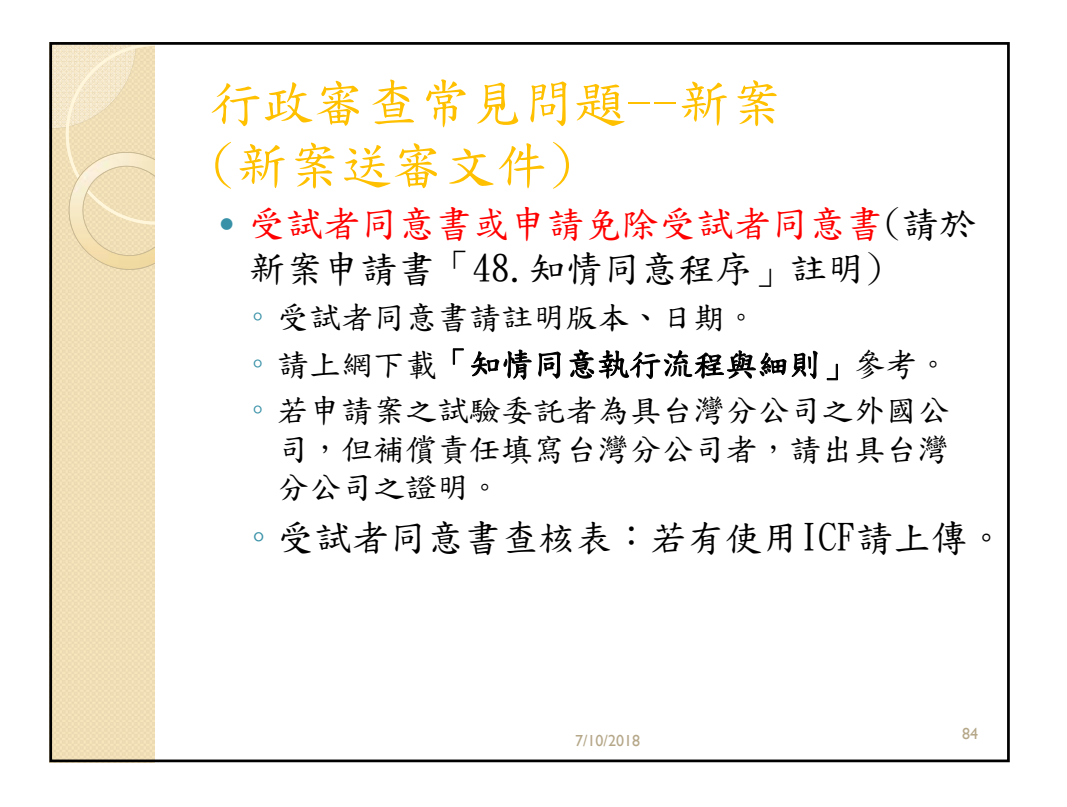

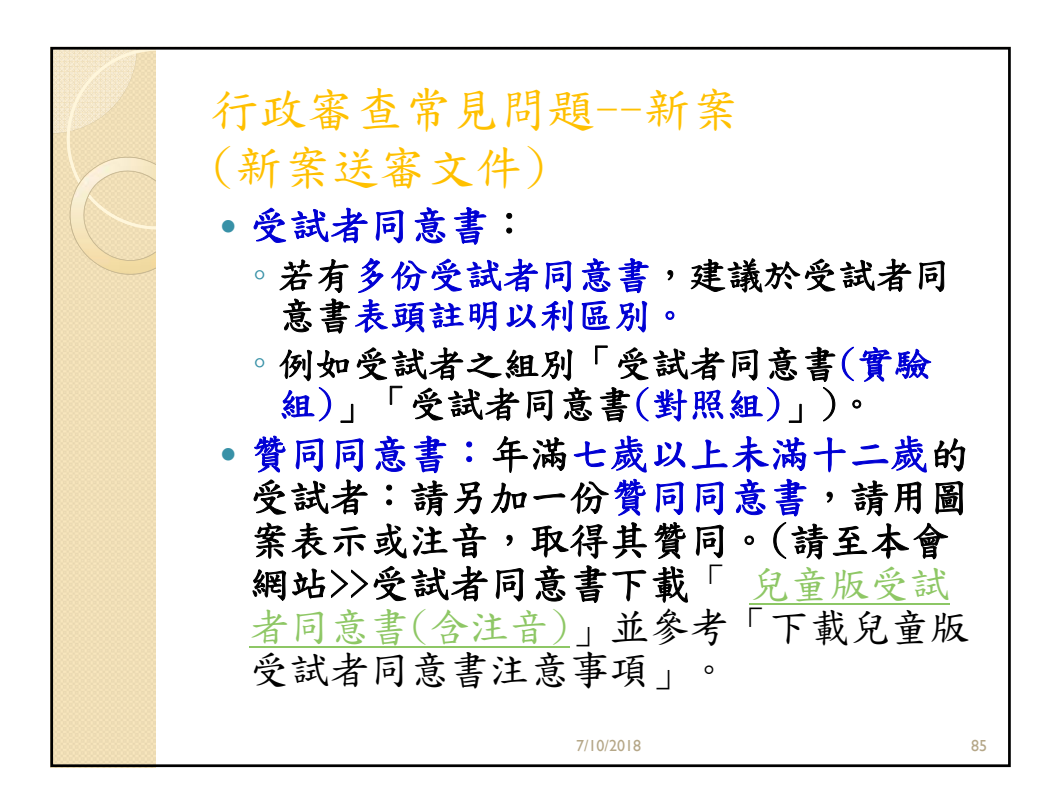

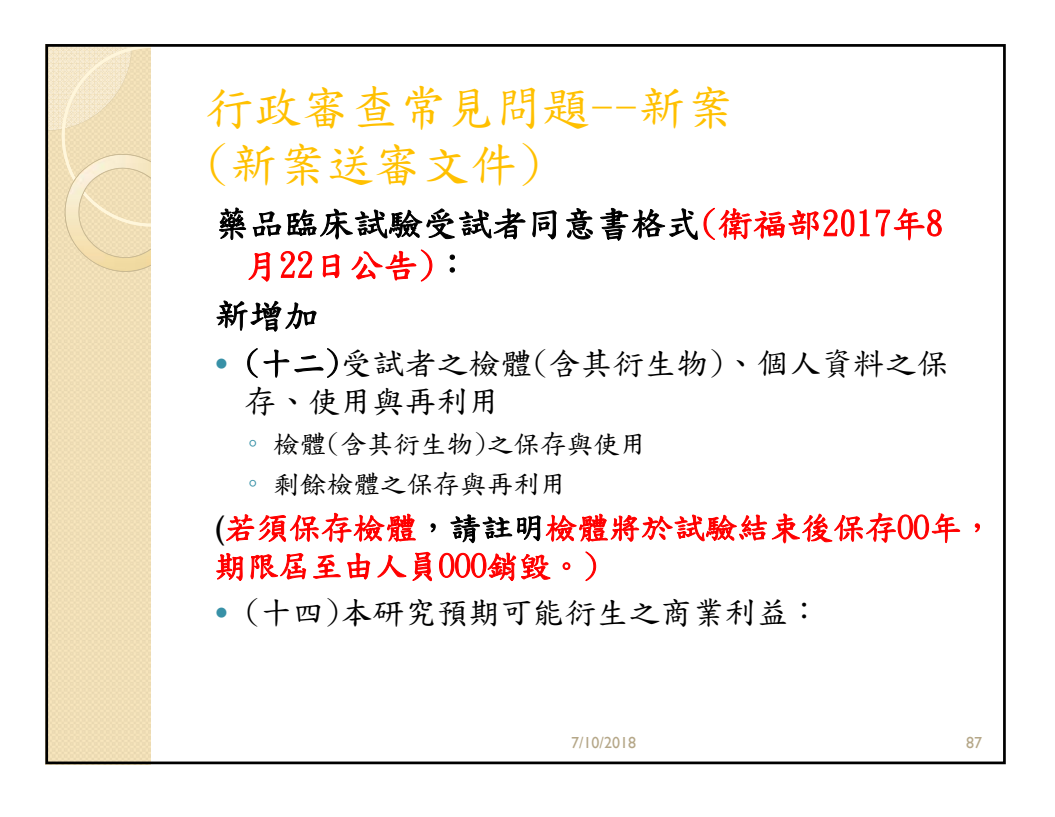

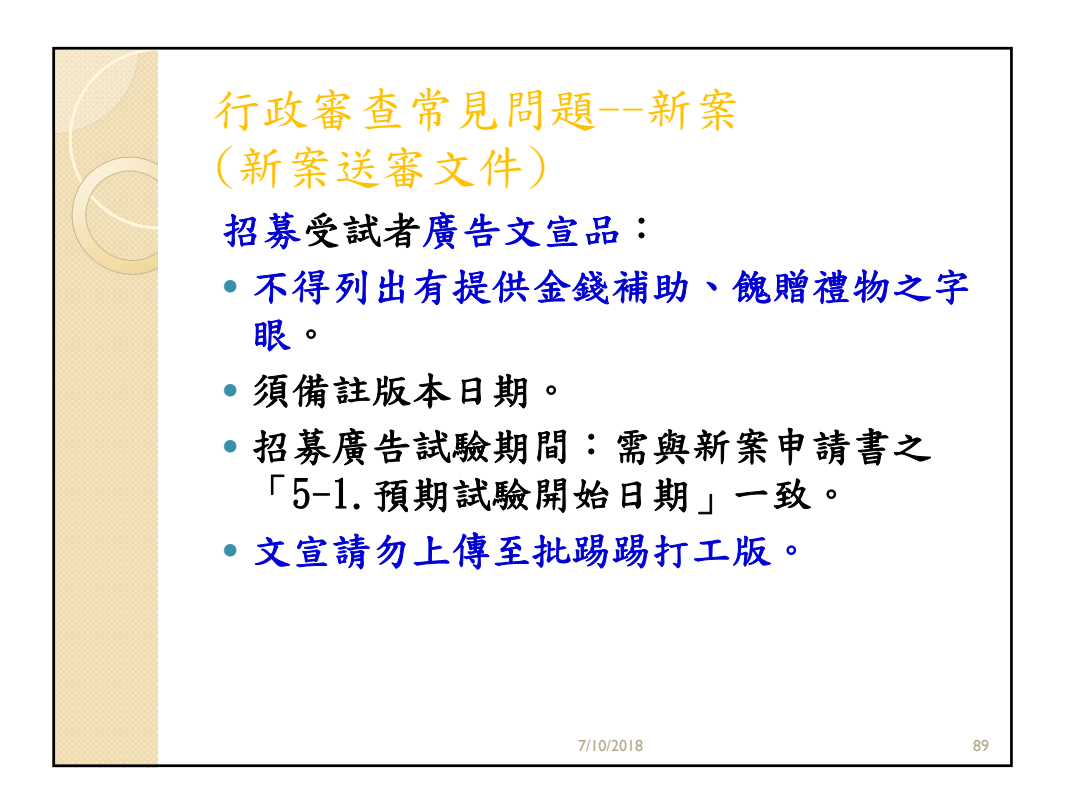

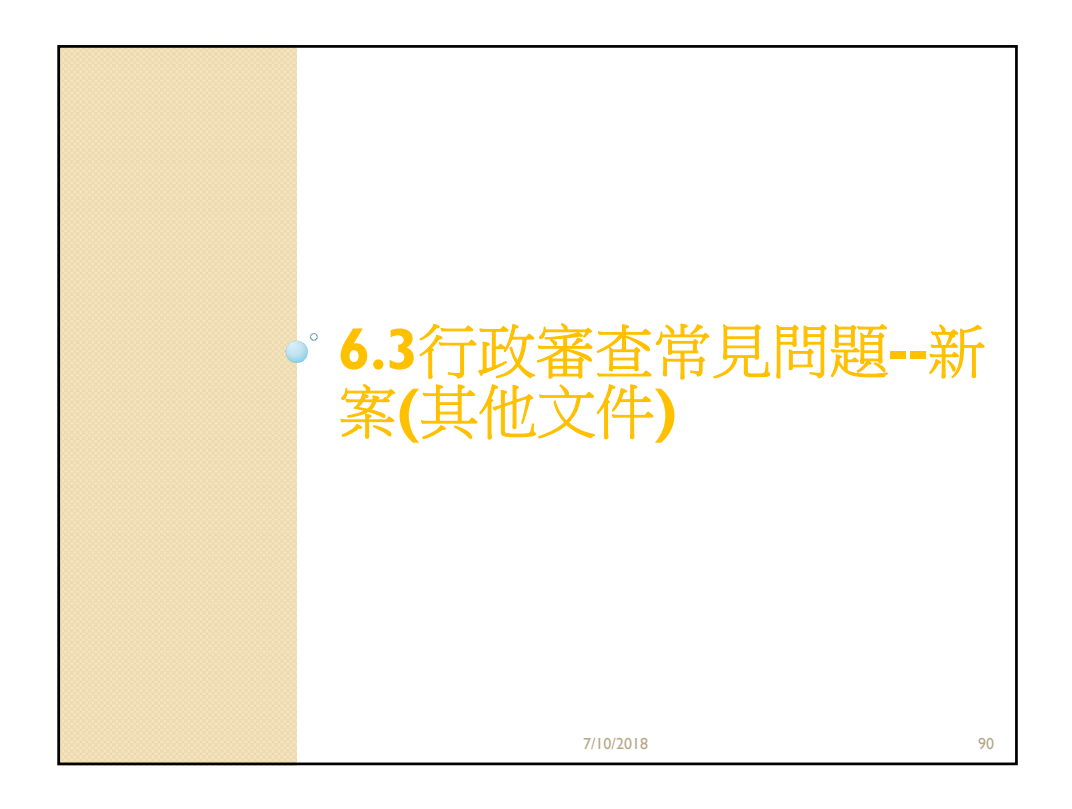

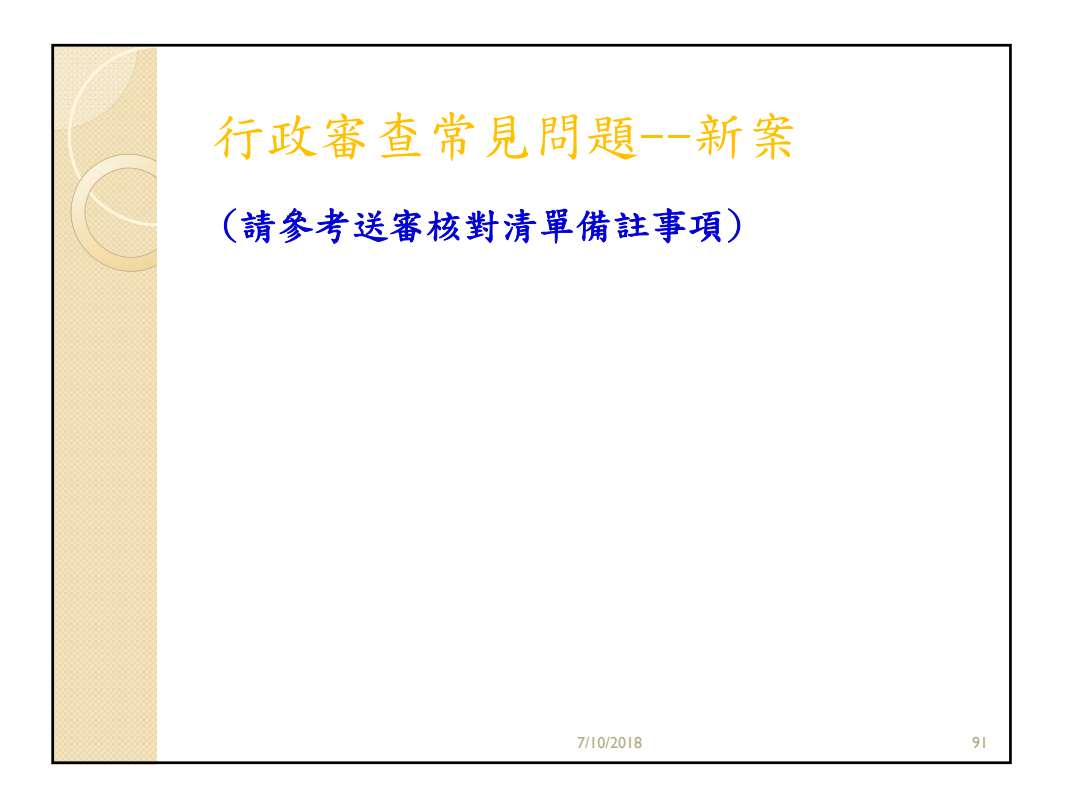

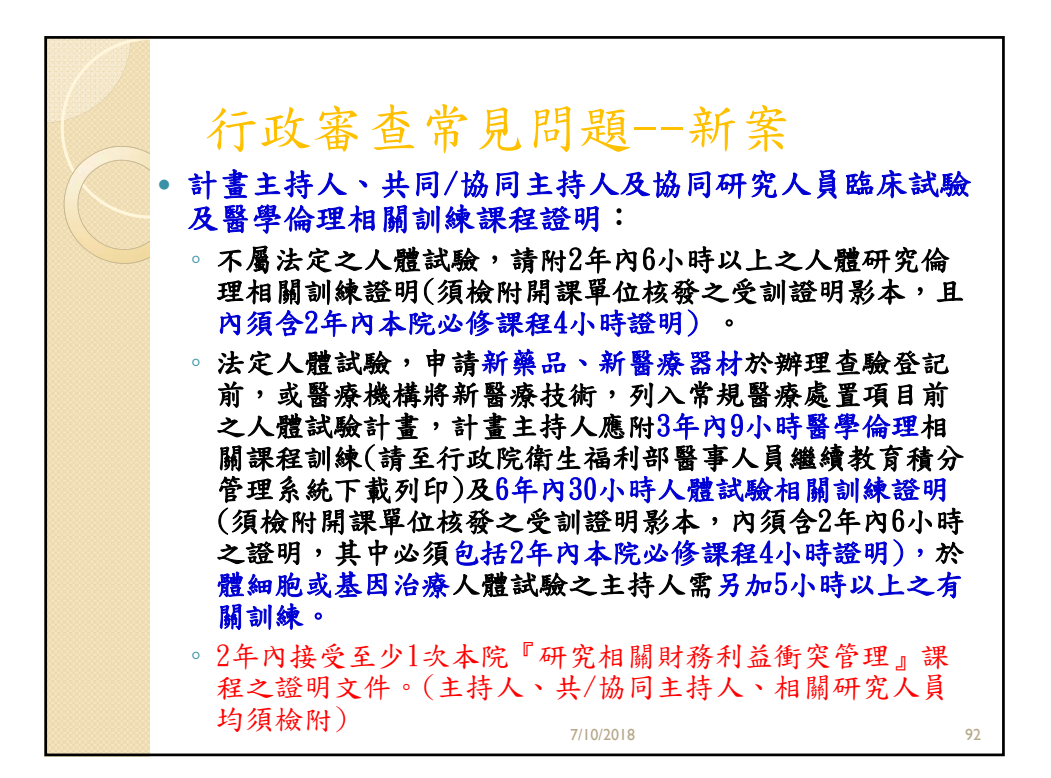

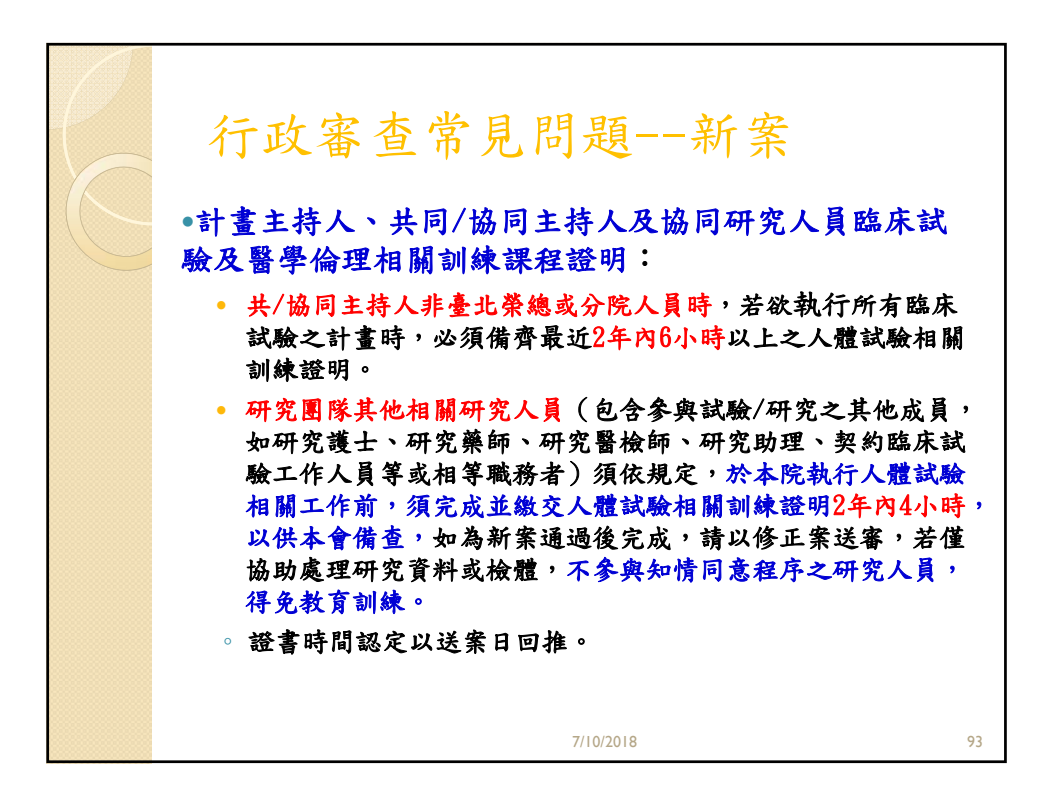

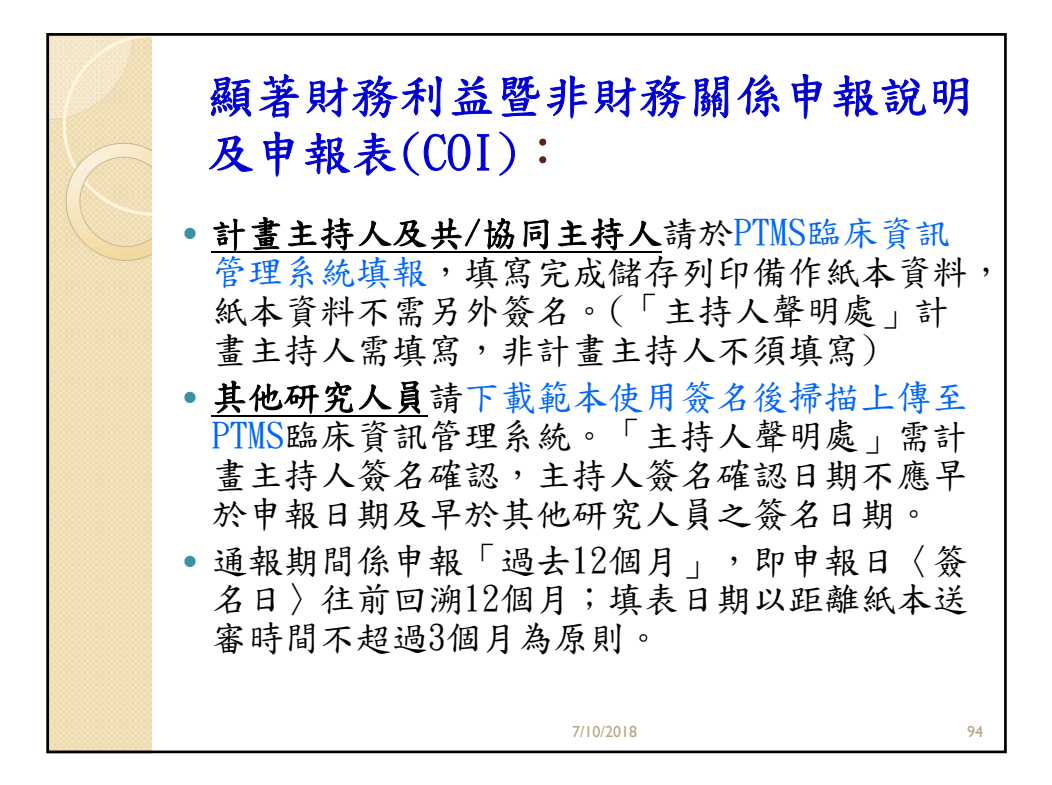

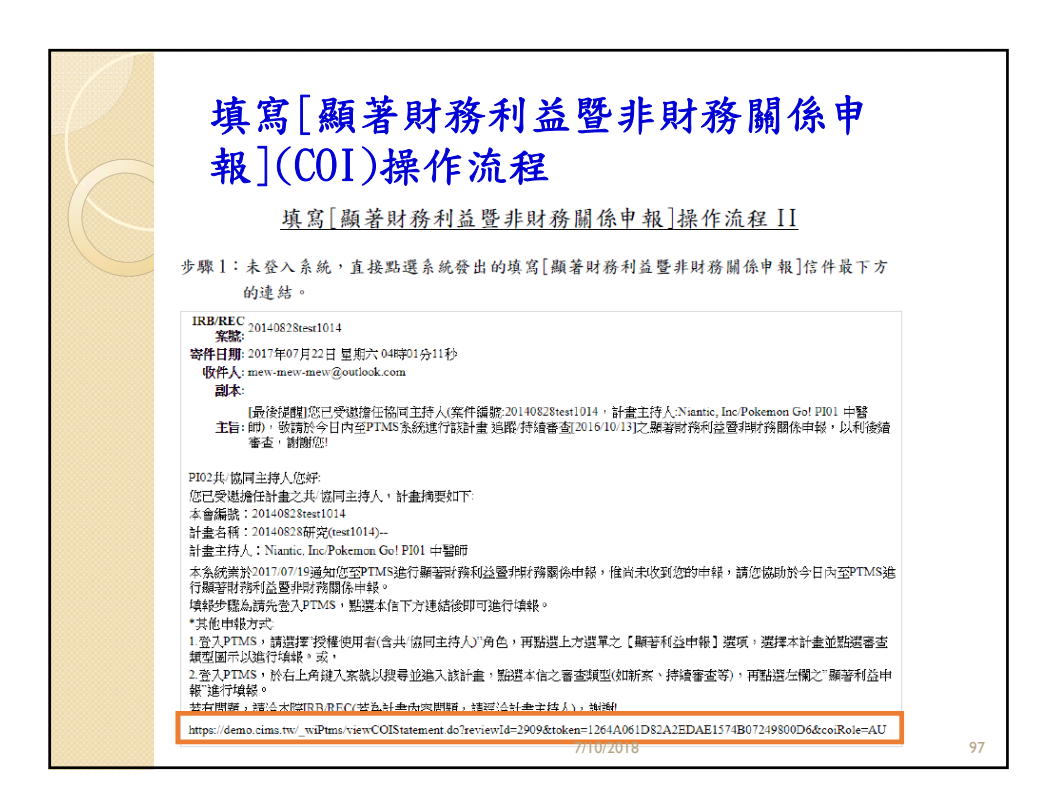

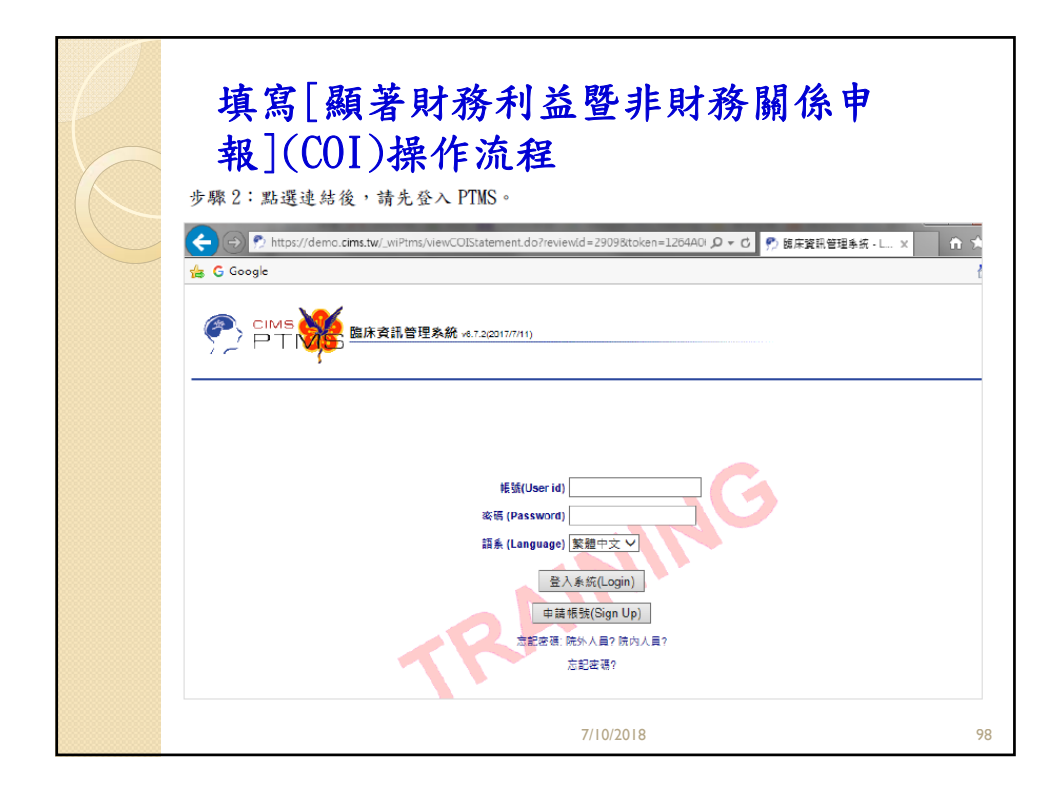

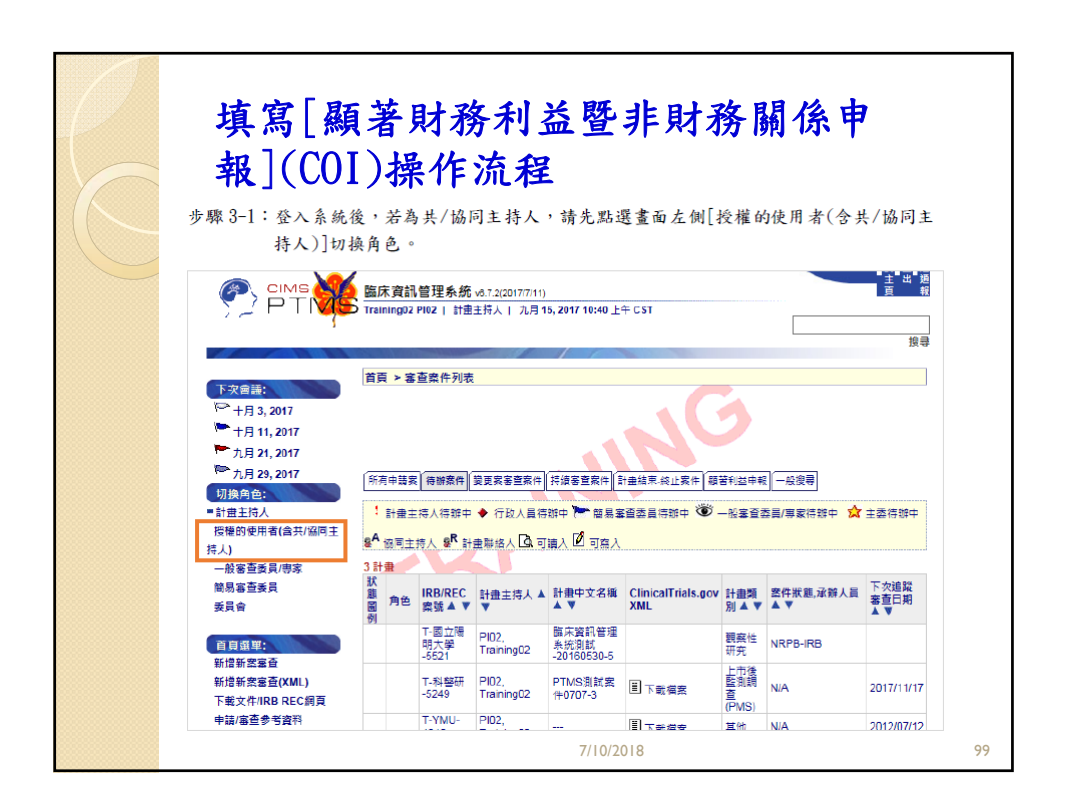

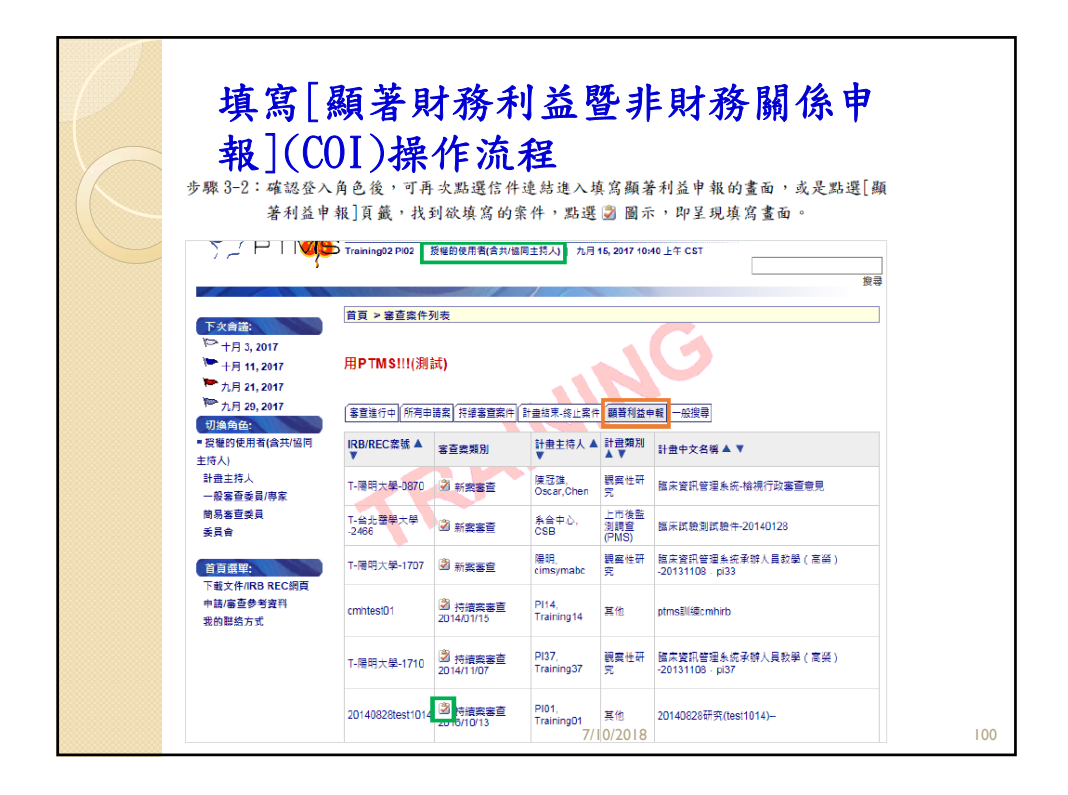

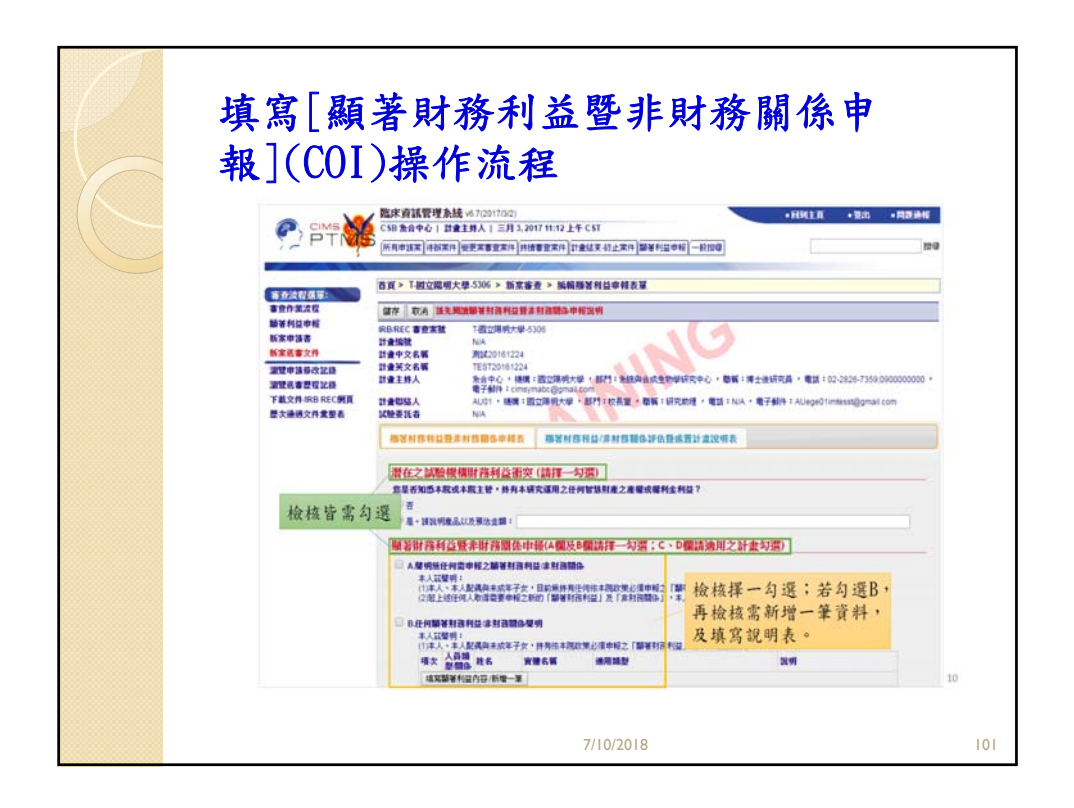

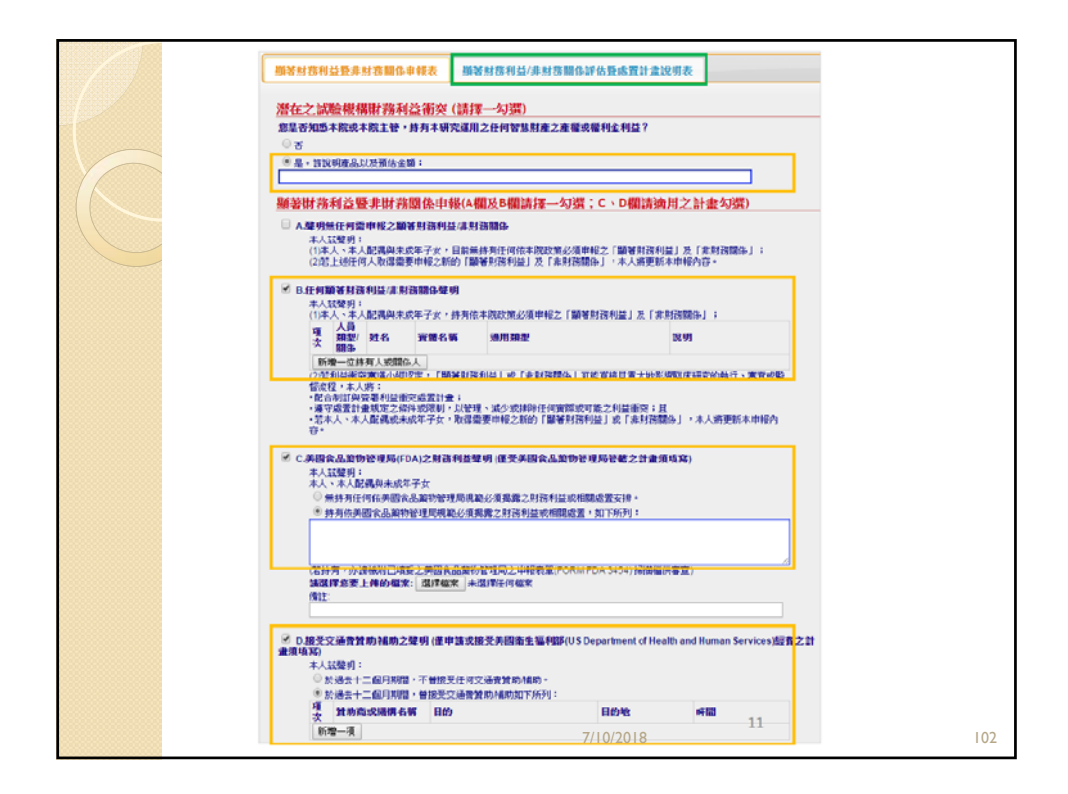

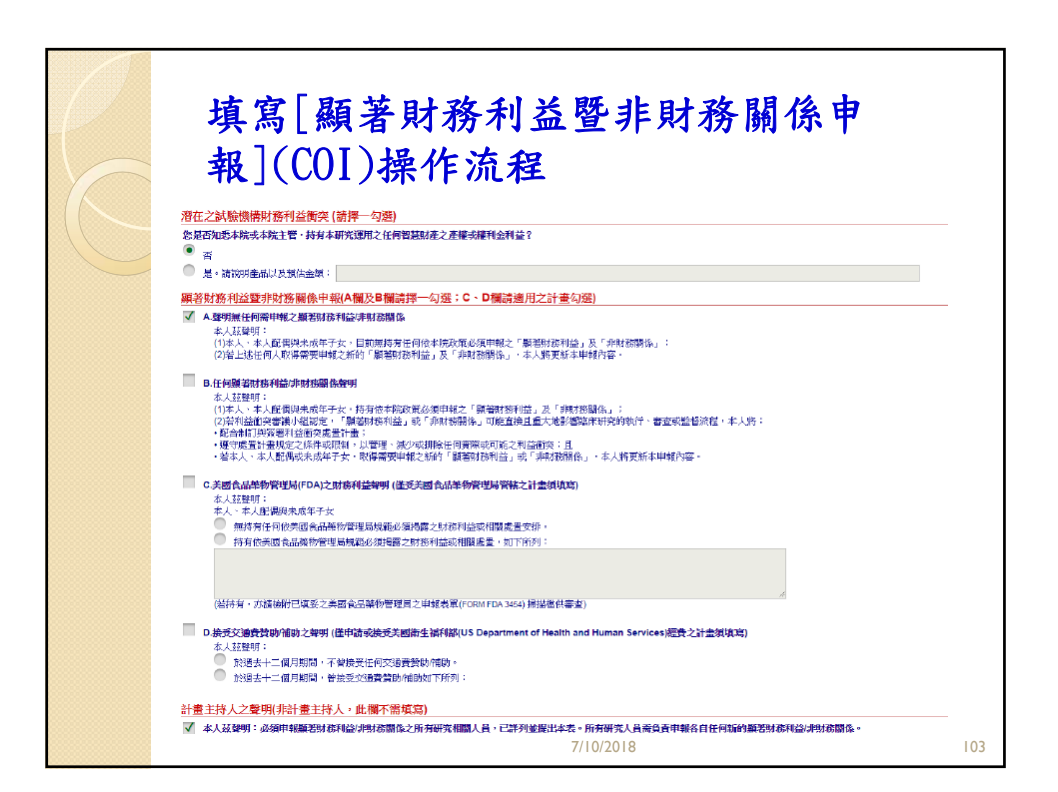

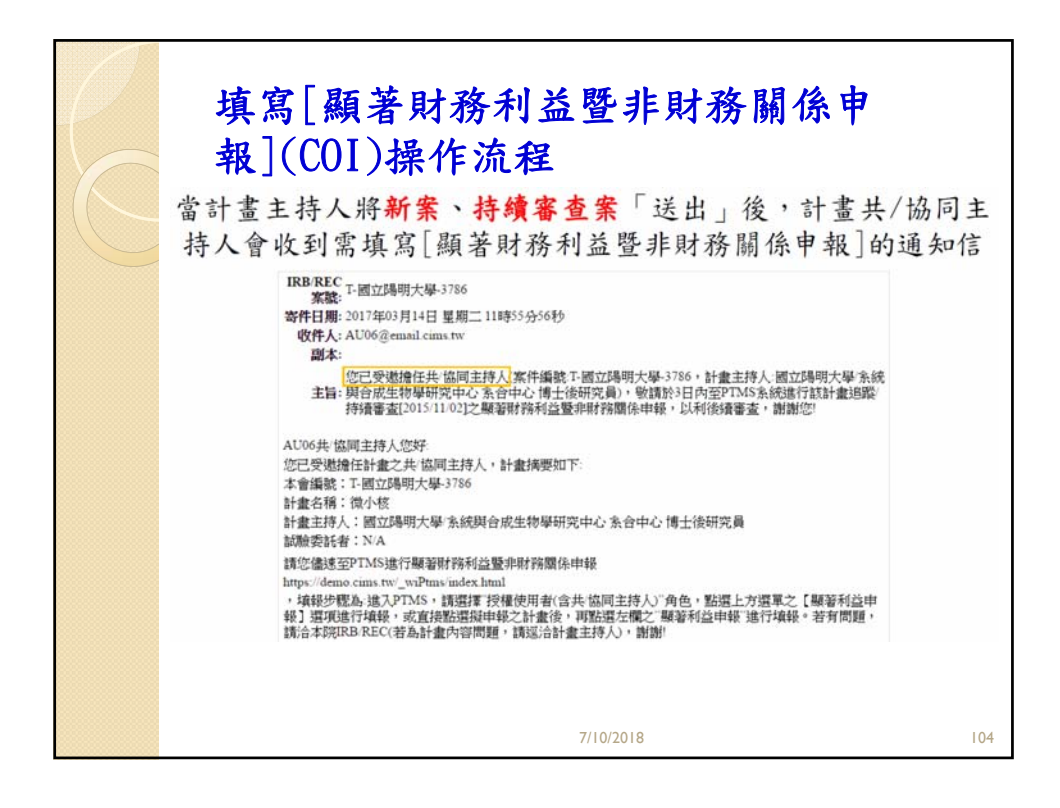

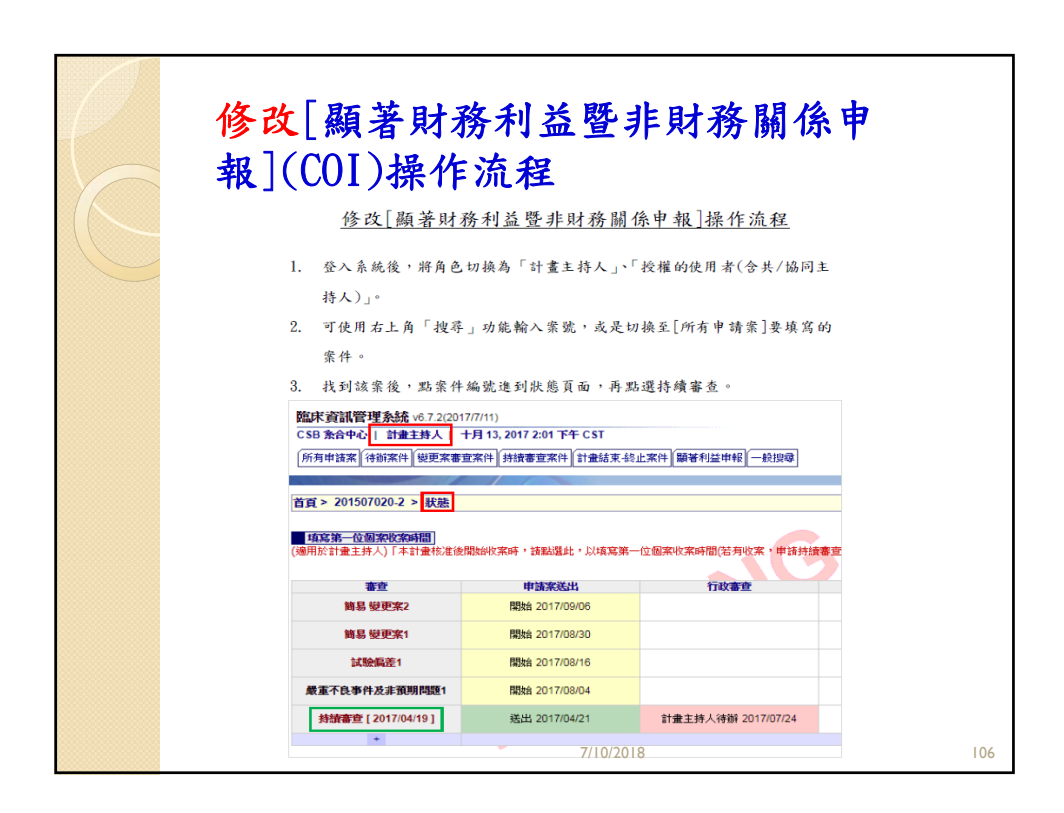

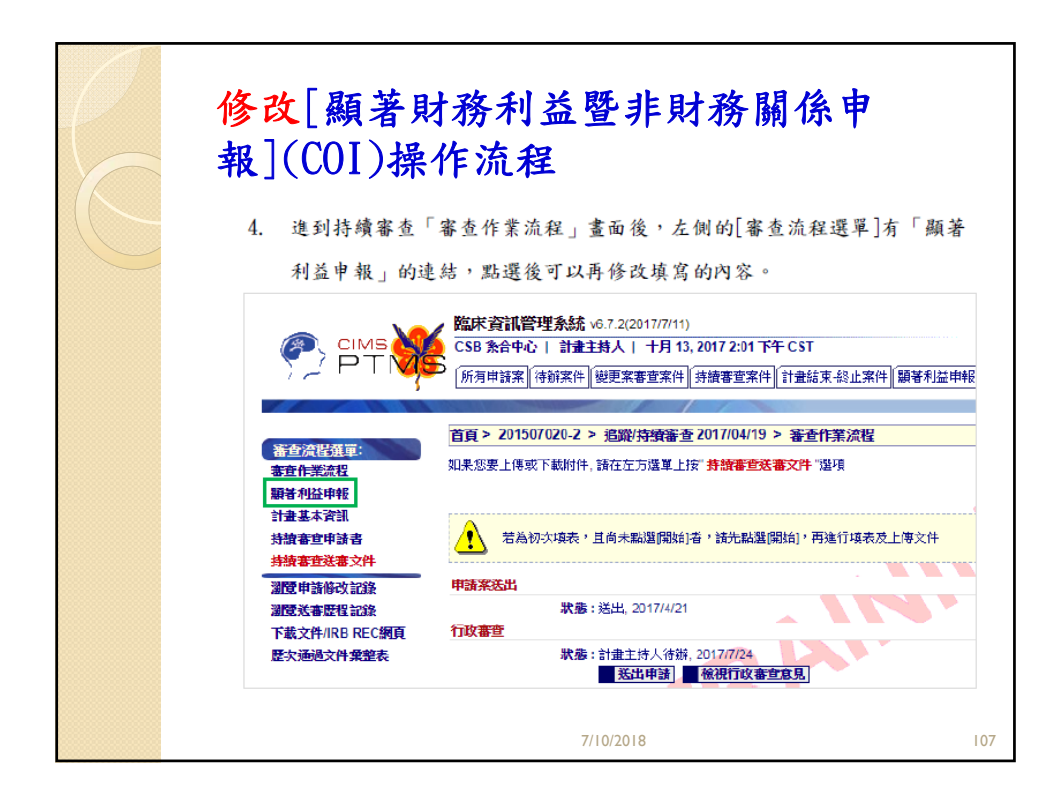

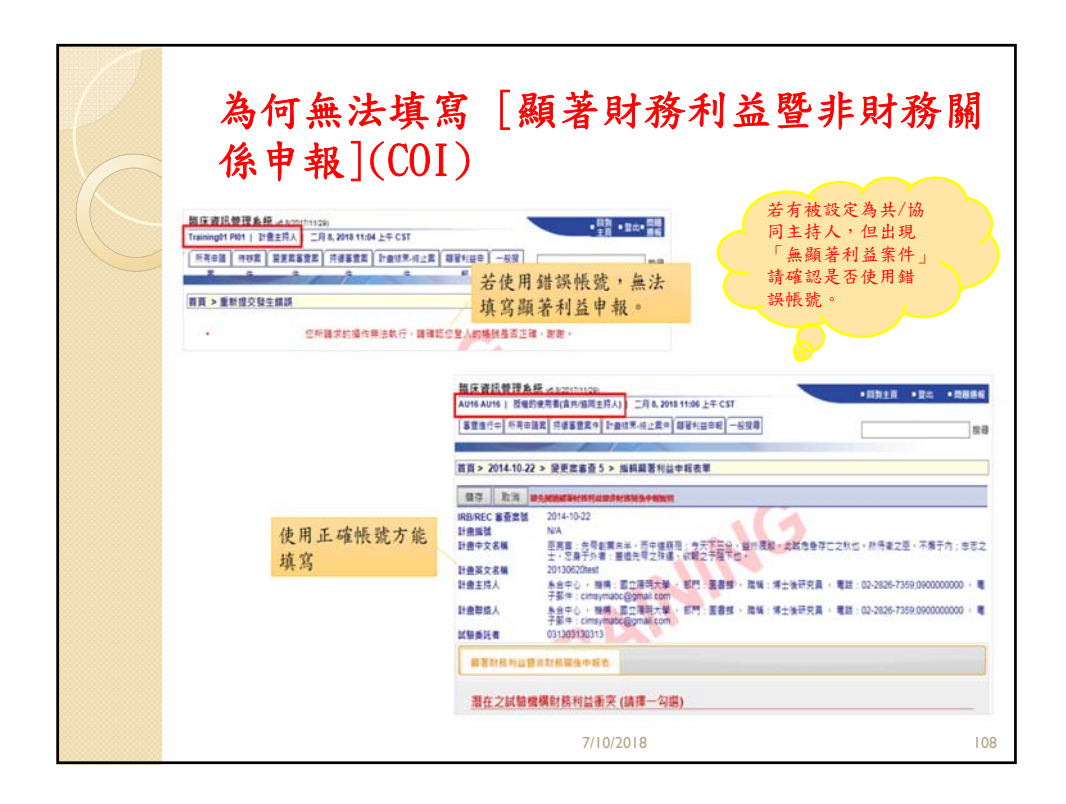

| 顯著財務利益暨非財務關係申報說明<br>報表(COI)(適用相關研究人員)<br>IRB-TPEVCH SOP-3641-20150221<br><u>&amp;土菜民總醫院</u><br><u>顯著財務利益暨非財務關係申報表(適用試驗/研究人員)</u>                                                                        | 月及申 |  |  |  |  |  |
|----------------------------------------------------------------------------------------------------|-----|--|--|--|--|--|
| <ul> <li>申報類型:</li> <li>□新試驗(研究計畫申請 □持續審查 □新顯著財務利益(原申報之財務利益已改變而達顯著財務利益定義,或變更主持人、協同主持人及其他研究人員等)</li> <li>申報人姓名(正檔)(讓表人):</li> <li>申報人於本試驗(研究擔任:□主持人 □共同主持人 □協同主持人 □研究人員 □其他,</li> <li>計畫中文名稱:</li> </ul> |     |  |  |  |  |  |
| 计重英文名称:                                                                                                    |     |  |  |  |  |  |
| 計畫主持人(正稽): IRB 编號:<br>計畫編號:                                                                                                    |     |  |  |  |  |  |
| 試驗/研究委託者: 計畫聯絡人:                                                                                                    |     |  |  |  |  |  |
| 潛在之試驗:研究機構財務利益衝突:<br>您是否知悉量此袋民總醫院成產出袋民總醫院主管,持有本試驗(研究運用之任何智態財產之產權或權利<br>金利益? ○ 否 □ 是。請說明產品以及預估金額:                                                                                                    |     |  |  |  |  |  |
| A欄:聲明「無」任何需申報之顯著財務利益及/或非財務關係                                                                                                    |     |  |  |  |  |  |
| 本人茲聲明:<br>(1) 本人、本人配偶與未成年子女,目前 <u>無</u> 持有任何很臺北榮民總醫院政策必須申報之「顯著財務利益」<br>反戊、非財務關係」;<br>(2) 若上送任何人取得需要申報之新的「顯著財務利益」及/成「非財務關係」,本人將更新本申報內容。                                                                  |     |  |  |  |  |  |
| 中報人單位: 職稿:                                                                                                    |     |  |  |  |  |  |
| 發名: 自期: 卒 月 自<br>7/10/2018                                                                                                    | 109 |  |  |  |  |  |

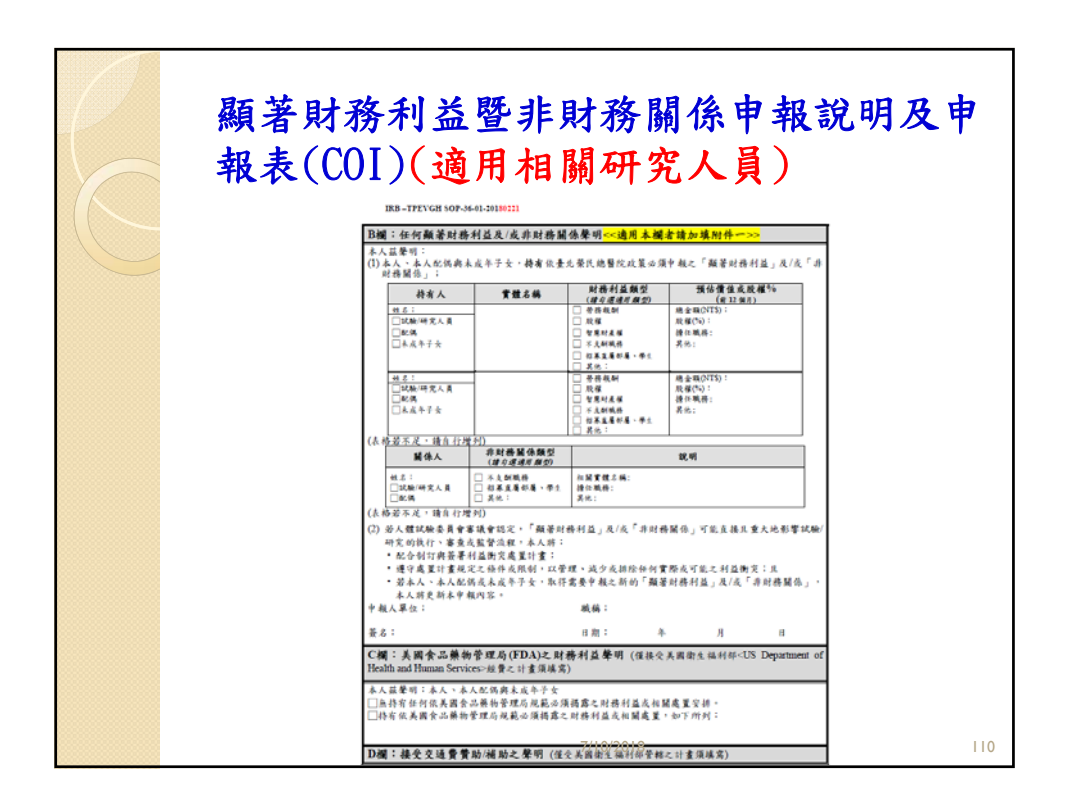

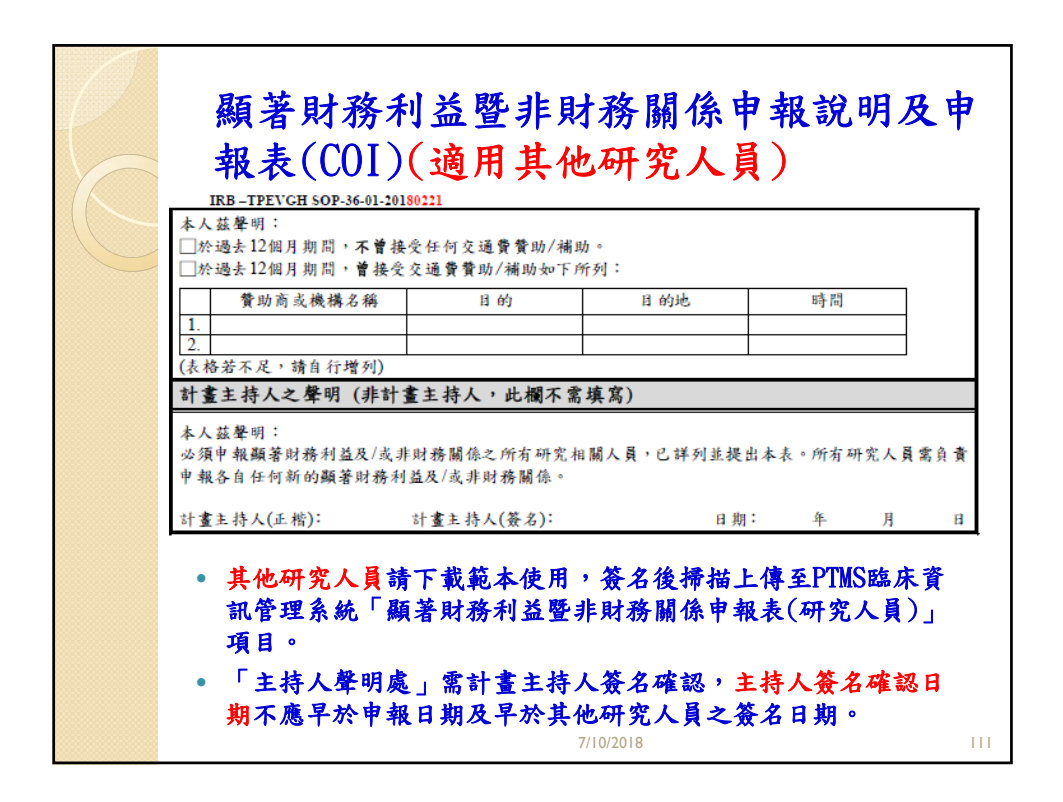

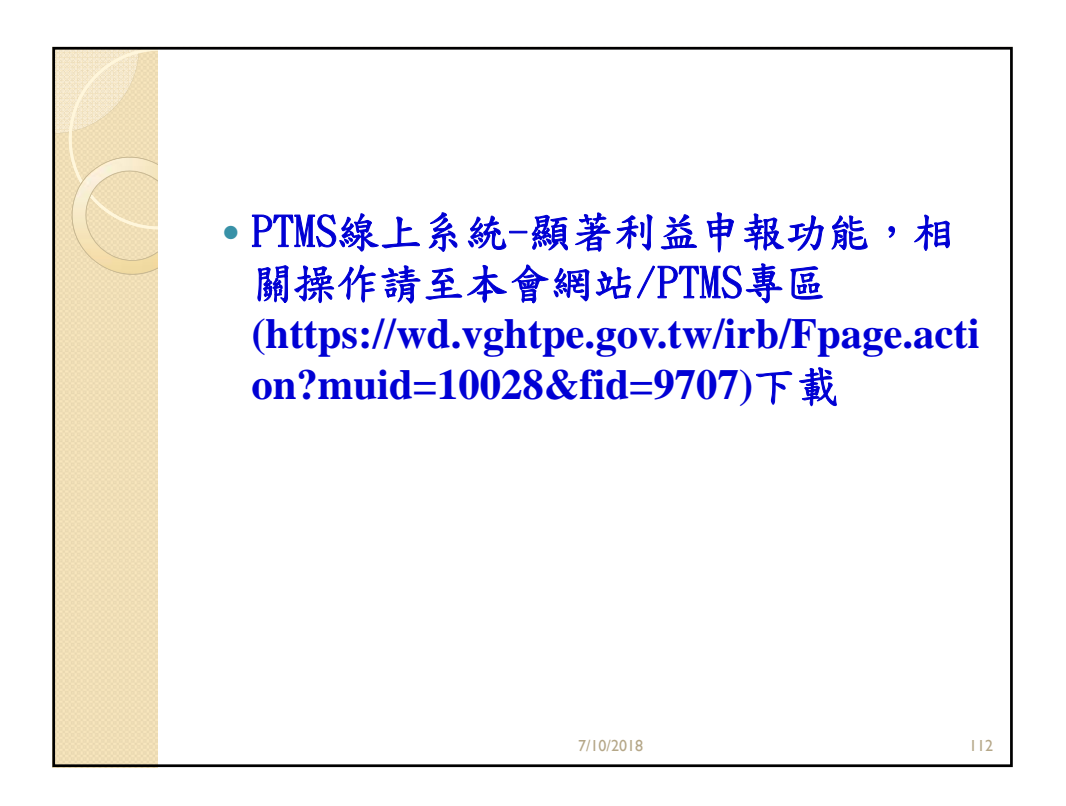

| <b>臨床試験</b> な<br>• 請列出研究/<br>並需於聘任復<br>IRB編號:<br>計畫名稱(中文<br>研究人力 | 研究計畫研究<br>【員姓名,尚未聘任者<br>後提報研究人員清單<br>(): | 人力表<br>皆請加註符聘及預計聘任人<br>。 | ţ,  |
|------------------------------------------------------------------|------------------------------------------|--------------------------|-----|
| 職務                                                               | 姓名(中文)                                   | 是否已填寫顯著利益申<br>報表         |     |
| 計畫主持人                                                            |                                          |                          |     |
| 共同主持人                                                            |                                          |                          |     |
| 協同主持人                                                            |                                          |                          |     |
| 研究護理師                                                            |                                          |                          |     |
| 研究助理                                                             |                                          |                          |     |
|                                                                  | 7/10/201                                 | 8                        | 113 |

| 行政審                                                                                                    | 查常見                                                                                                    | 問                                  | 題一免審案                                                                                                    |
|----------------------------------------------------------------------------------------------------|----------------------------------------------------------------------------------------------------|------------------------------------|----------------------------------------------------------------------------------------------------|
| IRB-TPEVGH SOP-22-01-20180221<br>臺北榮民總醫<br>申請臨床研究員                                                                                                    | 院人體試驗委員 會<br>\$ 審計畫送審核對單                                                                                                    |                                    | 9. 猜說明是審理由:<br>研究案件是否以未成年人、收容人、原住民、孕婦、身心障礙、精神病患、判<br>受不常脅迫或 無法以自由意願做決定者之研究對來。                                                                                                    |
| (本長章<br>本令室影: 000000000<br>計畫去得人許所供名:<br>計畫主得人許所供名:<br>二分類其合類得希望法: 未透<br>(1)<br>(1)<br>(1)<br>(1)<br>(1)<br>(1)<br>(1)<br>(1)<br>(1)<br>(1)                                                                                                    | 構置於官員)<br>- 現成正式資料具實的(項內條所構實)。<br>学校作,以利利發化實證所,均定分積<br>於了質別準備及講真不愛合者,就本會相<br>- 1                                                                                                    | 2件名稱<br>1準備 <mark>-</mark><br>1書處送 | □芳 □芳 □大、□未成年人(20 歲以下)□代容人 □原住民 □分婦 □身心障礙 □精神病患<br>請自行勾握了列項目,是否符合光察範圍由本院人體試驗表員 會判定 □於公開場合進行之非記名、非互動且非介入性之研究,且無從自蒐集之資訊<br>減將定之個人。 matter 1 ● 約納局、診問及供診區進行研究,不在免害範圍內 ● 於納局、診問及供診區進行研究,不在免害範圍內 ● 方針研究質是質研究的反應一些線指指述,可能使具有利事及/成民事上<br>里的危险。在超及其指導法定、缺估、在愛客方形者,不在全事範圍內 |
| 人 カルキョンペ・ペクローロに参加力<br>表単<br>1、人力の小ナビストが利用                                                                                                    | <ul> <li>備長<br/>積行均 備証         <ul> <li>(*)</li> </ul> </li> </ul>                                                                                                    | IRB 46<br>35例<br>(*)               | 構説明理由:<br>□使用已合法公開週知之資訊,且資訊之使用符合其公開週知之目的。<br>■11世間: 位任受社事工具会所提合社(公開)相知,工方要定範則因                                                                                                    |
| 二、人工工具有建筑中<br>之、人工工具有的工具、人力、整洁工具、<br>人工工具工具有力、工具、人力、基础、人力、工具、人力、工具、人、人、、人、人、 | 中國人黨的委員委名<br>中國人黨的委員委名<br>(1110)(國人國國立會委官主觀<br>(1110)(國人國國立會委官主觀<br>(1111)(國人國政主要<br>(1111)(國人國政主要<br>(1111)(國政主要<br>(1111)()<br>(1111)()<br>(1111)() |                                    | 请说明理由:                                                                                                    |
| 7. 翻著时是行品集译对希望信乎 氟化吗<br>尽学氟克<br>产1. 服果试酶吗定计 置呼充人力 &                                                                                                    | ● ● 個書名。<br>● ● 個書1本計畫之時完人員均須<br>場常<br>」並又是你人員保治計畫大將人或<br>」並又是你人員保治計畫大將人<br>員不一個人員保治計算<br>」。<br>一個人」的考慮的「當去」21<br>一個時間」「基本」21<br>一個時間」「基本」21<br>一個時間」「基本」21<br>一個時間」「基本」21<br>一個時間」。<br>一個一人員人類明處,當計算大將                                                                                                    |                                    | <ul> <li>尺,不能充富:</li> <li>新的就育某略</li> <li>通機成立意分派學生到不同的教育級別就不能充富,因為不是一般的教育<br/>程<br/>程<br/>世,實證及 極限運動</li> <li>研究計畫構發低級除,出其研究對量所遭受之風險不高於未參加該研究者,<br/>項最低級做 , 出其研究對量所遭受之風險不高於未參加該研究者,<br/>項最低級做 , 他们研究對量所遭受之成否成不過的機構或強度,不高於非常。     </li> </ul>                     |
| 961                                                                                                    | 頁 × 共 5 頁                                                                                                    |                                    | 溶于 建定的现在式小组。<br>7/10/2018                                                                                                    |

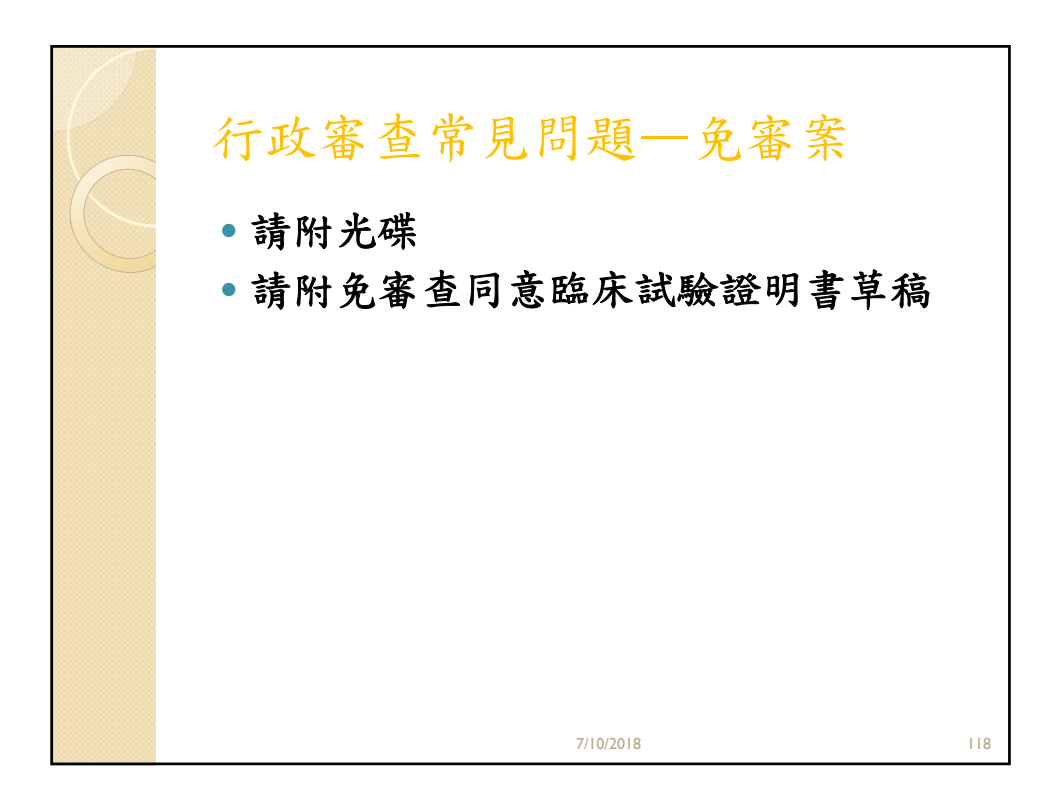

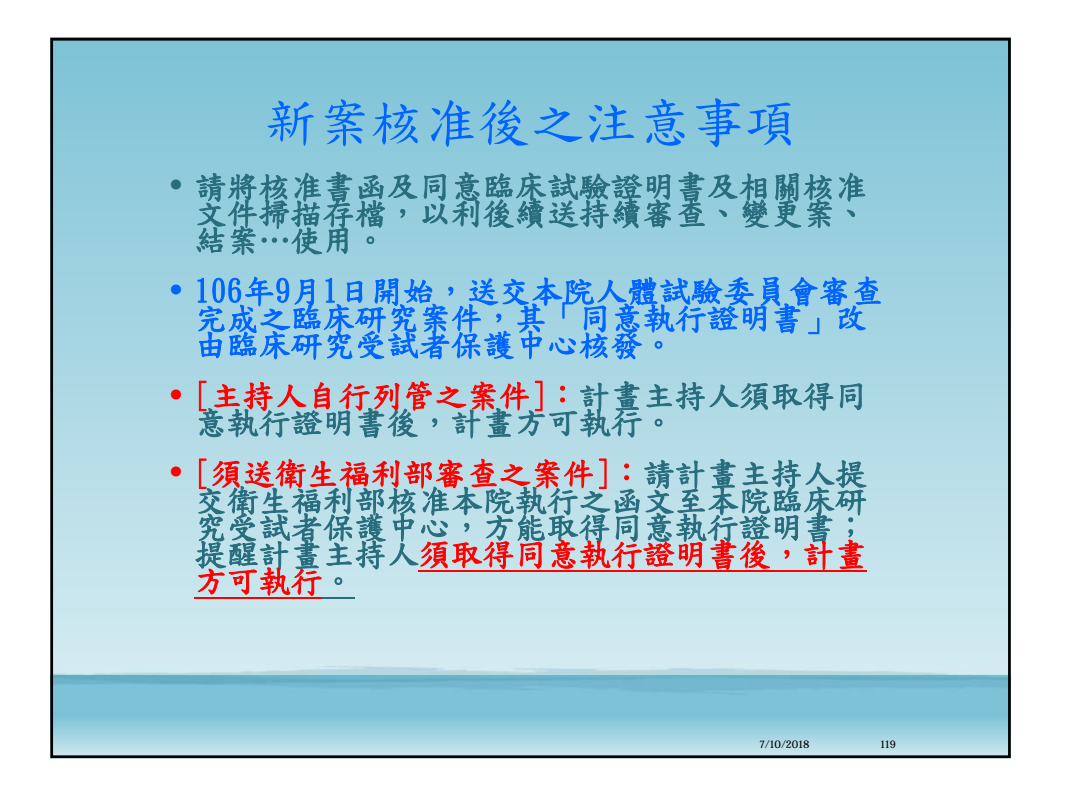

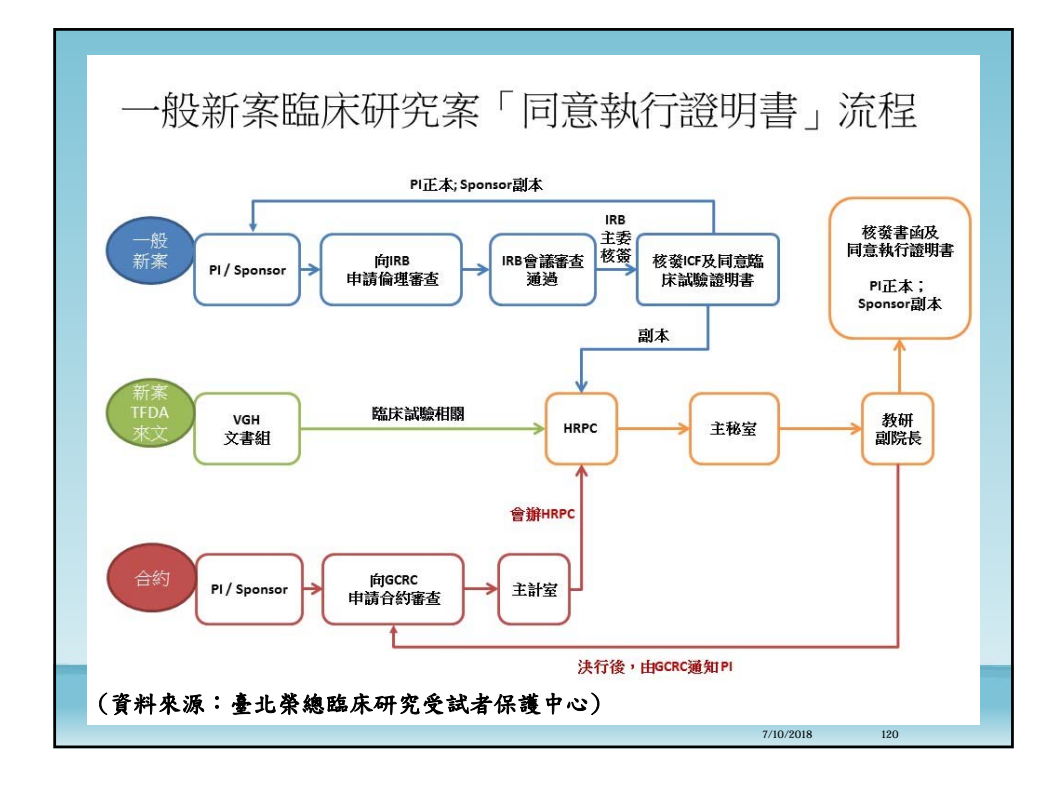

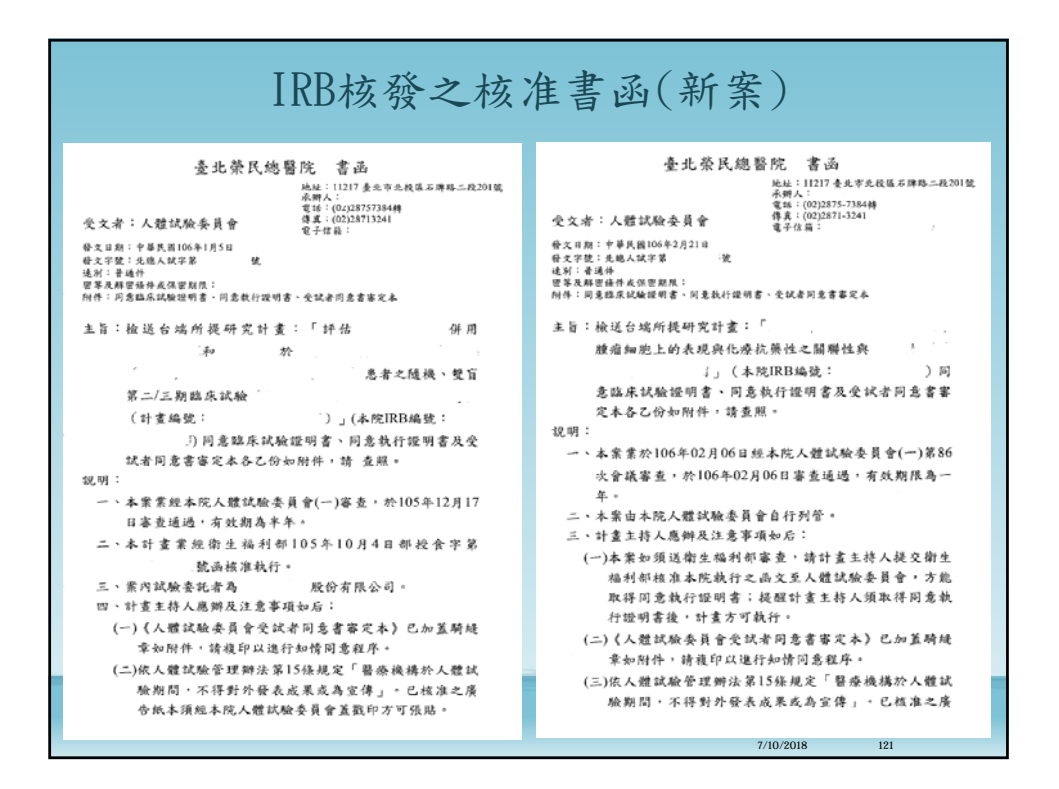

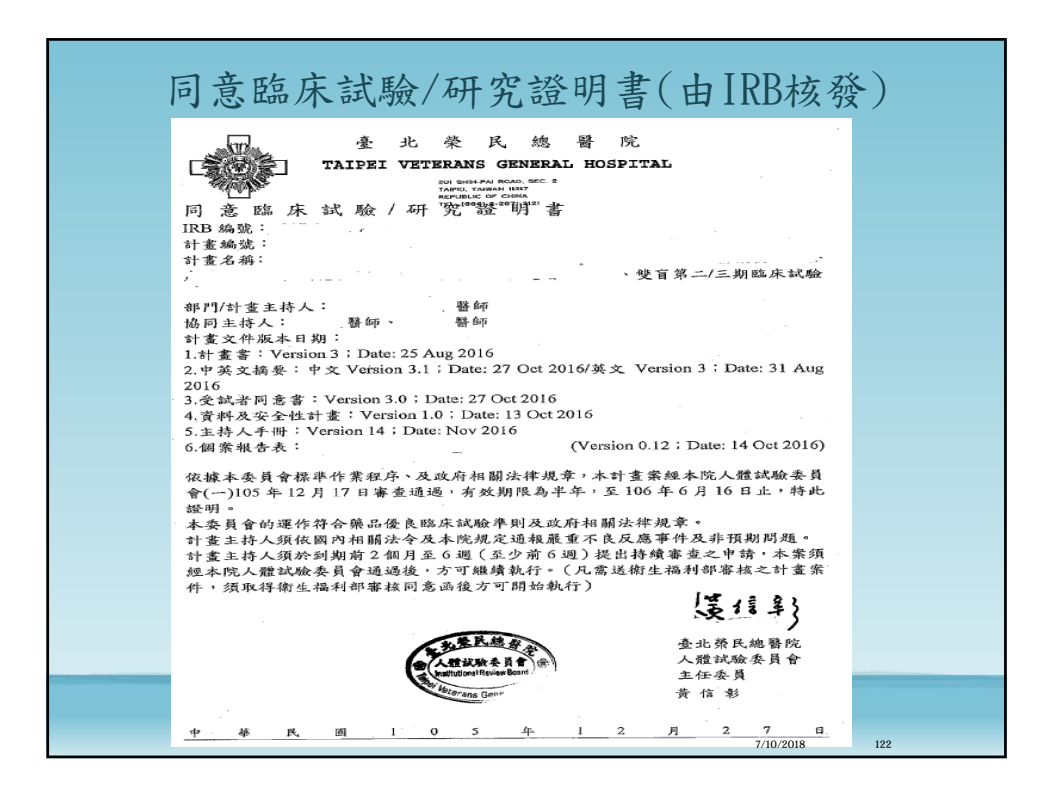

| 衛生福利部核准書函 & HR                                                                                                    | PC核發之同意執行證明書                                                                                                    |
|----------------------------------------------------------------------------------------------------|----------------------------------------------------------------------------------------------------|
| İnize danlar ba       Rickandar ba       Rickandar ba | <image/> <image/> <image/> <image/> <section-header><image/><section-header><image/><section-header><section-header><section-header><form><section-header><section-header><section-header><section-header><section-header></section-header></section-header></section-header></section-header></section-header></form></section-header></section-header></section-header></section-header></section-header> |
|                                                                                                    | 7/10/2018 123                                                                                                    |

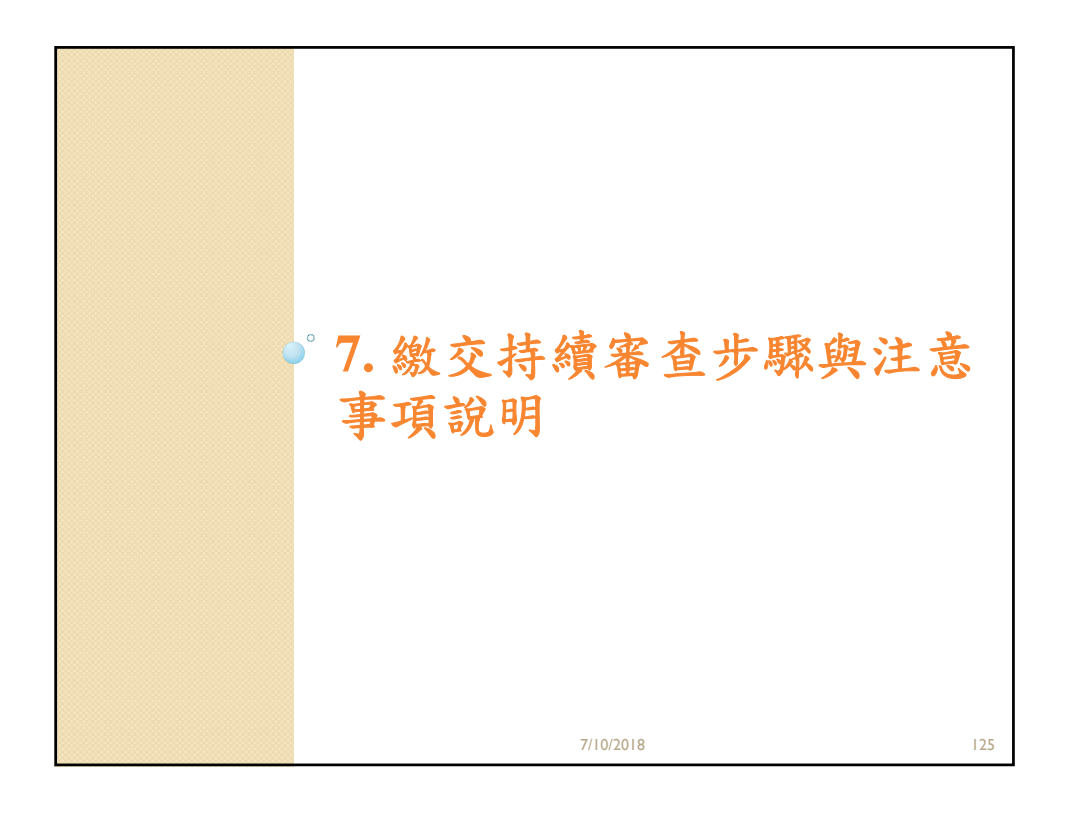

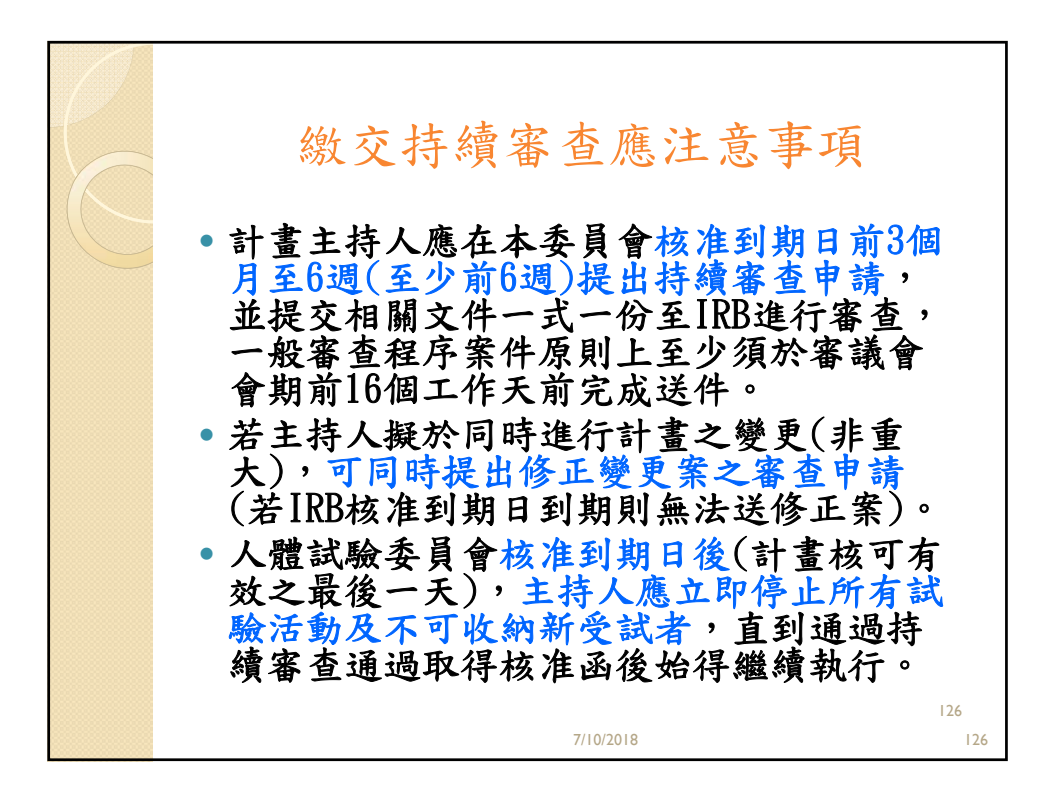

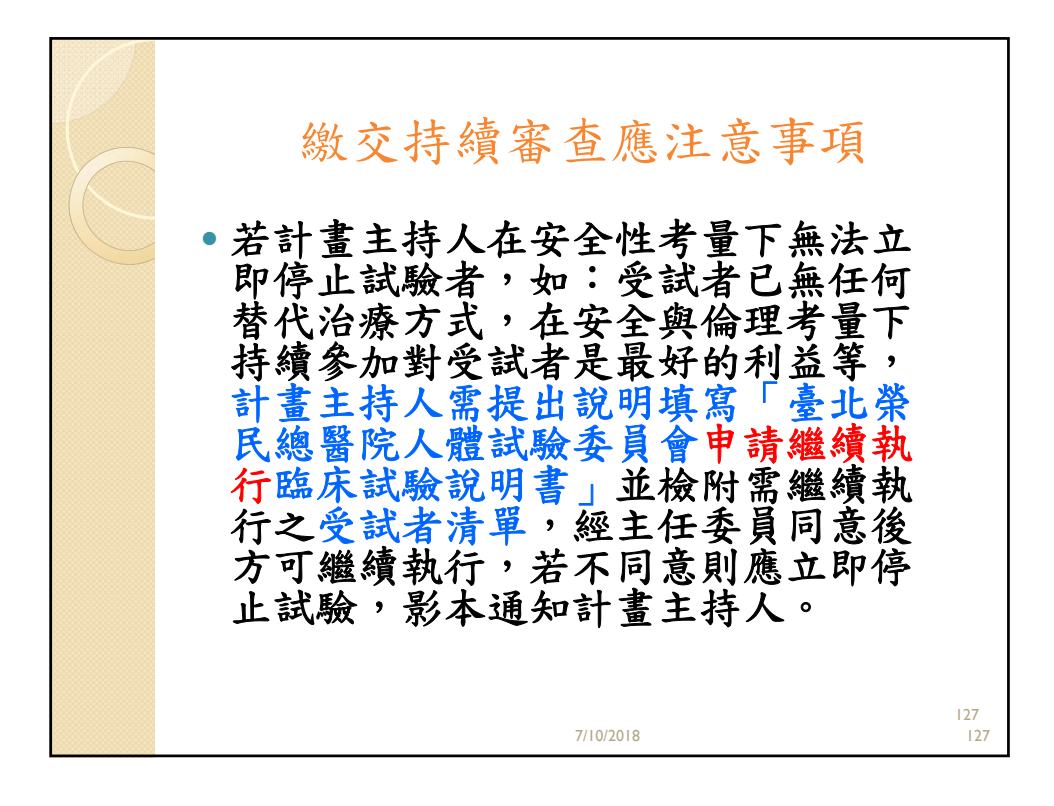

|  | 83-17                                                                         | <b>申請《幾</b> 》<br>EVCH 107-3-14-3114464<br>量北荣民總醫院人體試驗委員<br>申請編集執行臨床試驗說明                                                                                                    | 賣執行臨床<br>\$                  | 試驗說明書                                                            |     |  |
|--|-------------------------------------------------------------------------------|----------------------------------------------------------------------------------------------------|------------------------------|------------------------------------------------------------------|-----|--|
|  | (人間<br>通得項                                                                    | (試驗委員會核准到期目後,計畫系持人應立即停止內<br>審查後始得繼續執行,計畫系持人在安全性考量下自                                                                                                    | (有試驗活動,直到通<br>)法立即停止試驗,符 課時課 | EVGB 50P-2J-8L-38139616                                          |     |  |
|  | IRB44.00                                                                      | 提出環境行臨床試験之中時)                                                                                                    | 计重大的人命                       | 人體試驗委員會相当利用目後,主於人產工即修正所有試驗活動,直到通過許<br>審查該的評編項於行,雖克處直就明張編殘款行太理處:  | •   |  |
|  | 计重要编统                                                                         | (10.15)订查、张台带大订查,将说的地址订重两级)<br>中文:<br>                                                                                                    | 由注土即停止<br>試驗,經行意復<br>該軍受試會方  | □ 交叉者CABH目間代回番方式、補配用: □ 許備条計對空気者是最好的対益、補配用:                      | _   |  |
|  | 计重执行期限                                                                        | 英文:<br>西元〇〇〇〇年〇〇月〇〇日来〇〇〇日年〇〇月                                                                                                    | 1 mm (), ()                  | <ul> <li>         —          —          —</li></ul>              |     |  |
|  | 計 <u><u></u> <u></u> <u></u> <u></u> <u></u><br/><u></u><br/><u></u><br/></u> | - 単外宅16<br>E-mail<br>律 真                                                                                                    | 計畫3<br>1. 本<br>こ             | : 持人兼明<br>人负责我行礼搞床试验、该赫圖半基宣言精神及国内相關法令<br>规定,確保受试者之權益、健康、個人隱私與專風。 |     |  |
|  |                                                                               |                                                                                                    | 2. L<br>9<br>11 # # 3        | 送内容經本人爆認魚講,若寡兼顯從旗所寡之相關資料予章<br>, 以從旗受試甚權益之審結。<br>, 請人最名 ;         |     |  |
|  | <b>試 單位</b><br>發<br>表<br>托 地址                                                 | 邦北在北:     邦北在北:     王mil                                                                                                    | +                            | <b>ки</b> н л н                                                  |     |  |
|  | <b>宮</b><br>交 託<br>研<br>究<br>機<br>構                                           | オート         オート         オート </th <th></th> <th></th> <th></th> |                              |                                                                  |     |  |
|  | 计重执行機構                                                                        |                                                                                                    |                              |                                                                  |     |  |
|  | 可重执行场所<br>審查情形                                                                | 1. 該試驗於                                                                                                    | 被激退過<br>就品放激通過               |                                                                  |     |  |
|  |                                                                               |                                                                                                    | 7/10/2018                    |                                                                  | 128 |  |

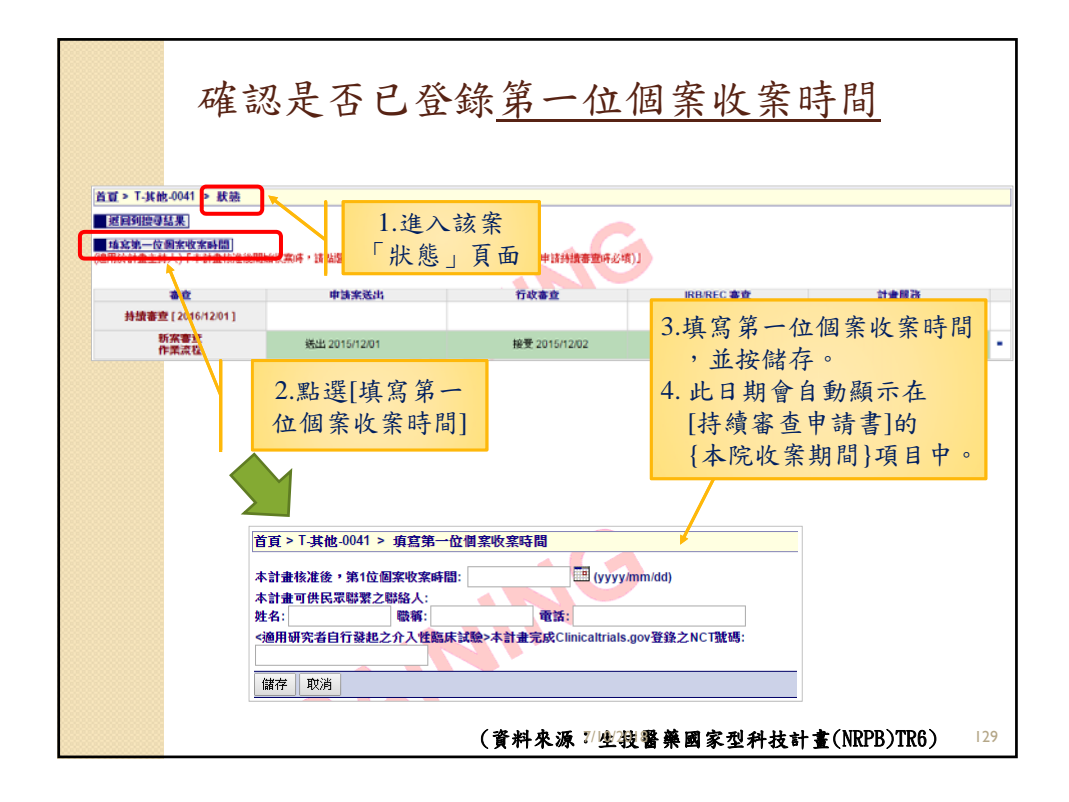

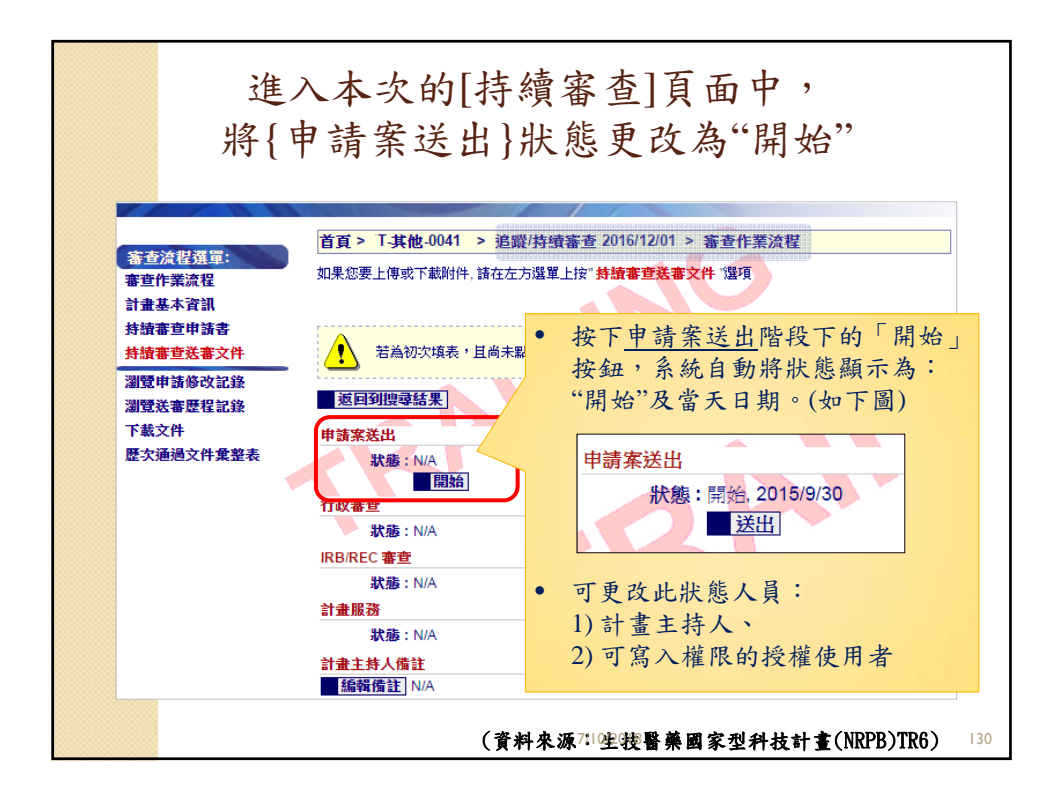

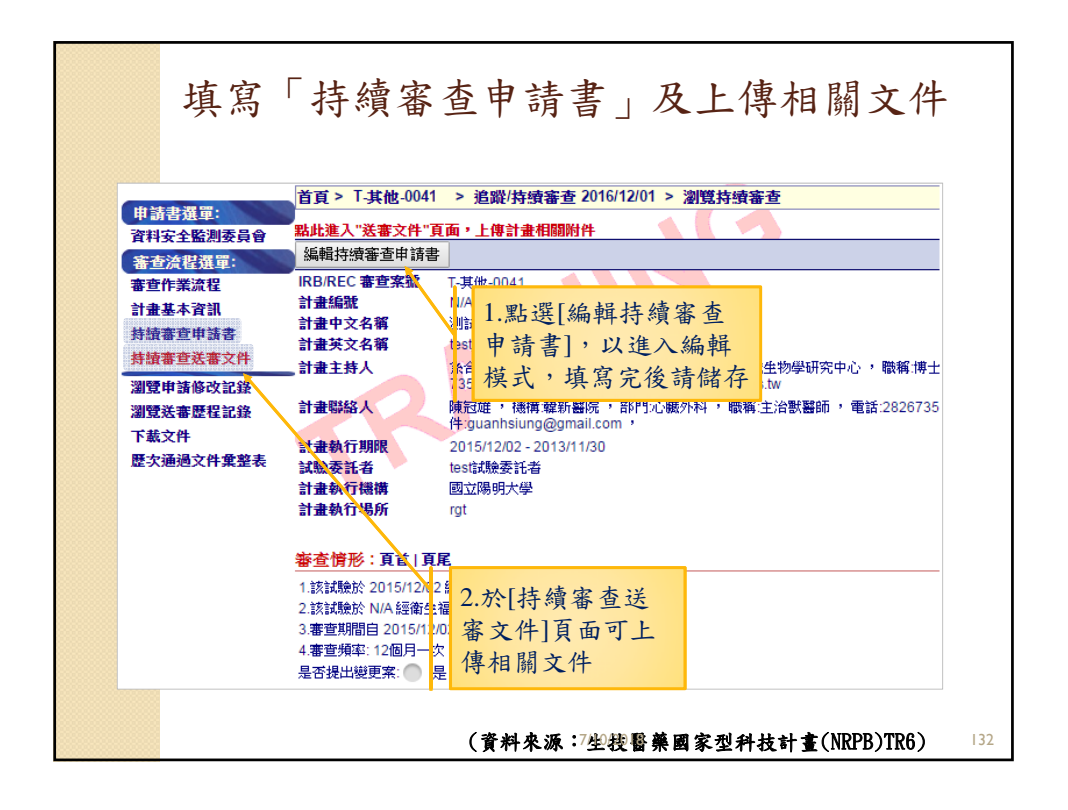

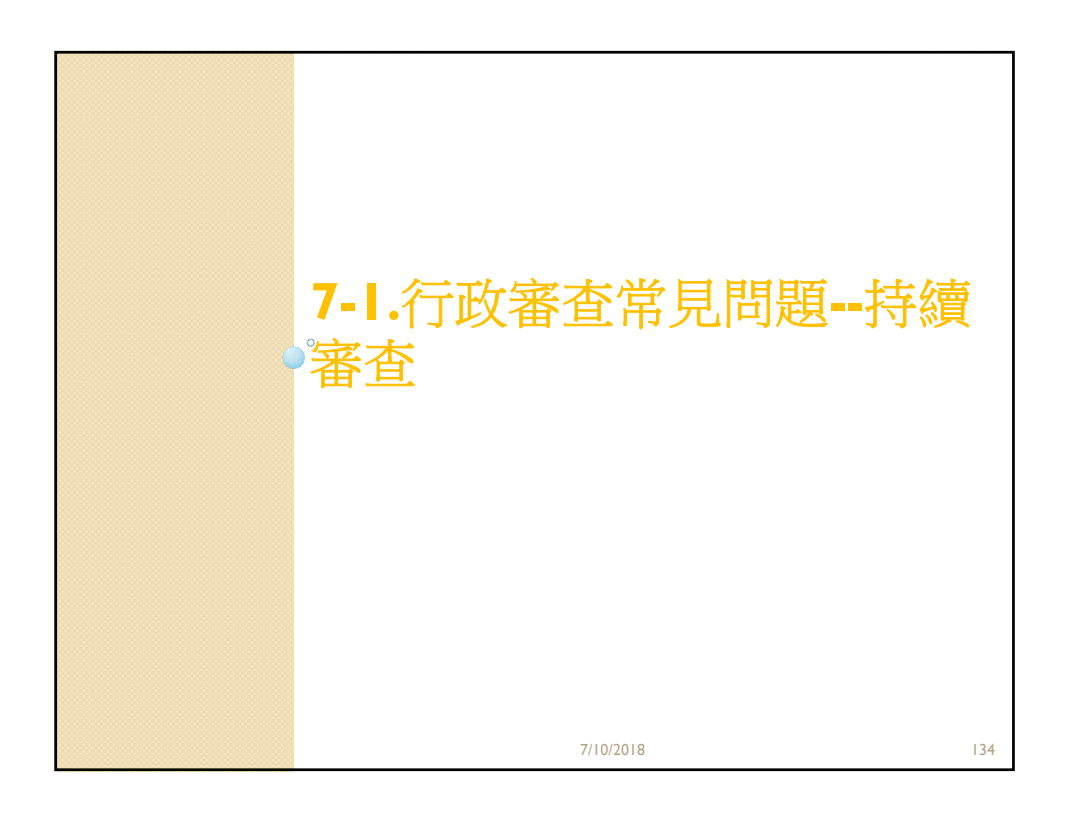

| 持續審查一一<br>•預計收案數:新案申請明<br>• 本期間收案人數: 上一=<br>自新案通過後)到此次持<br>•總收案人數:新案通過截<br>9 篩選人數:新案通過截<br>9 節選程序,可與納入人<br>•納入人數:新案通過截<br>條件之總收案數。<br>• 如免除知情同意之案件,<br>份檢體即填寫100 | 收案人數現<br>持本院預計收案總數(勿<br>次送持續審查案後(若無<br>續審查送件期間已簽署<br>減至目前為止已簽署同意<br>至目前為止已簽署同意<br>至目前為止已簽署同意<br>、數相同。<br>至目前為止已簽署同意<br>、<br>数相同。<br>至目前為止已簽署同意<br>、<br>数<br>4<br>一<br>、<br>数<br>4<br>一<br>、<br>5<br>4<br>5<br>5<br>5<br>5<br>5<br>5<br>5<br>5<br>5<br>5<br>5<br>5<br>5 | <ul> <li>記況</li> <li>留空白)。</li> <li>前次持續審查案,則</li> <li>同意書之收案數。</li> <li>書之總收案數,若無特</li> <li>書之總收案數,若無特</li> <li>書接受篩選並符合納入</li> <li>體筆數填寫,例如100</li> </ul> |
|----------------------------------------------------------------------------------------------------|----------------------------------------------------------------------------------------------------|----------------------------------------------------------------------------------------------------|
| 太院                                                                                                    | 院外                                                                                                    | 律計                                                                                                    |
| 受試者預定招募人數 50                                                                                                    | 受試者預定招募人數 0                                                                                                    | 受試者預定招募人數 50                                                                                                    |
| 李期間收棄人數 13                                                                                                    | 本期間收案人數 0                                                                                                    | 本期間収案人數 13                                                                                                    |
| 總收案人數 13                                                                                                    | 總收案人數 0                                                                                                    | 總收案人數 13                                                                                                    |
| 篩盥人數 13                                                                                                    | 篩還人數 0                                                                                                    |                                                                                                    |
| 統入人數 13                                                                                                    | 纳入人数 0                                                                                                    |                                                                                                    |
| 完成人數 13                                                                                                    | 完成人數 0                                                                                                    |                                                                                                    |
|                                                                                                    | 7/10/2018                                                                                                    | 135                                                                                                    |

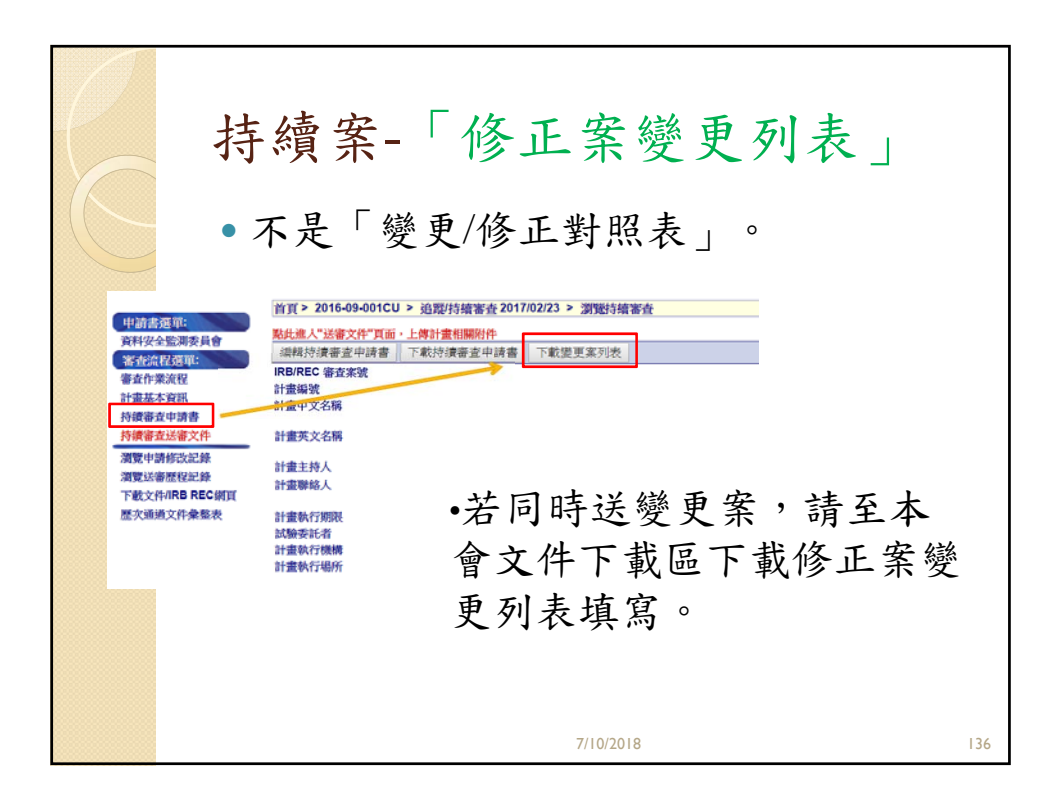

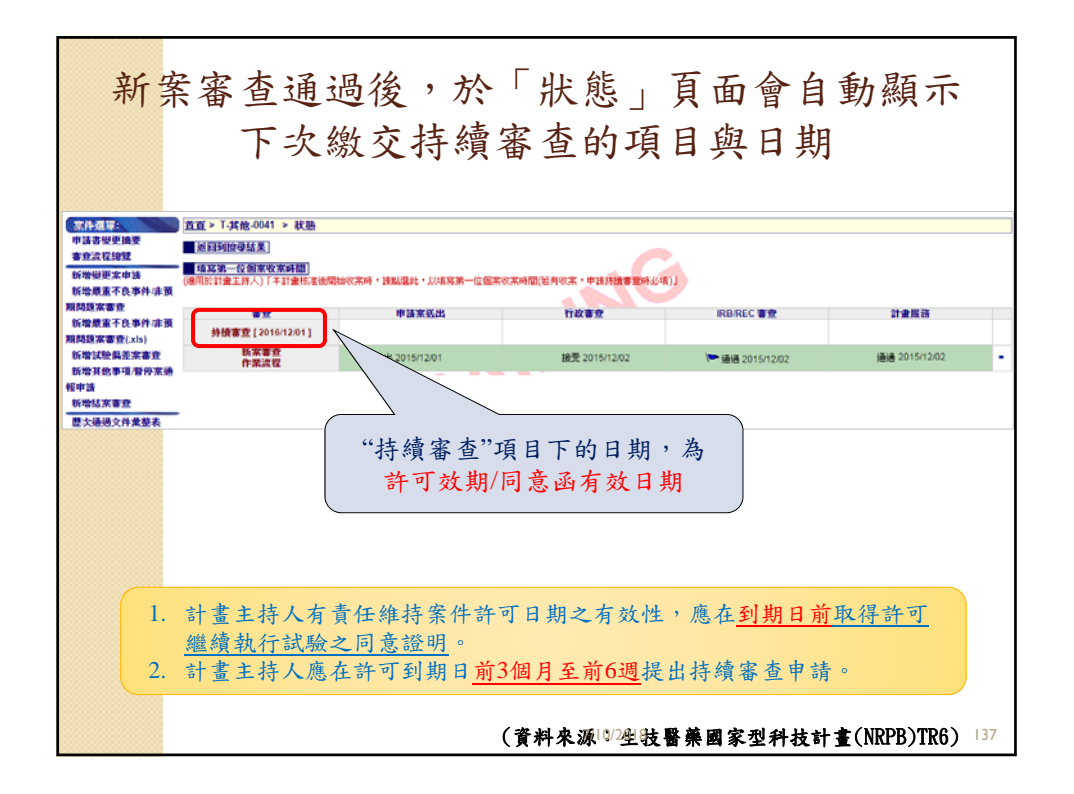

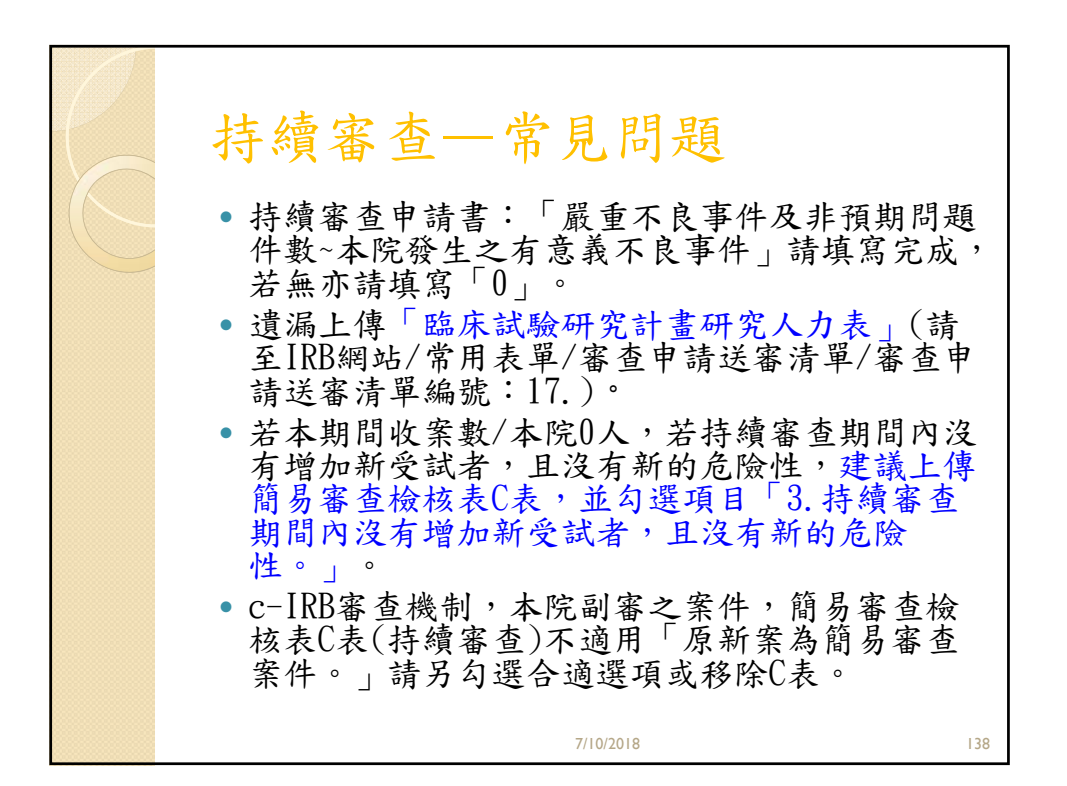

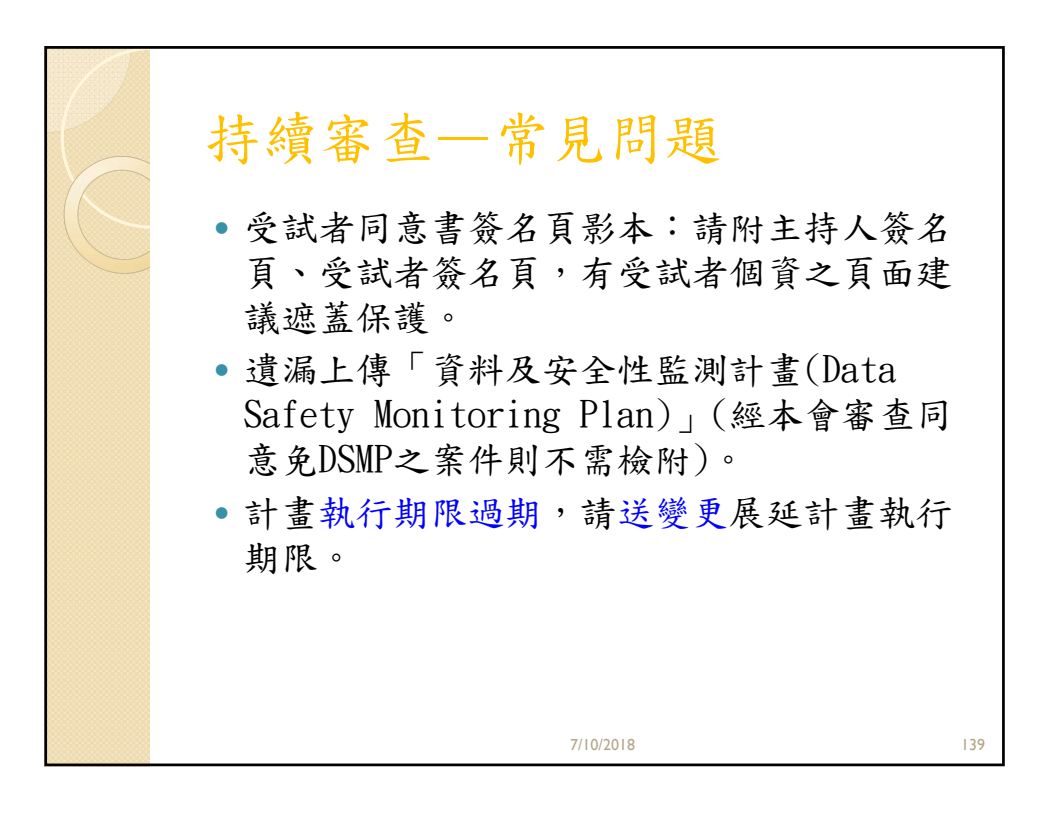

| 詰伸 | 用F                                    | コ」重                        | 新新            | イント                 | <b>妥</b>                     | 計           | 去                                                                                                    | <b>浩</b>        | 置:  |     |
|----|---------------------------------------|----------------------------|---------------|---------------------|------------------------------|-------------|----------------------------------------------------------------------------------------------------|-----------------|-----|-----|
| 明风 |                                       |                            | - 14          | $\sim$              |                              | N-N-        | H                                                                                                    | /月 -            | T Č |     |
|    | IRB-TPI                               | EVGH SOP-23                | 02-20180221   |                     |                              |             |                                                                                                    |                 |     |     |
|    |                                       |                            | 本院的           | (錄之所有受              | 試者清                          | 單           |                                                                                                    |                 |     |     |
| ſ  | 的公共来                                  |                            |               |                     |                              |             |                                                                                                    |                 |     |     |
|    | 同意書影本<br>(計1回)                        | 全试者<br>编 號                 | 姓名<br>编寫      | 病歷號碼<br>(後四碼)       | 半 <b>約</b><br>(皮)            | 性别          | 肤 況"<br>(請填代碼)                                                                                                    | 退出原因"<br>(诸瑛代碼) |     |     |
|    | 1.4.1.40                              |                            |               |                     |                              |             |                                                                                                    |                 |     |     |
|    |                                       |                            |               |                     |                              |             |                                                                                                    |                 |     |     |
|    |                                       |                            |               |                     |                              |             |                                                                                                    |                 |     |     |
|    |                                       |                            |               |                     |                              |             |                                                                                                    |                 |     |     |
|    |                                       |                            |               |                     |                              |             |                                                                                                    |                 |     |     |
| [  |                                       |                            |               |                     |                              |             |                                                                                                    |                 |     |     |
|    |                                       |                            |               |                     |                              |             |                                                                                                    |                 |     |     |
|    |                                       |                            |               |                     |                              |             |                                                                                                    |                 |     |     |
|    |                                       |                            |               |                     |                              |             |                                                                                                    |                 |     |     |
|    |                                       |                            |               |                     |                              |             |                                                                                                    |                 |     |     |
|    |                                       |                            |               |                     |                              |             |                                                                                                    |                 |     |     |
|    |                                       |                            |               |                     |                              |             |                                                                                                    |                 |     |     |
|    |                                       |                            |               |                     |                              |             |                                                                                                    |                 |     |     |
|    |                                       |                            |               |                     |                              |             |                                                                                                    |                 |     |     |
|    |                                       |                            |               |                     |                              |             |                                                                                                    |                 |     |     |
|    | "状况代稿:<br>"洪山长回点                      | A. 錦遼平<br>14 · 1 · 7 · 0 · | B.治療平 (       | C.已完成 D.退:          | E E. Sco                     | eening fail | ure                                                                                                    |                 |     |     |
|    | 78 13 14 19 14                        | ······ 小氏/<br>2.长止         | (death)       | e evenomercun       | cut tubess ;                 | ,           |                                                                                                    |                 |     |     |
|    |                                       | 3.治療                       | 反應不佳 (i       | insufficient theras | eutic resp                   | onse)       |                                                                                                    |                 |     |     |
|    |                                       | 4.未回                       | th (failure t | o return)           |                              |             |                                                                                                    |                 |     |     |
|    |                                       | 5.不将                       | 合纳入操件(        | violation of selec  | tion criteri                 | a at entry) | [*靖說明:                                                                                                    | pecify]         |     |     |
|    |                                       | 6.未依                       | 计重書状行(        | (other protocol vi  | olation) [*                  | 请说明 sp      | ecify]                                                                                                    |                 |     |     |
|    |                                       | 7.拒絕                       | 治療/撤回同        | 意(refused treats    | ient/withdi                  | aw conser   | u)                                                                                                    |                 |     |     |
|    |                                       | 8.平期                       | 改善(early in   | nprovement)         | hand fitters of              | 0 00 casa:  |                                                                                                    |                 |     |     |
|    | 11:14 18 18 18 1                      | 9.17数<br>6在全球声。            | 成品化因素(        | acconstrative/of    | 1987 (*1971)<br>1987 (*1971) | e al specia | 2月<br>1月1日 - 1月1日 - 1月11日 - 1月1日 - 1月11日 - 1月11日 - 1月11日 - 1月11日 - 1月1日 - 1月1日 - 1月1日 - 1月1日 - 1月1日 - | 10 < 40 M /4    |     |     |
|    | · · · · · · · · · · · · · · · · · · · | 「古文明」の<br>「吉影木>之」          | 欄位標記「1        | V: 美榆阳全1            | (唐州)明明<br>【書]] 東溝            | 後名百里        | ik.                                                                                                    | AL              |     |     |
|    | 註:如於本!                                | 11同中有受1                    | 大者「重新著        | -著新版受试者1            | 188.                         | 请於《檢》       | 日受試者同                                                                                                    | 忠吉影本>           |     |     |
|    | 之欄位中                                  | 樣记「*」                      | · 羔榆阳受        | 试查问意書簽名             | 軍勢力の                         | /2018       |                                                                                                    |                 |     | 140 |
| L  | 註:本                                   | 表可因内容                      | 增加自動延行        | 伸 -                 | ///0                         | 2010        |                                                                                                    |                 |     | 071 |

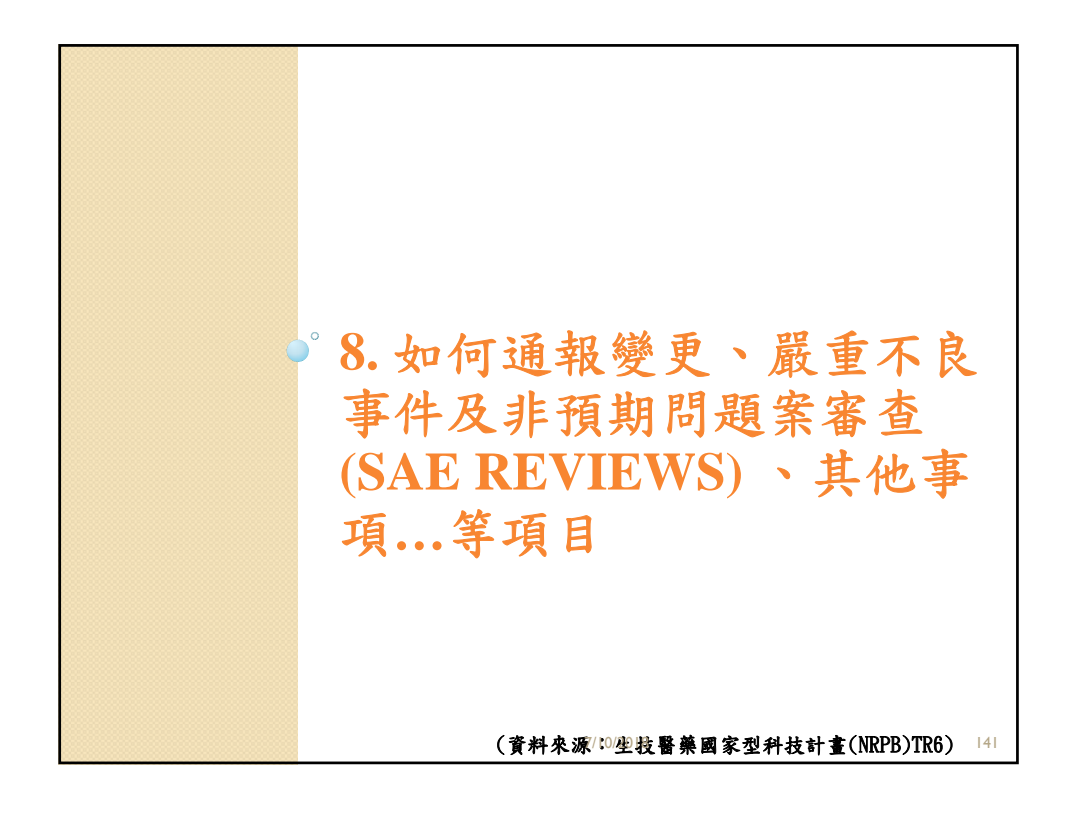

| 新案                                                            | 審查通:<br>提出                                              | 過後,可<br>與本案材                                                | 「於案件<br>目關的通                 | [狀態]頁<br>1報           | 面                                       |
|---------------------------------------------------------------|---------------------------------------------------------|-------------------------------------------------------------|------------------------------|-----------------------|-----------------------------------------|
|                                                               | 臨床資訊管理系統<br>CSB 条合中心   計畫:<br>所有申請案 (待辦案件)              | v6.5.1(2015/11/16)<br>主持人   三月 3, 2016 3:<br>變更案審查案件   持續審查 | 24 下午 C ST<br>寶案件 (計畫結束-終止案件 | + 一般搜尋                | ■ <u>日到</u> 登 問題<br>主頁 ■出 ■通報<br>搜<br>尋 |
| 案件選單:<br>申請書變更摘要<br>審查流程總覽<br>新始顯面字由其                         | 首頁 > 20101205qq<br>返回到搜尋結果<br>填寫第一位個家收落<br>(適用於計畫主持人)「本 | > 狀態 医時間 計畫核准後開始收案時,書                                       | 翩耀此,以填寫第一位個                  | <b>察收案時間(若</b> 有收案,申詞 | 拾持讀審      晋時必填)」                        |
| 新增發更柔的<br>新增嚴重不良事件/非預<br>期問題案審查<br>新增嚴重不良事件/非預<br>期問題案審查(xls) | 審查<br>持讀審查<br>2014/07/17]<br>新案審查                       | 申請案送出<br>送出 2014/04/12                                      | 行政審查<br>按冊 2012/05/15        | IRB/REC 審查            | 計畫服務                                    |
| 新增試驗偏差案審查<br>新增其他事項/暫停案通<br>報申請<br>新增結案審查                     | 作業流程<br>案件說明 (行政人員                                      | 给計畫主持人訊息):                                                  | 接文 2013/05/15                | ₩ 3組通 2013/07/18      | 通過2013/07/18                            |
| 歷次通過文件集整表                                                     | ▲ 各項                                                    | 審查的流程                                                       | 皆與「新案審                       | <b>泽查」相同</b>          |                                         |
|                                                               |                                                         | (資料:                                                        | <b>来源1%2坐</b> 技醫藥            | 國家型科技計畫               | (NRPB)TR6) <sup>142</sup>               |

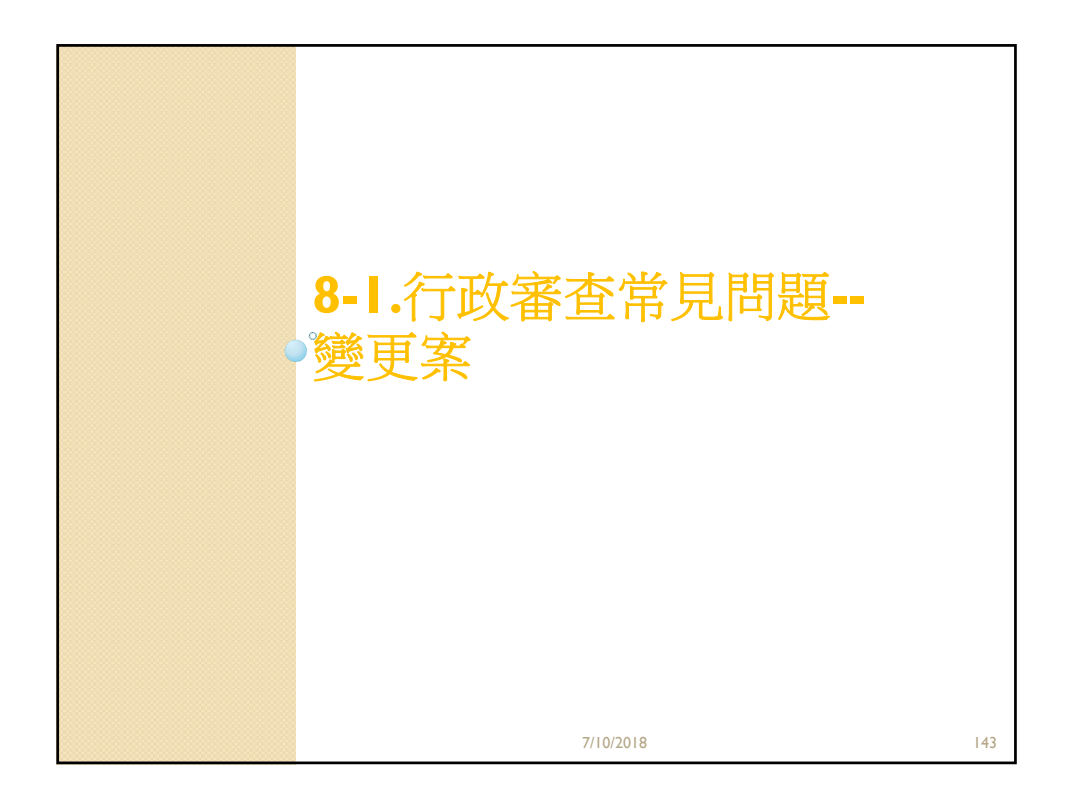

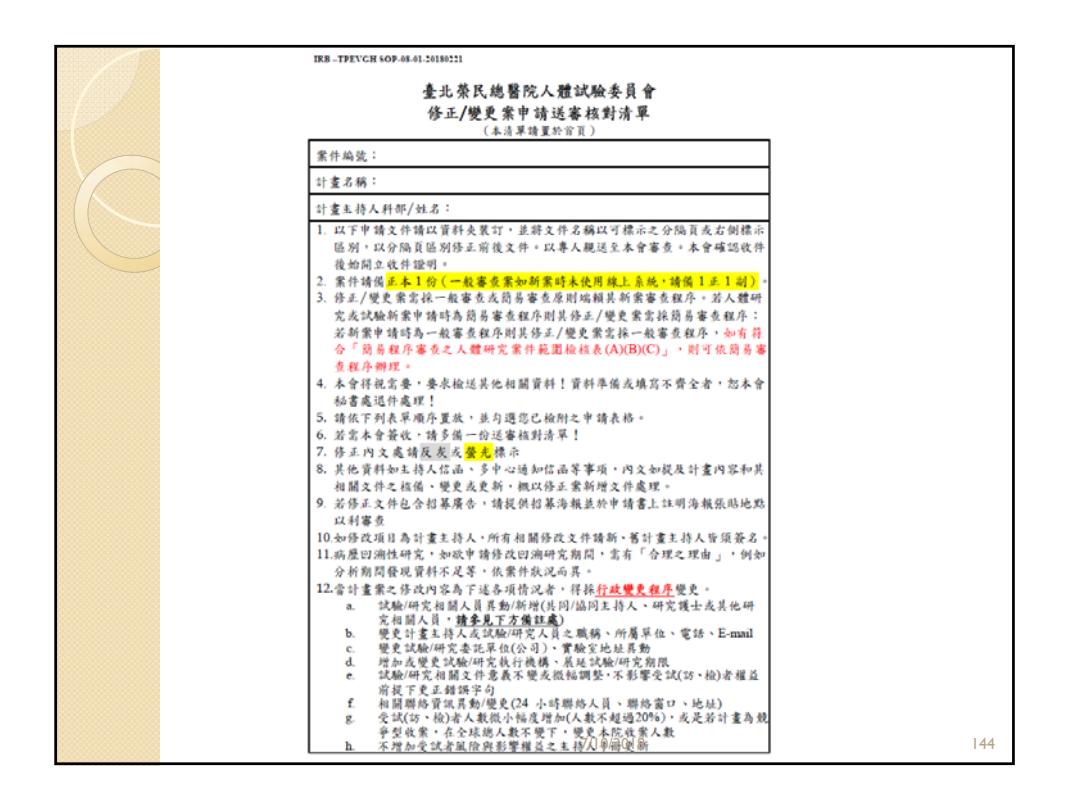

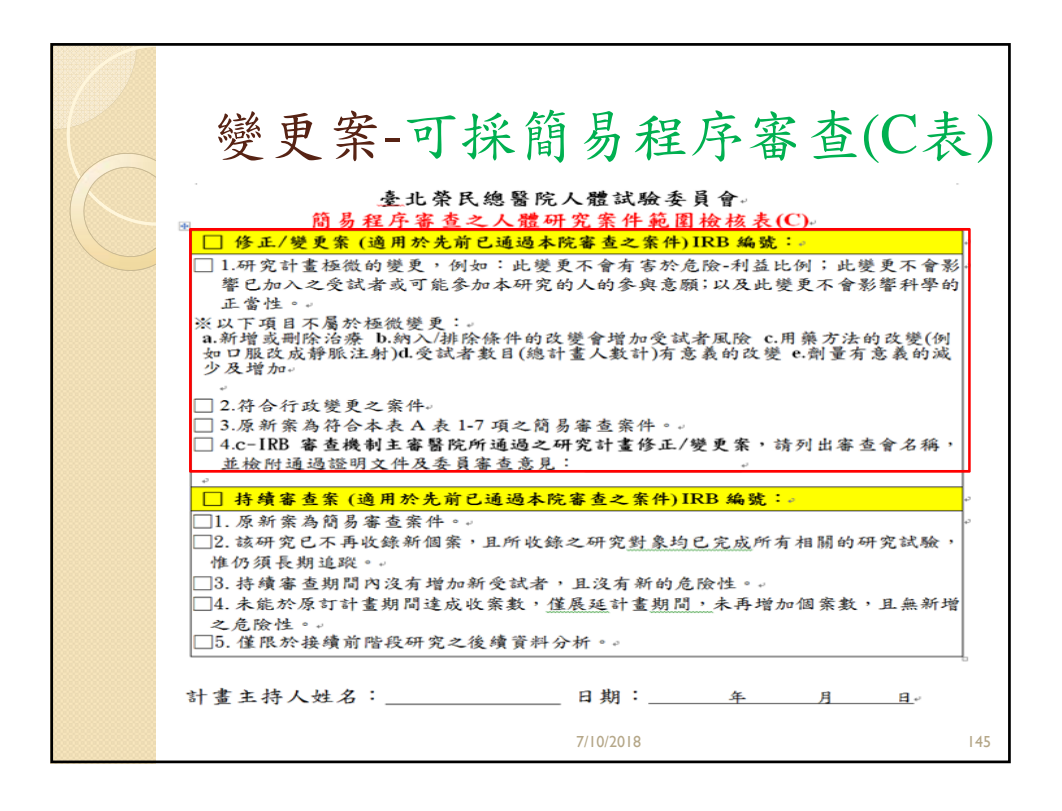

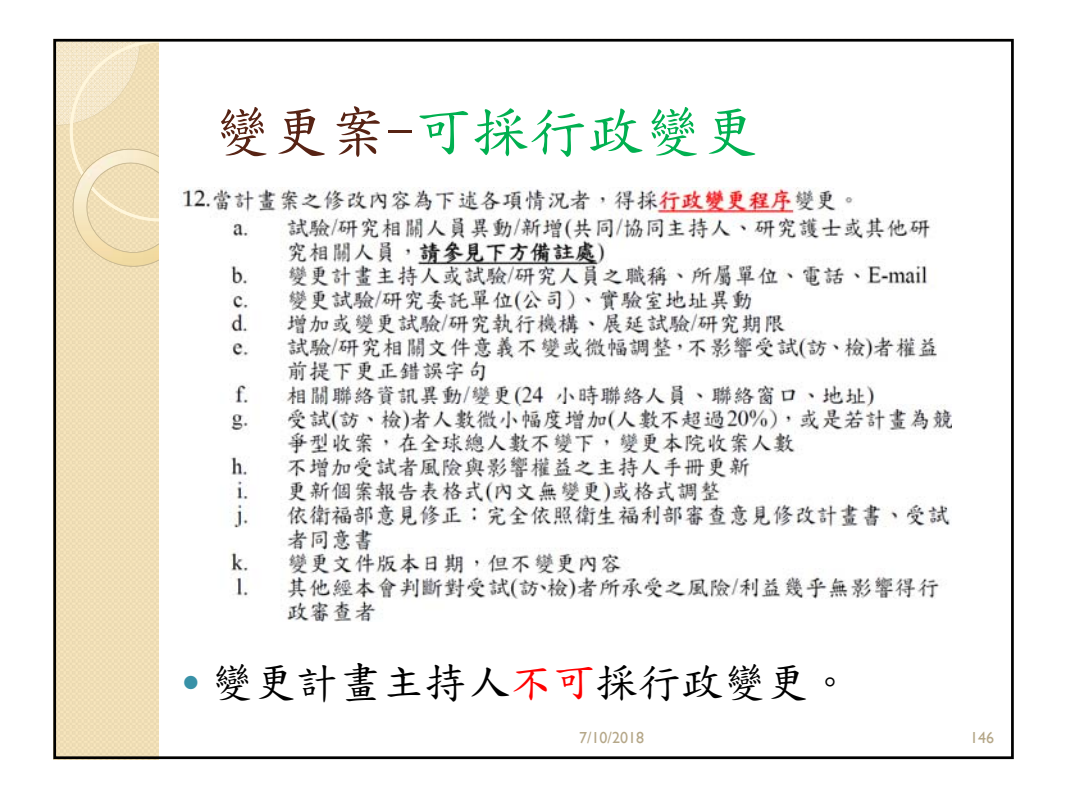

|                      | 者百 >                               | .其他-0041 >         | 総百文字表 2 > 総百文洋字文化                          |                                         |
|----------------------|------------------------------------|--------------------|--------------------------------------------|-----------------------------------------|
| 審查流程選單:              | L.S.                               | -3416-0041         |                                            |                                         |
| 審查作業流程<br>計畫基本资訊     | 狀態圖                                | <b>列: 0</b> 上傳檔案/i | 最終文件版本勾選 🐒 債註 🗏 下載檔案 🖊 變更檔案 🗙 刪除檔案         | 록 1 將檔案移至其它項目                           |
| 記』並至小員 an<br>變更案申請書  | 文件上傳                               | 完畢請點選左選            | 單之「審查作業流程」送出申請                             |                                         |
| 變更案送審文件              | 下載所初                               | 肯附件                |                                            |                                         |
| 瀏覽申請修改記錄<br>瀏覽送審歷程記錄 | 上 <b>傳</b> 備<br>案/最終<br>文件版<br>本句選 | 類型下載文件             | 表單                                         | 備註                                      |
| 下載文件<br>歴次通過文件彙整表    | Ø                                  |                    | 修正前後對照表                                    | *必備文件;諸列表說明「修改前」和「修改<br>後」文字內容,以及「修改原因」 |
|                      | 8                                  |                    | 1.商易蕃笪範劉評假表                                | 又件需試驗主持人發草                              |
|                      | 0                                  |                    | 2.計畫書                                      | (又件須加註版本)修正後又件需試驗主持人資<br>章              |
|                      | 0                                  |                    | 3.計畫中文摘要                                   |                                         |
|                      | 0                                  |                    | 4.計畫英文摘要                                   |                                         |
|                      | 0                                  |                    | 6.受試者同意書/受試者說明書                            | (文件須加註版本)修正後文件需試驗主持人簽<br>章              |
|                      | 0                                  |                    | 7.研究執行之問卷、病患日誌卡、訪談大綱                       | 若有則諸附上,須註明版本日期,若需訪談<br>請附訪談大綱           |
|                      | 0                                  |                    | 8.招募受試者廣告文宣品                               | (文件須加註版本)修正後文件需試驗主持人簽<br>章              |
|                      | 0                                  |                    | 9. 國案報告表                                   | (文件須加註版本)修正後文件需試驗主持人簽<br>章              |
|                      | 0                                  |                    | 10.主持人手冊                                   | (文件須加註版本)修正後文件需試驗主持人勞<br>育              |
|                      | 0                                  |                    | 11.計畫主持人、共同協同主持人及其他研究人員之學經歷、著作<br>及所受之背景資料 | 主持人及協同主持人需於其個人資料首頁簽里                    |
|                      |                                    | D.                 | 計畫主持人 陽明大學系合中心 履歷                          |                                         |

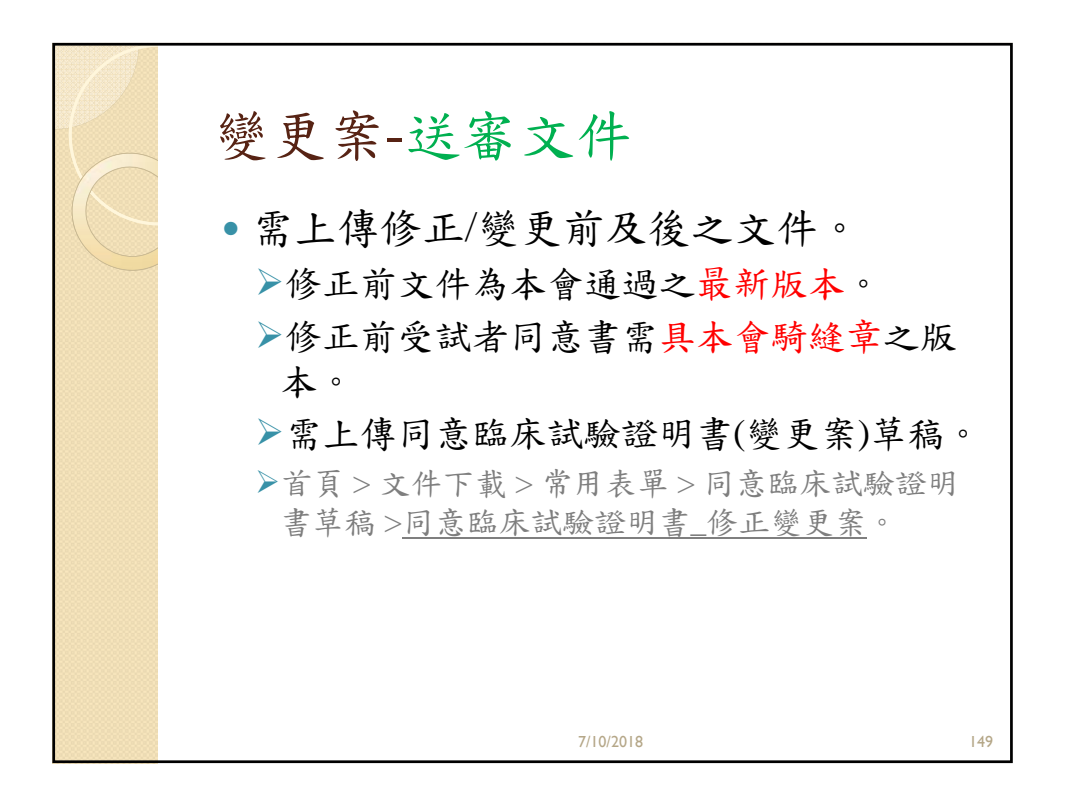

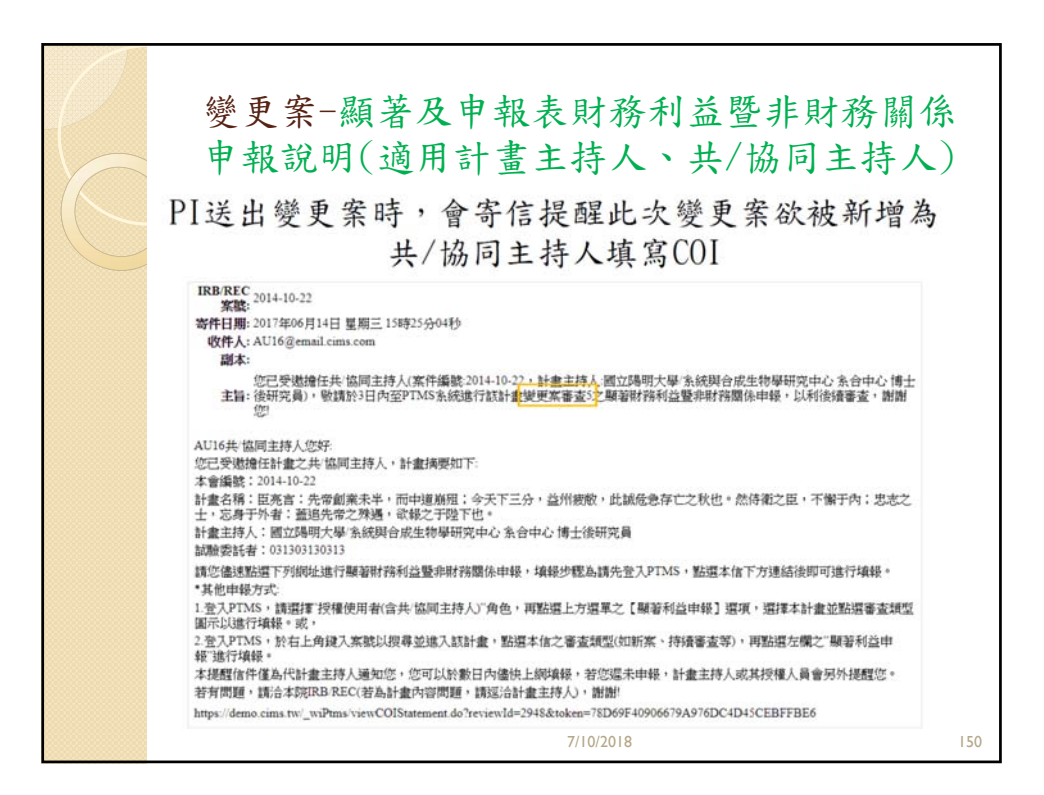

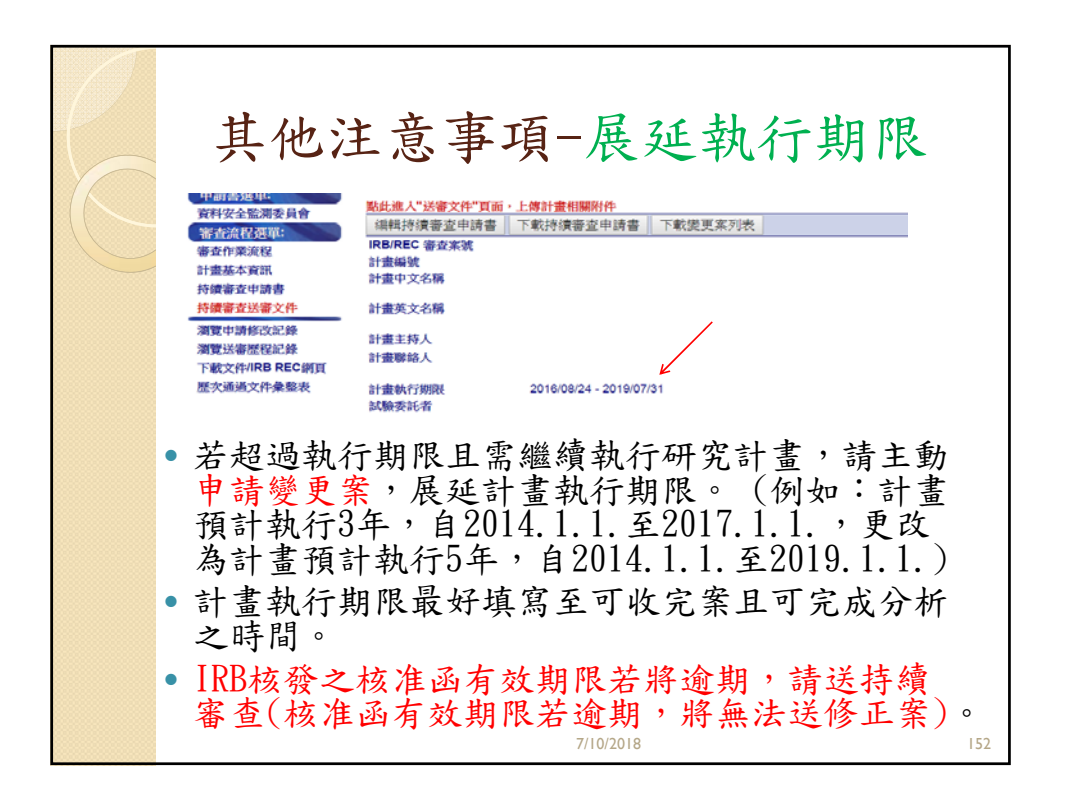

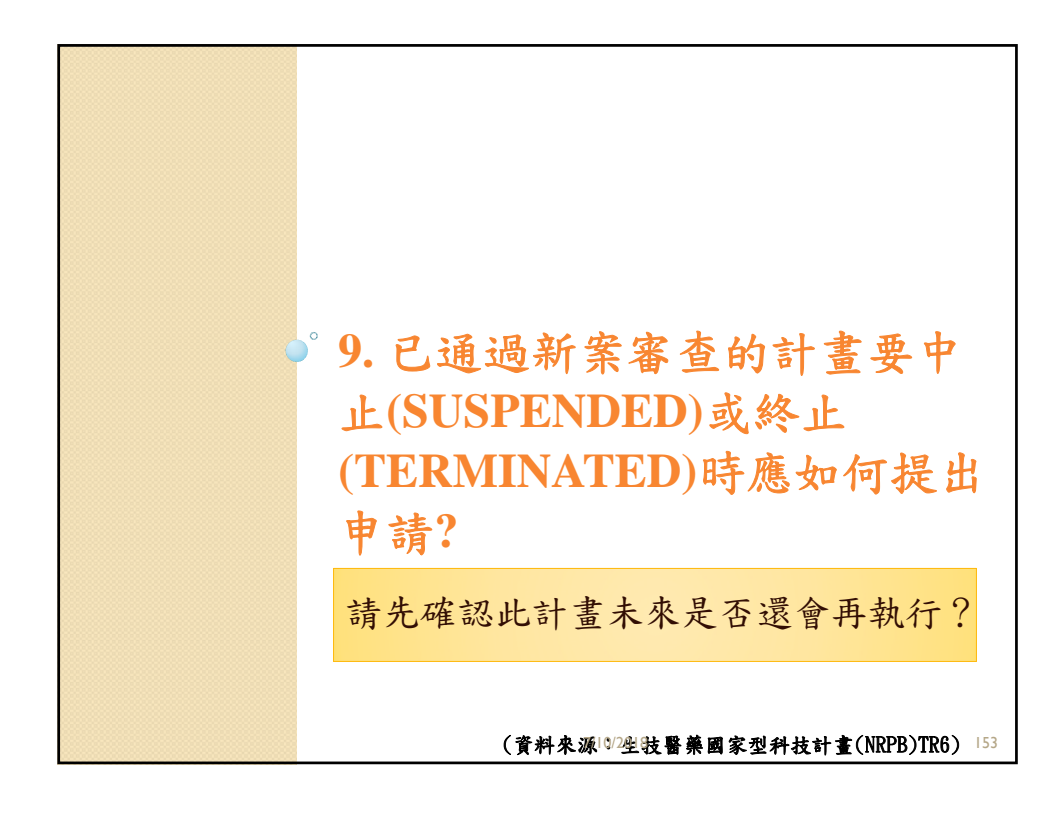

| 請於                                                  | 未來會再執行,<br>< <li></li> <li></li> |
|-----------------------------------------------------|----------------------------------------------------------------------------------------------------|
| 審查法提選罪:                                             | 首頁 > T-其他-0001 > 其他事項/暫停案通報審查 1 > 瀏覽其他事項/暫停案通報審查                                                                                                    |
| 審查作業流程                                              | 點此進入"送審文件"頁面,上傳計畫相關附件                                                                                                    |
| 加拿大基金信                                              | 編輯 刪除 下載其他事項/暫停窯通報申請書                                                                                                    |
| 其他事項/暫停案通報                                          | IRB/REC 審查案 T-其他-0001<br>號                                                                                                    |
| 其他爭項/暫停案通報送<br>==================================== | 計畫編號                                                                                                    |
| 番人計                                                 |                                                                                                    |
| 瀏覽中請慘以記録<br>瀏覽洋會歷想記錄                                | ■ <u>■</u> 即使提出暫停案,仍需持續繳交 持續審查」26-                                                                                                    |
| 下載文件                                                | *************************************                                                                                                    |
| 歷次通過文件彙整表                                           | il 重要的<br>試験委託者 N/A N/A                                                                                                    |
|                                                     | <b>計畫執行期限</b> 2014/11/07 - 2013/10/09<br>28 - 22 - 2013/10/09                                                                                                    |
|                                                     | 送祥[省厅亲]                                                                                                    |
|                                                     |                                                                                                    |
|                                                     | 申請規別 ● 其他争項系 ■ 智停系<br>本件学述 感信 臣 国 / 四 / 200 周 字 - 2 / 200 字 - 注日 上体社 な 没 明込 其 仲 本 頂 送 本 立 件 之                                                                                                    |
|                                                     | 爭鬥預經過得於因何於1300回于內,名必須超過1300乎,讀另上得備尤說勞於其他爭視然審又什么<br>「與本次通報相關的其他文件」欄位)                                                                                                    |
|                                                     | 111                                                                                                    |
|                                                     |                                                                                                    |
|                                                     |                                                                                                    |
|                                                     |                                                                                                    |
|                                                     | (資料來源/10/型技醫藥國家型科技計畫(NRPB)TR6) 154                                                                                                    |

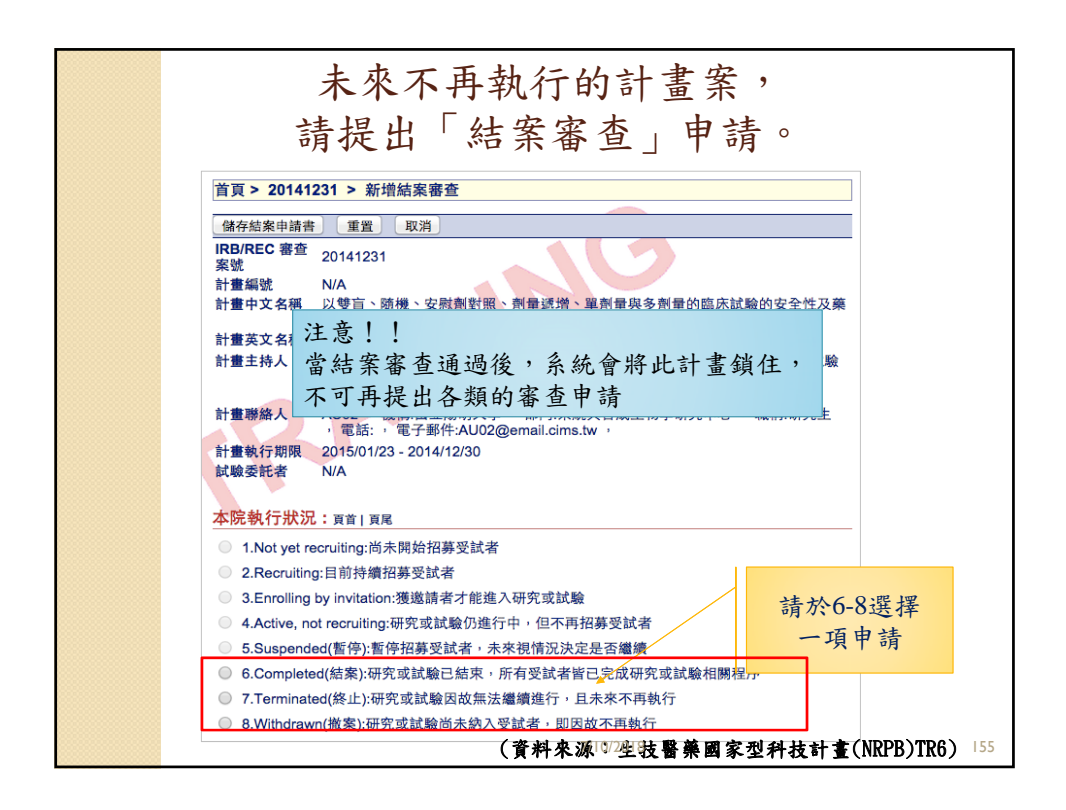

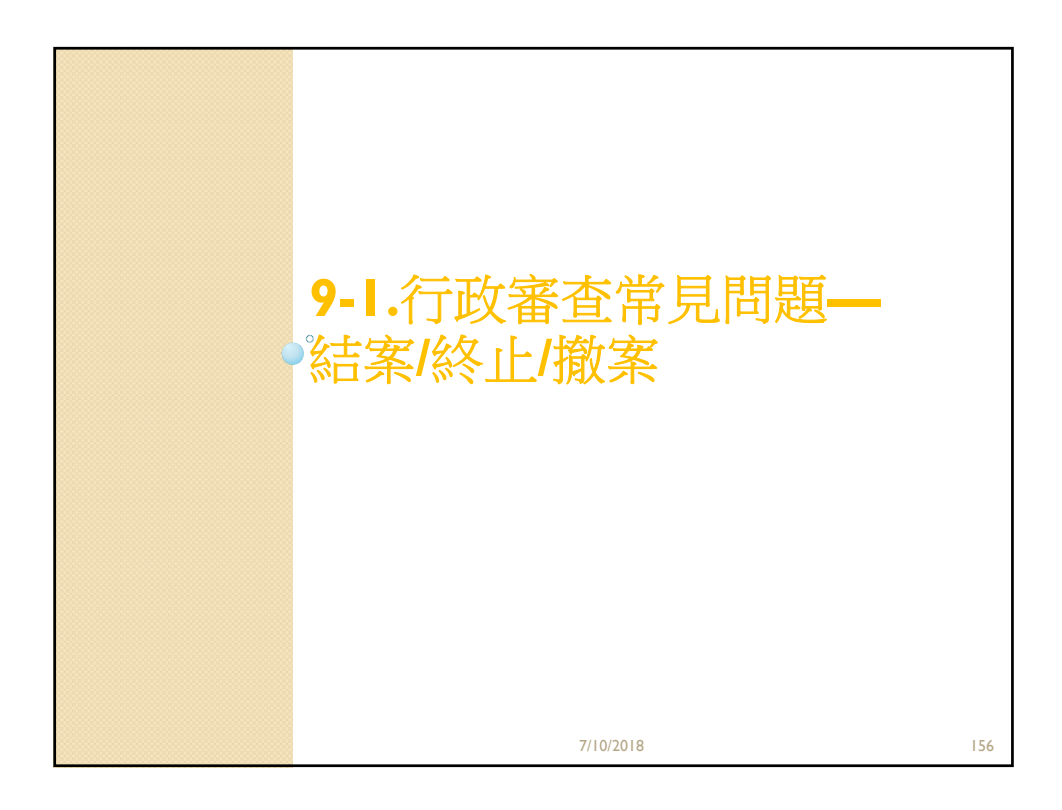

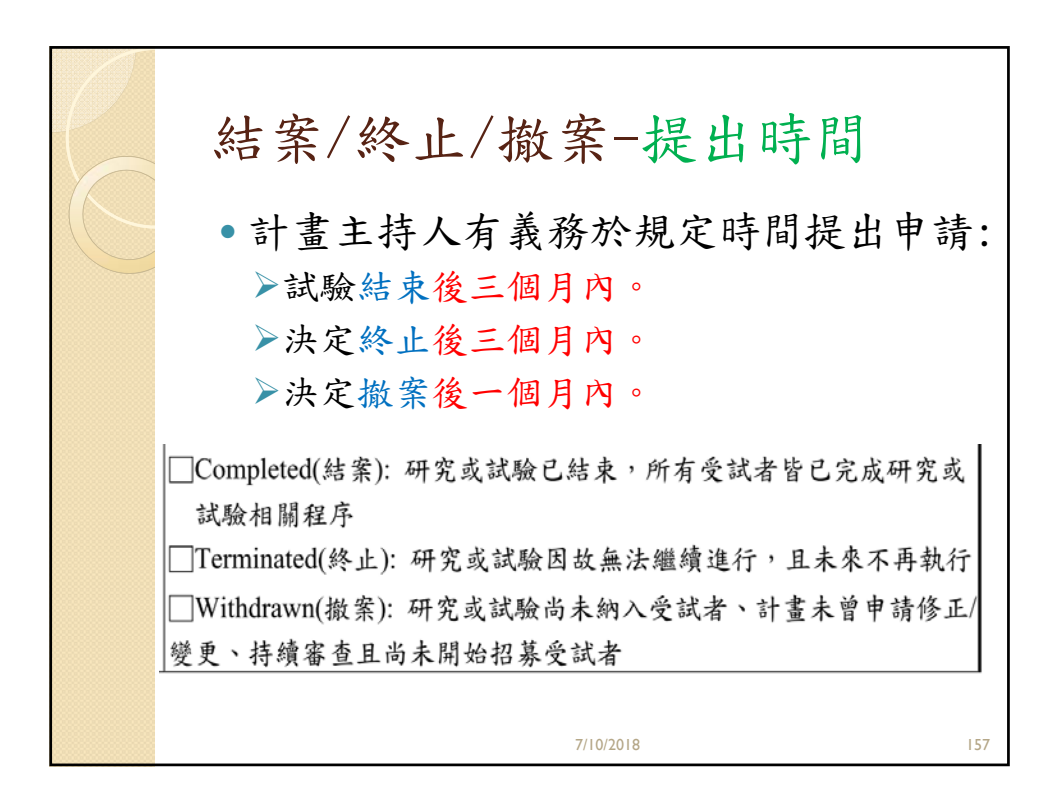

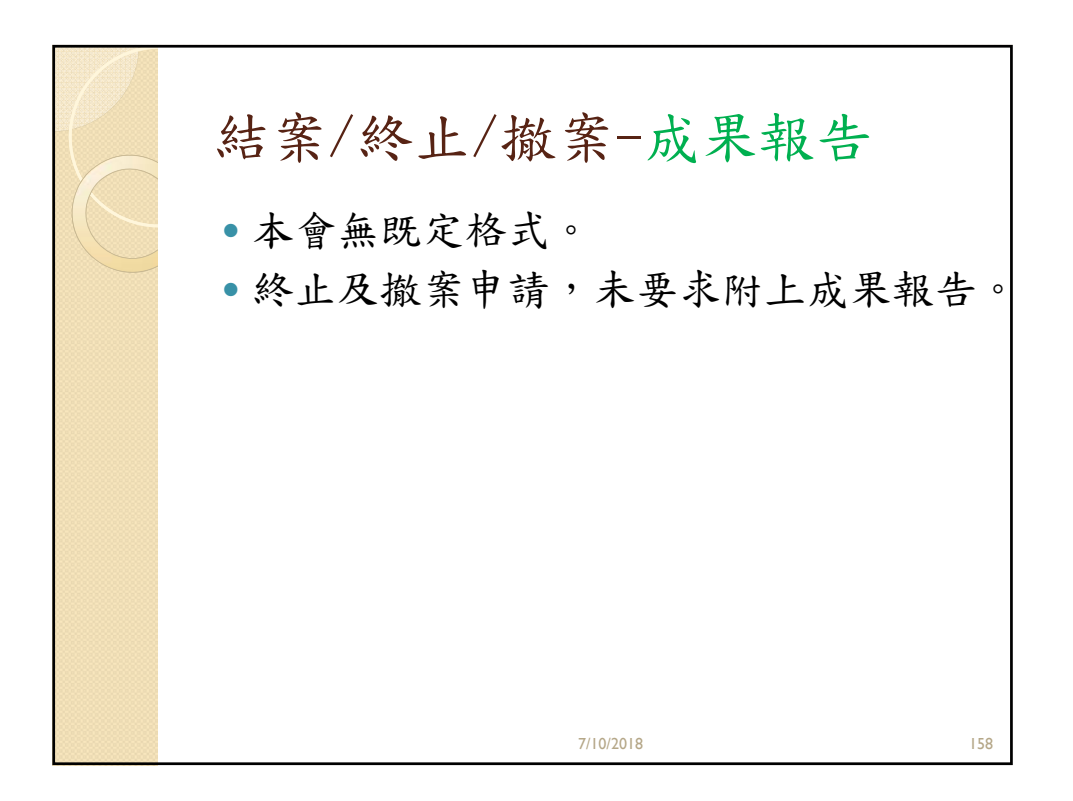

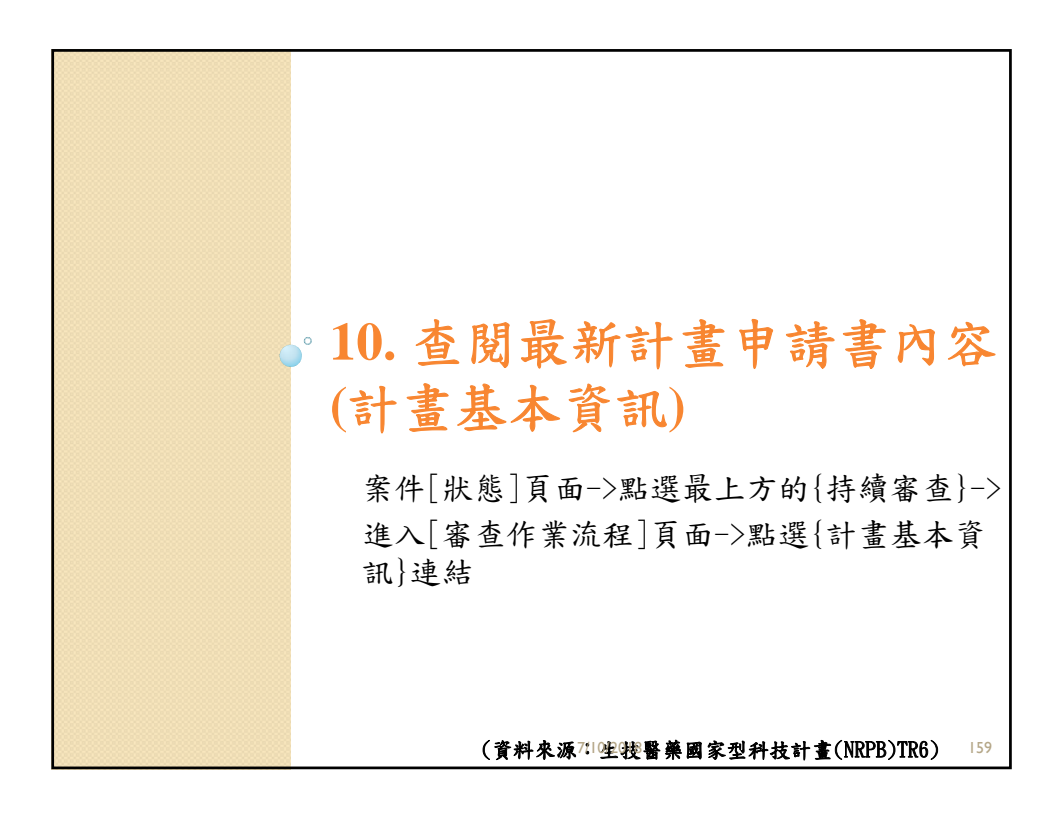

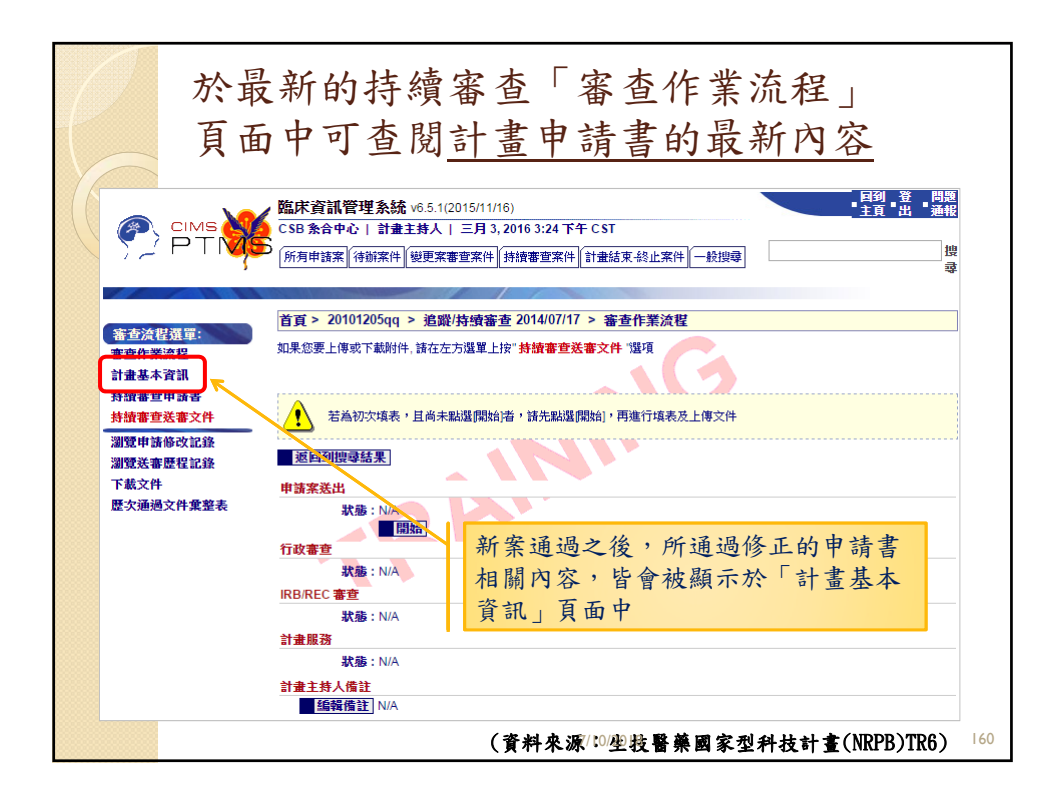

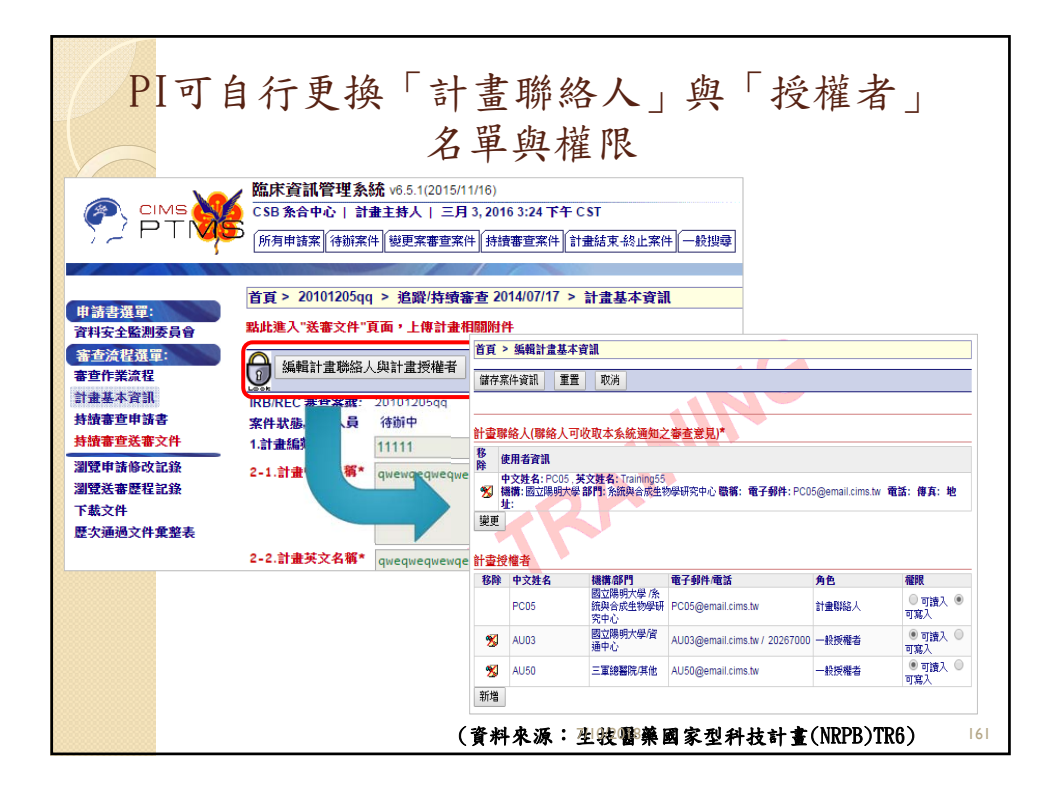

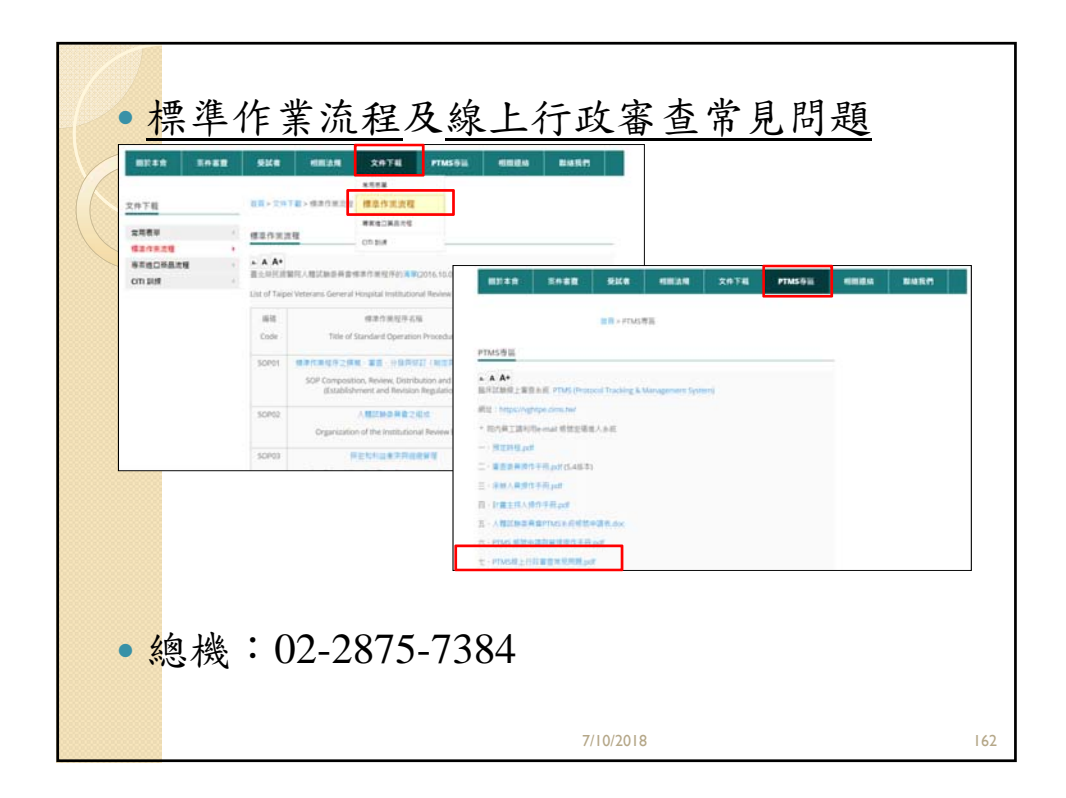
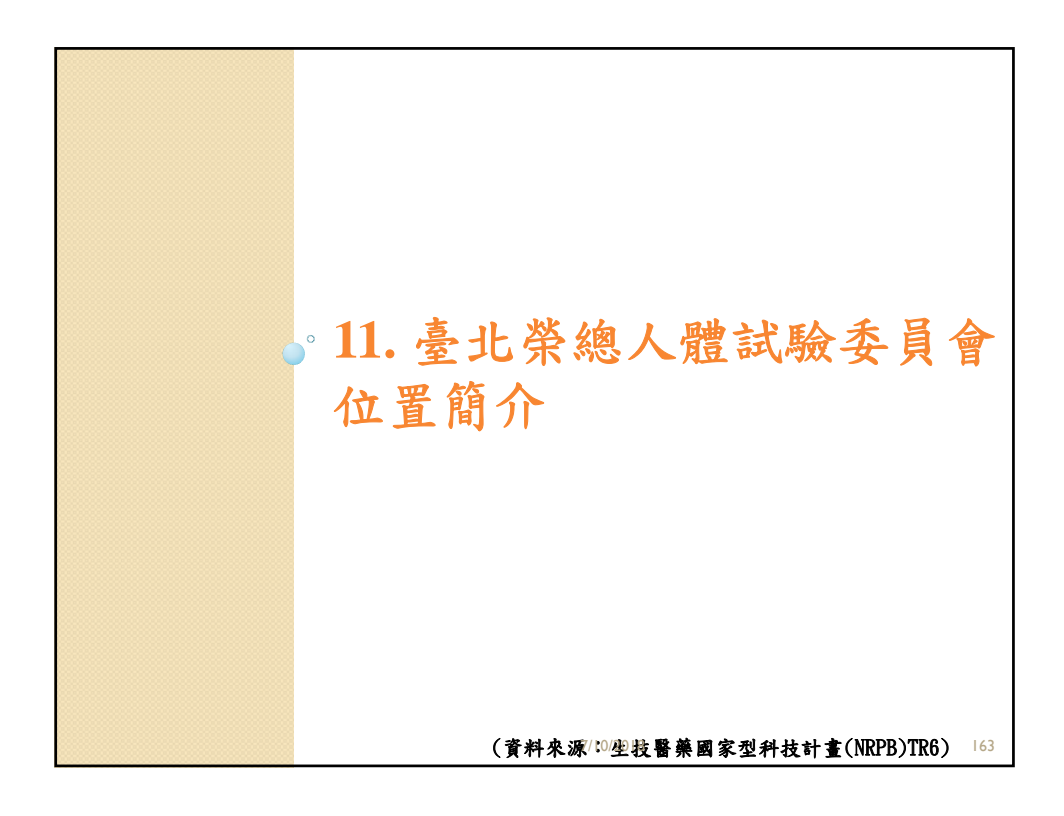

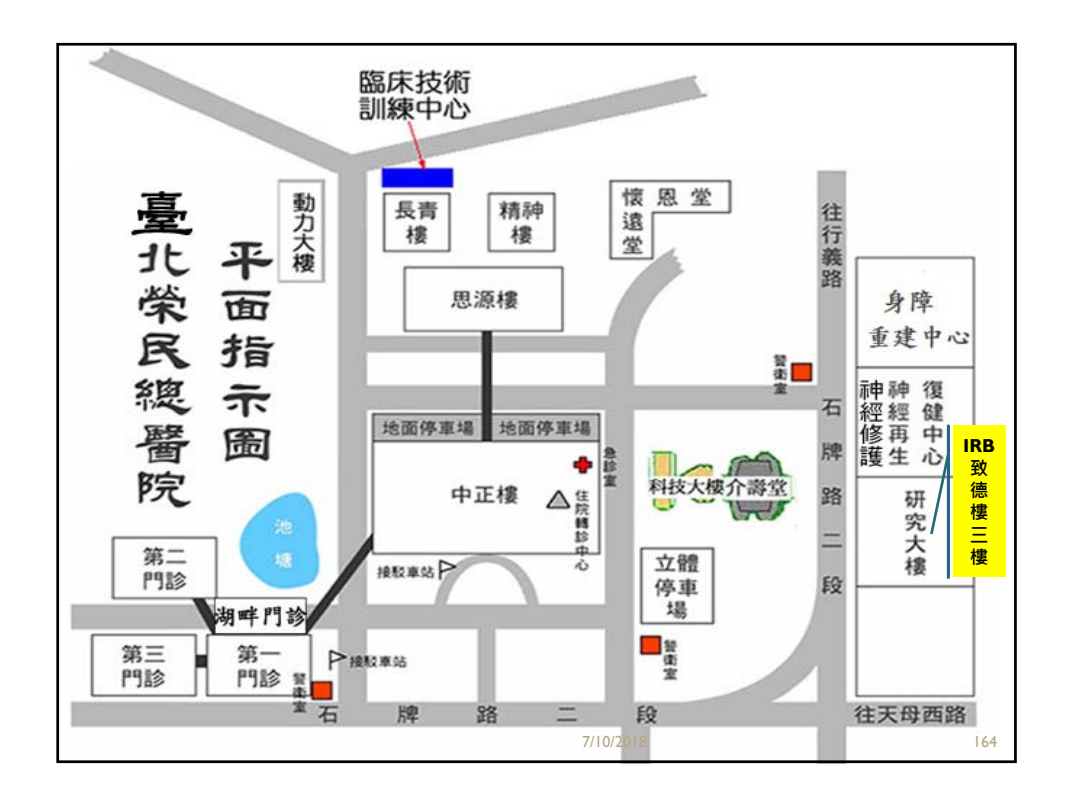

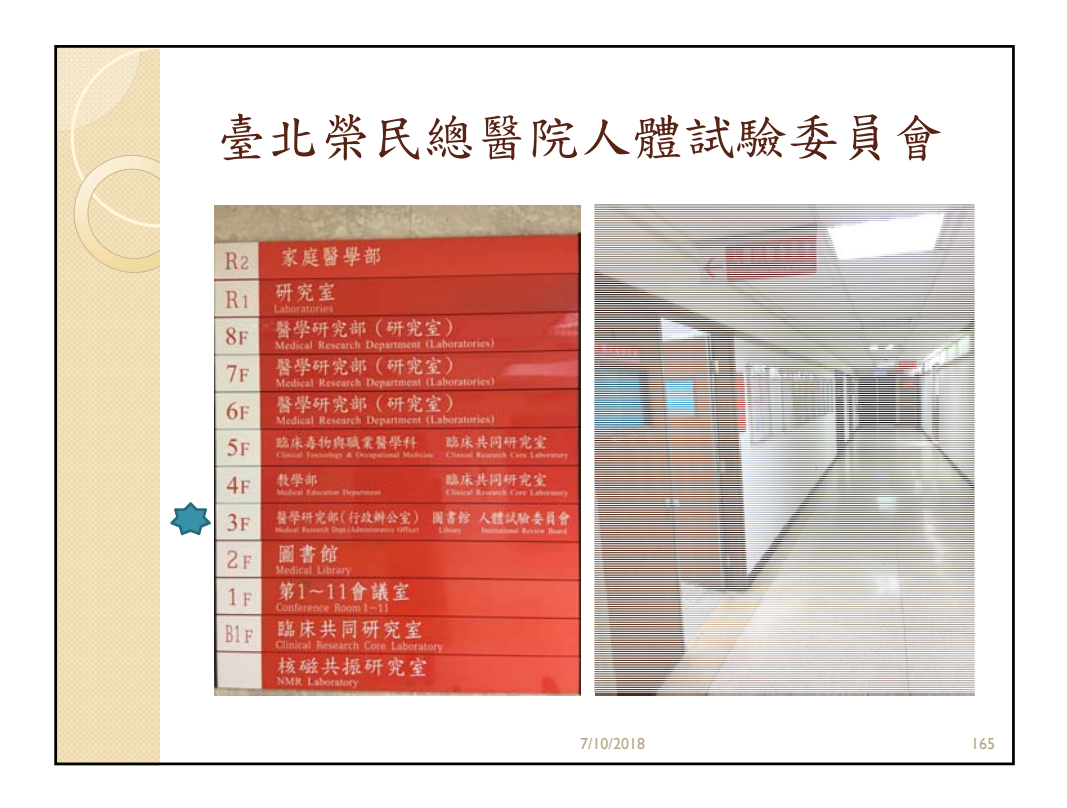

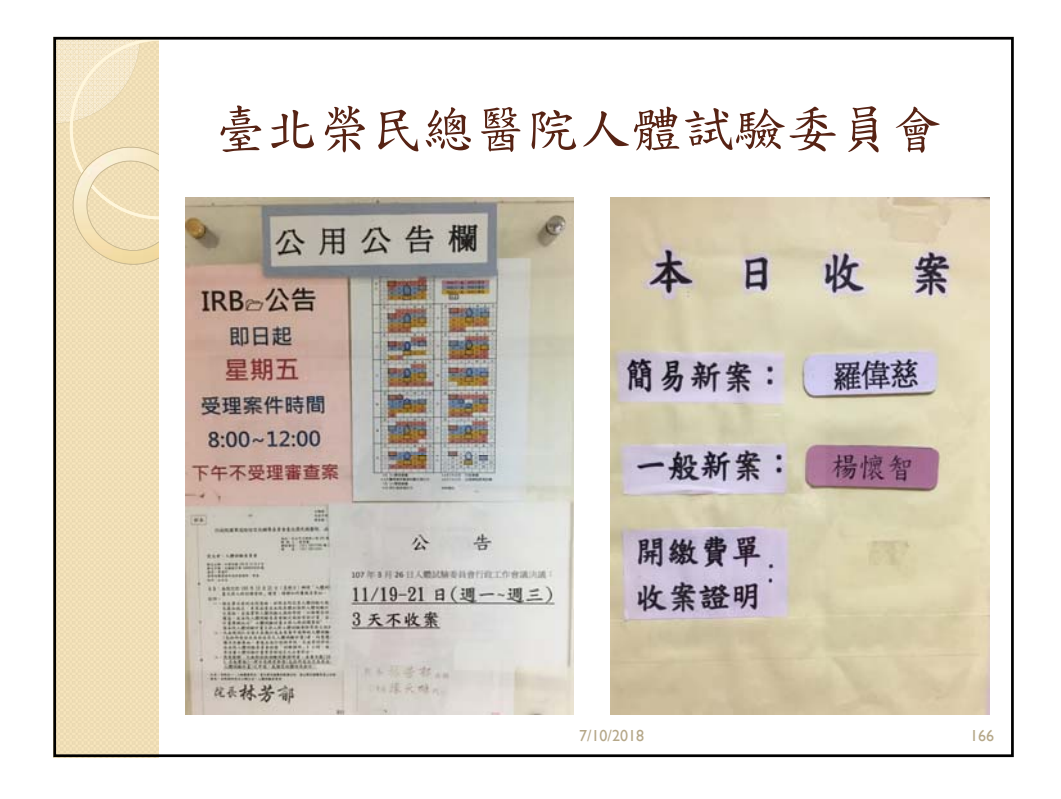

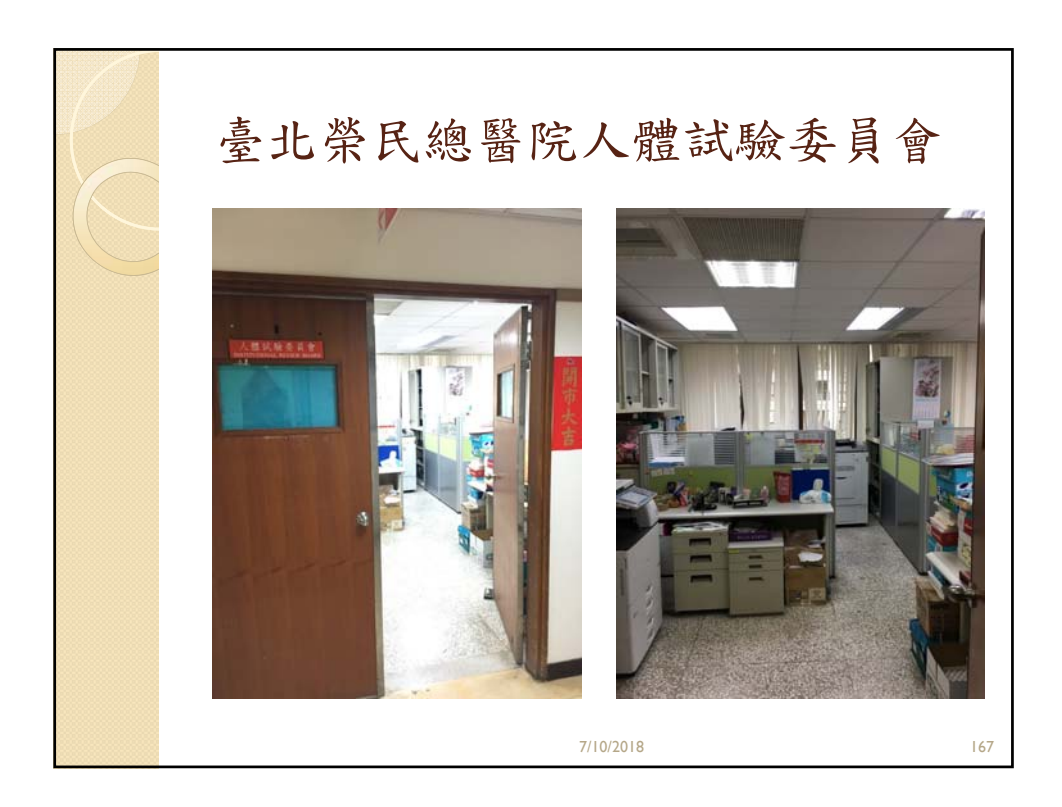

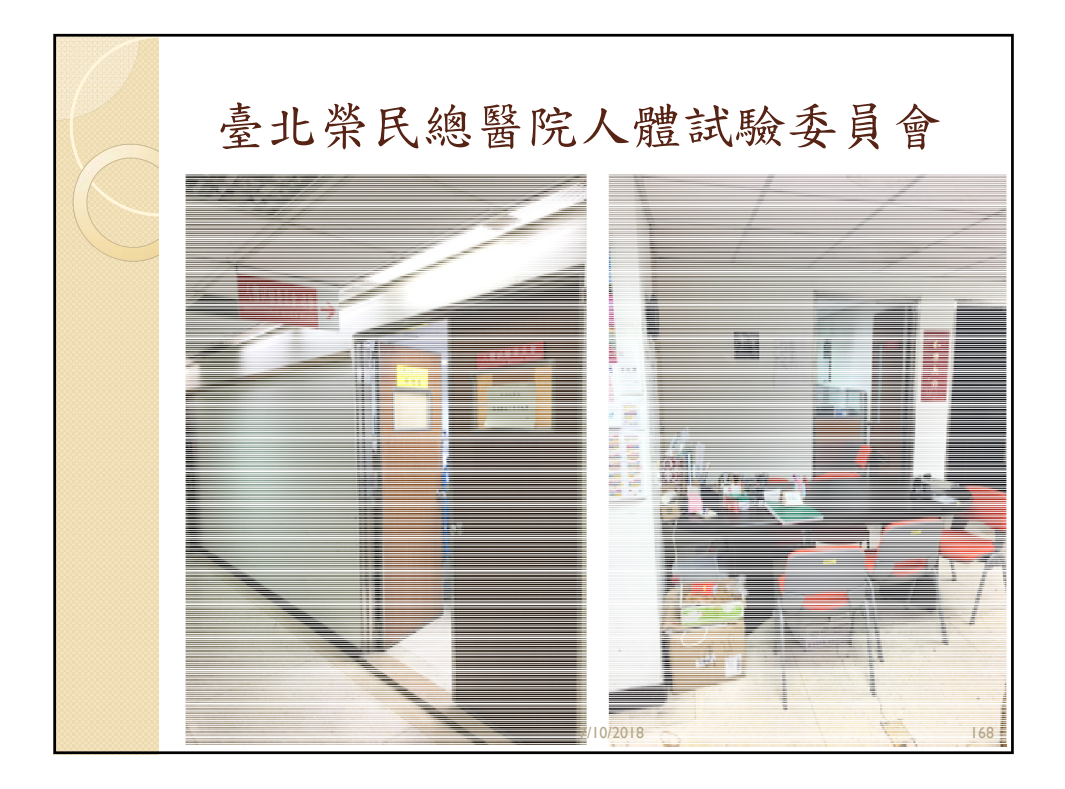

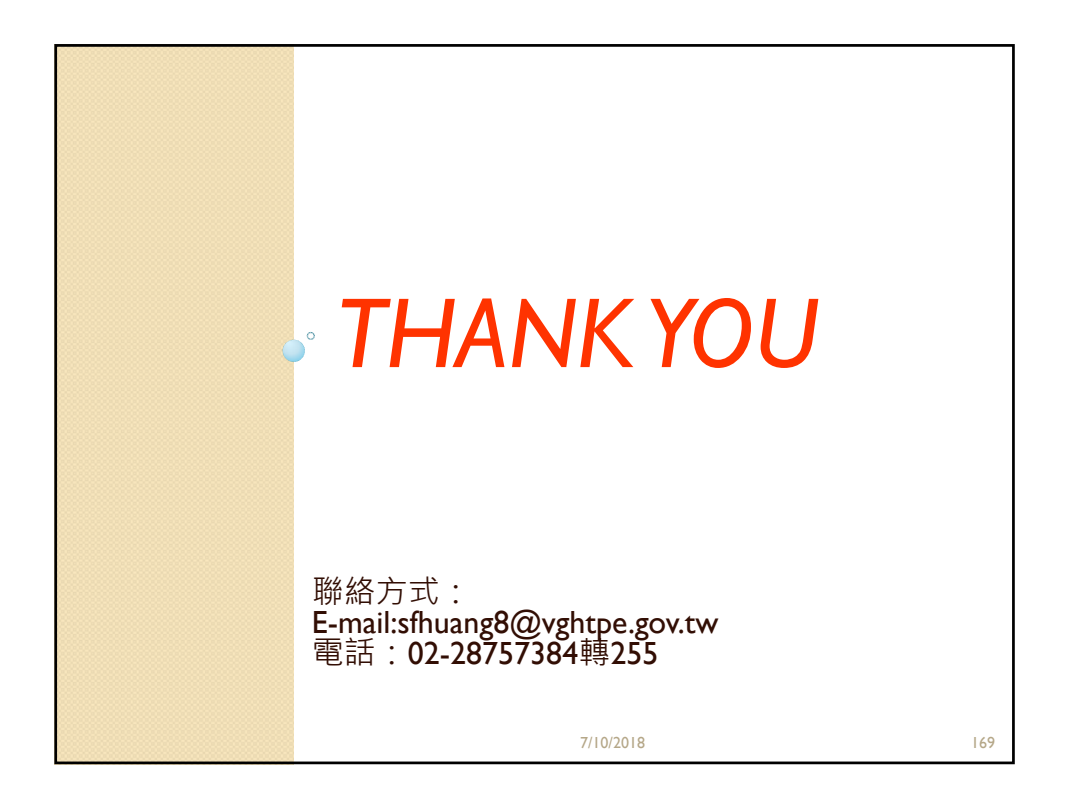

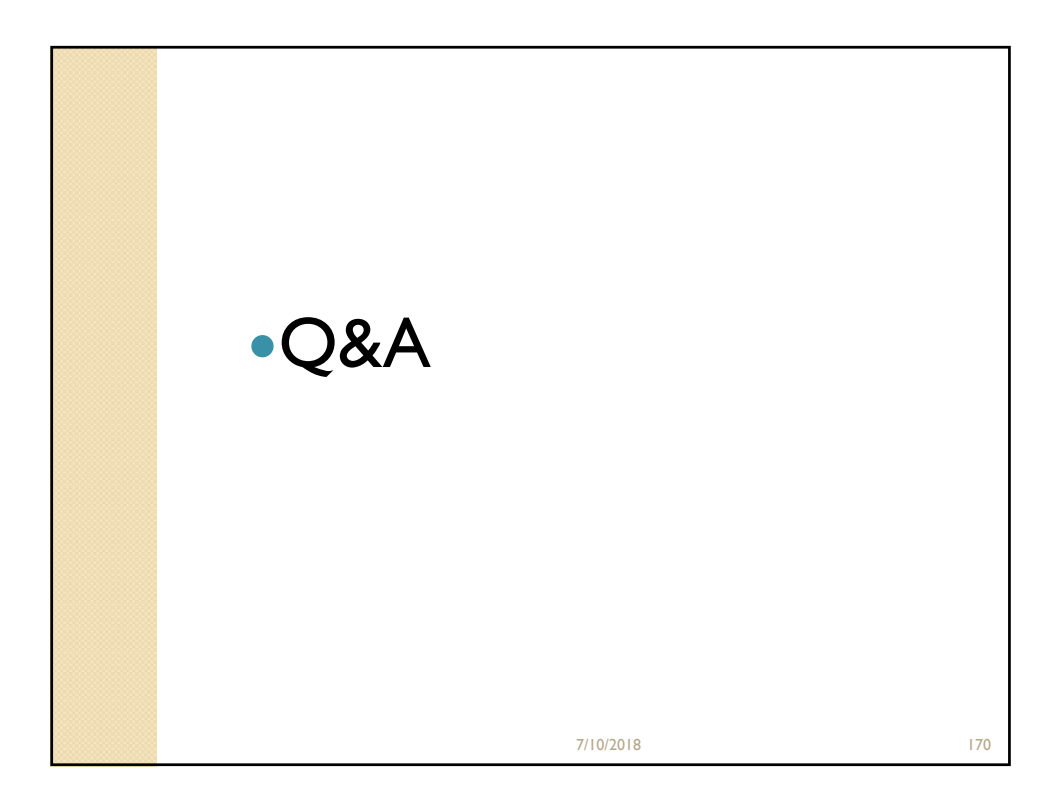